# TOSHIBA

## OWNER'S MANUAL MODED'EMPLOL BENUTZERHANDBUCH

## Air Conditioning Control System Système de contrôle de la climatisation Klima-Steuerungssystem

#### MODEL/MODELE/MODELL

BMS-TP5121PWE BMS-TP5121ACE BMS-TP0641PWE BMS-TP0641ACE

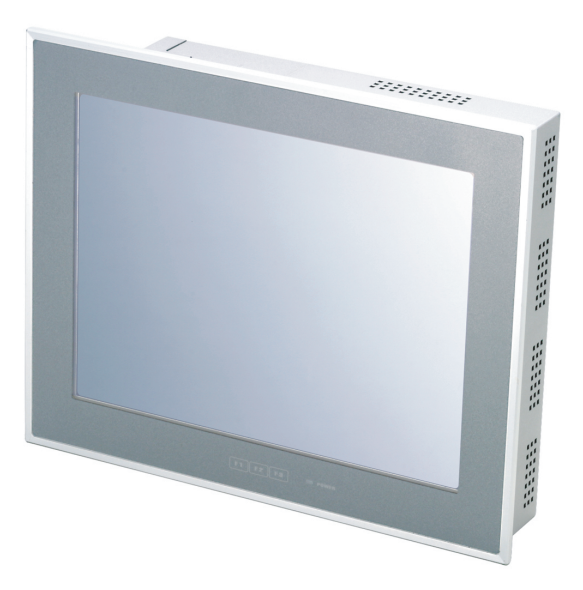

- Thank you very much for purchasing TOSHIBA Air Conditioning Control System.
- Please read this manual carefully beforehand for thorough understanding to use this product correctly and safely.
- Please keep this manual at hand for quick reference.
- Be sure to have the product's warranty.
- Nous vous remercions d'avoir porté votre choix sur un système de contrôle de la climatisation TOSHIBA.
- Commencez par lire attentivement ce manuel pour bien comprendre le système afin de pouvoir l'utiliser correctement et en toute sécurité.
- Conservez ce manuel à portée de main pour pouvoir le consulter rapidement.
- Veillez à disposer de la garantie produit.
- Vielen Dank, dass Sie sich für das TOSHIBA Klima-Steuerungssystem entschieden haben.
- Bitte lesen Sie dieses Handbuch vor dem Betrieb sorgfältig durch, um zu gewährleisten, dass Sie die korrekte Handhabung und die Sicherheitshinweise verstehen.
- Bitte bewahren Sie dieses Handbuch griffbereit auf, damit Sie jederzeit darin nachschlagen können.
- Stellen Sie sicher, dass die Produktgarantie beiliegt.

## Contents

| CAUTIONS FOR SAFETY6                                      |
|-----------------------------------------------------------|
| FUNCTIONS7                                                |
| SCREENS AND FUNCTIONS                                     |
| Initial Screen<br>(Function Select Button: MAIN)8         |
| Schedule Screen<br>(Function Select Button: SCHEDULE)9    |
| Master Schedule Weekly Pattern<br>Setting Screen10        |
| TO OPERATE 11                                             |
| Quick Reference for Function<br>Selection                 |
| How to Operate12                                          |
| Monitoring Air Conditioners 12                            |
| Turning ON/OFF Air Conditioners 17                        |
| Setting Air Conditioners 22                               |
| Checking/Setting Operating Schedule 29                    |
| Checking/Setting Master Schedule 35                       |
| Checking/Setting Billing Schedule 47                      |
| Checking Alarms of Air Conditioners 58                    |
| Other Settings 58                                         |
| ESSARY INFORMATION                                        |
| ading Monthly Report Data and<br>Energy Monitoring Data74 |
| lp Information75                                          |
| nsult Your Dealer When:75                                 |
|                                                           |

## DEUTSCH

## Contenu

| MES  | URES DE SECURITE78                                                       |
|------|--------------------------------------------------------------------------|
| FONC | TIONS PRINCIPALES 79                                                     |
| FONC | CTIONS ET ECRANS PRINCIPAUX 80                                           |
| (1)  | Ecran initial<br>(Bouton de sélection de fonction :<br>Principal)80      |
| (2)  | Ecran Calendrier<br>(Bouton de sélection de fonction :<br>Calendrier)81  |
| (3)  | Ecran de Configuration du programme hebdomadaire du calendrier maître 82 |
| MOD  | E DE FONCTIONNEMENT 83                                                   |
| (1)  | Aide-mémoire de sélection des fonctions83                                |
| (2)  | Mode de fonctionnement                                                   |
|      | Supervision des climatiseurs 84                                          |
|      | Mise sous/hors tension des climatiseurs 89                               |
|      | Réglage des climatiseurs                                                 |
|      | Vérification/Configuration du programme de fonctionnement101             |
|      | Vérification/Configuration du calendrier<br>maître107                    |
|      | Vérification/Configuration du calendrier de facturation                  |
|      | Vérification des alarmes des climatiseurs                                |
|      | Autres paramètres130                                                     |
| INFO | BMATIONS NECESSAIRES 146                                                 |

| Lecture des données du rapport mensuel<br>et des données de supervision de la<br>consommation d'énergie |
|----------------------------------------------------------------------------------------------------|
| Informations d'aide147                                                                                  |
| Quand consulter votre revendeur?                                                                        |

## Inhalt

| SICHERHEITSHINWEISE 150                                                                    | SIA  |
|--------------------------------------------------------------------------------------------|------|
| HAUPTFUNKTIONEN151                                                                         | 3ANÇ |
| HAUPTBILDSCHIRME UND FUNKTIONEN 152                                                        | Ë    |
| <ul><li>(1) Startbildschirm</li><li>(Funktionsauswahlschaltfläche:<br/>HAUPT)152</li></ul> | SCH  |
| (2) Zeitplanbildschirm<br>(Funktionsauswahlschaltfläche:<br>Zeitplan)153                   | DEUT |
| (3) Master-Plan: Einstellungsbildschirm für<br>den Wochenplan154                           | ANO  |
| BETRIEB DES GERÄTS 155                                                                     |      |
| (1) Kurze Übersicht der<br>Funktionsauswahl155                                             | E    |
| (2) Betrieb des Geräts156                                                                  | _    |
| Überwachung der Klimageräte                                                                | ÑO   |
| Einstellung von EIN/AUS der Klimageräte 161                                                | SPA  |
| Einstellung der Klimageräte166                                                             | ш    |
| Überprüfung/Einstellung des Betriebsplans 173                                              |      |
| Überprüfung/Einstellung des Master-Plans 179                                               |      |
| Überprüfung/Einstellung des<br>Rechnungsplans191                                           | ¥    |
| Überprüfung der Alarme der Klimageräte202                                                  | ₽    |
| Andere Einstellungen202                                                                    |      |
| WICHTIGE INFORMATIONEN 218                                                                 |      |
| Lesen der monatlichen Berichtsdaten<br>und Stromüberwachungsdaten218                       |      |
| Fehlerbehebung219                                                                          |      |
| Wenn Sie sich in den folgenden Fällen an<br>Ihren Fachhändler:219                          |      |

## MEMO

# TOSHIBA

# Air Conditioning Control System Owner's Manual

#### MODEL

BMS-TP5121PWE BMS-TP5121ACE BMS-TP0641PWE BMS-TP0641ACE

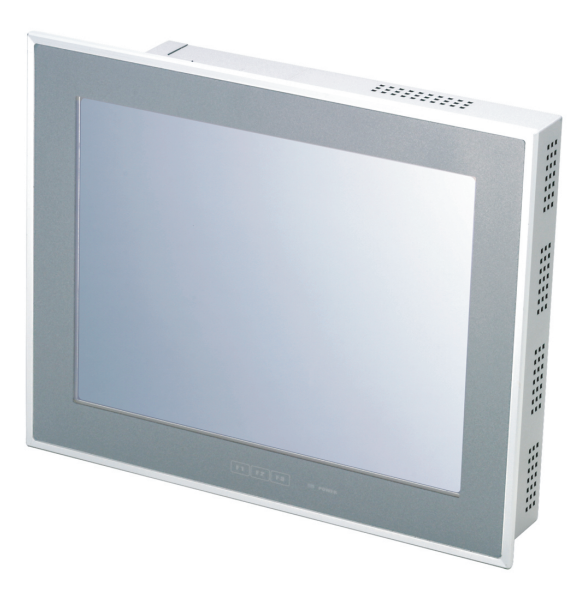

- Thank you very much for purchasing TOSHIBA Air-Conditioning Control System.
- Please read this manual carefully beforehand for thorough understanding to use this product correctly and safely.
- Please keep this manual at hand for quick reference.
- Be sure to have the product's warranty.

### Contents

| PRECAUTIONS FOR SAFETY 6                                    |
|-------------------------------------------------------------|
| MAIN FUNCTIONS7                                             |
| MAIN SCREENS AND FUNCTIONS8                                 |
| (1) Initial Screen (Function Select<br>Button: MAIN)8       |
| (2) Schedule Screen (Function Select<br>Button: SCHEDULE)9  |
| (3) Master Schedule Weekly Pattern<br>Setting Screen10      |
| HOW TO OPERATE 11                                           |
| (1) Quick Reference for Function<br>Selection11             |
| (2) How to Operate12                                        |
| Monitoring Air Conditioners                                 |
| Turning ON/OFF Air Conditioners                             |
| Setting Air Conditioners                                    |
| Checking/Setting Operating Schedule 29                      |
| Checking/Setting Master Schedule                            |
| Checking/Setting Billing Schedule                           |
| Checking Alarms of Air Conditioners 58                      |
| Other Settings 58                                           |
| NECESSARY INFORMATION 74                                    |
| Reading Monthly Report Data and<br>Energy Monitoring Data74 |
| Help Information75                                          |
| Consult Your Dealer When:                                   |

# PRECAUTIONS FOR SAFETY

The following instructions must be observed.

 The product and this manual are provided with important safety notices to ensure safe use and protect the user and other people from hazards and preclude damage to property.
 Be sure that you fully understand the following contents (expressions and graphic symbols) and read this manual carefully. Always observe the precautions.

#### Expressions

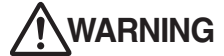

IG Text set off in this manner indicates that failure to adhere to the directions in the warning could result in serious bodily harm (\*1) or loss of life if the product is handled improperly.

**CAUTION** Text set off in this manner indicates that failure to adhere to the directions in the caution could result in serious bodily injury (\*2) or damage (\*3) to property if the product is handled improperly.

\*1: Serious bodily harm indicates loss of eyesight, injury, burns, electric shock, bone fracture, poisoning, and other injuries which leave aftereffect and require hospitalization or long-term treatment as an outpatient.

\*2: Bodily injury indicates injury, burne, electric shock, and other injuries which do not require hospitalization or long-term treatment as an outpatient. \*3: Damage to property indicates damage extending to buildings, household effects, domestic livestock, and pets.

#### Graphic symbols

Prohibited

"O" indicates prohibited items. The actual contents of the prohibition are indicated by a picture or text placed inside or next to the graphic symbol.

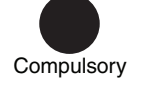

"• indicates compulsory (mandatory) items.

The actual contents of the obligation are indicated by a picture or text placed inside or next to the graphic symbol.

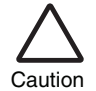

" $\triangle$ " indicates caution items. The actual contents of the caution are indicated by a picture or text placed inside or next to the graphic symbol.

## 

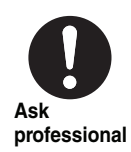

## Ask your dealer or a professional for installation of your system.

Installation requires specialized knowledge. If you install your system yourself, fire, electric shock or injury may be caused.

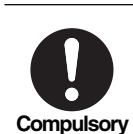

## Power OFF in the event of an alarm (odor, etc.).

Failure to do so may cause fire or electric shock. Ask your dealer for repair.

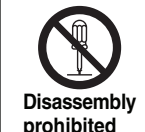

## Do not disassemble, alter, repair or relocate the system alone.

This may cause fire, electric shock or injury. Ask your dealer for repair or relocation.

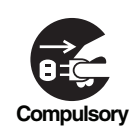

Before cleaning the unit, be sure to stop operation and turn OFF the power.

Failure to do so may cause electric shock or injury.

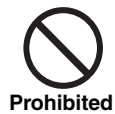

Do not touch any button with wet fingers.

This may cause electric shock.

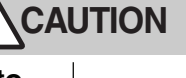

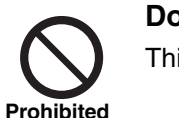

Do not wash the unit.

This may cause electric shock.

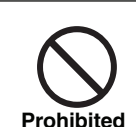

## Do not put a flower vessel or a container with water on the unit.

Entering of water inside may deteriorate electrical insulation, which may cause electric shock.

# **MAIN FUNCTIONS**

## Monitoring and Control of Air Conditioners

• Air-Conditioning Control System monitors and controls all air conditioners collectively.

Air conditioners are categorized by "Block," "Tenant," "Area," and "Unit". Display and setting for each unit are available for blocks of "Whole Building," "Tenant," and "Area". Operation hours of air conditioners are stored in a CompactFlash card.

Energy Monitoring is optionally available by connecting wattmeters.

Furthermore, this system provides interlocking control with a fire alarm and a locking signal, and alarm output through contacts to the external.

# Checking and Setting of Operating/Master/Billing Schedules

• The scheduler controls operation of all air conditioners. Up to 20 times of ON/OFF per day can be set, and setting OFF only can prevent air conditioners from going on running unintentionally. Master schedule allows settings of weekly patterns, four special-day patterns, non-operation days, as well as monthly schedule for 12 months. In addition, billing schedule allows calculating operation hours and Energy Monitoring for in and out of working hours respectively.

## Alarm List Indication

• Displays current alarms promptly with the [Alarm List] button.

## **Optional Functions**

• Eleven optional functions are available such as displaying alarm history, setting scheduler enable/disable, and display cleaning (disabling touch screen buttons).

## Number of Connectable Air Conditioners and Functions

| Model         | Number of<br>connectable units | Energy Monitoring<br>function | Interlocking with fire alarm/locking signal/external alarm output |
|---------------|--------------------------------|-------------------------------|-------------------------------------------------------------------|
| BMS-TP5121PWE | 512                            | Provided                      | Provided                                                          |
| BMS-TP5121ACE | 512                            | Not provided                  | Provided                                                          |
| BMS-TP0641PWE | 64                             | Provided                      | Provided                                                          |
| BMS-TP0641ACE | 64                             | Not provided                  | Provided                                                          |

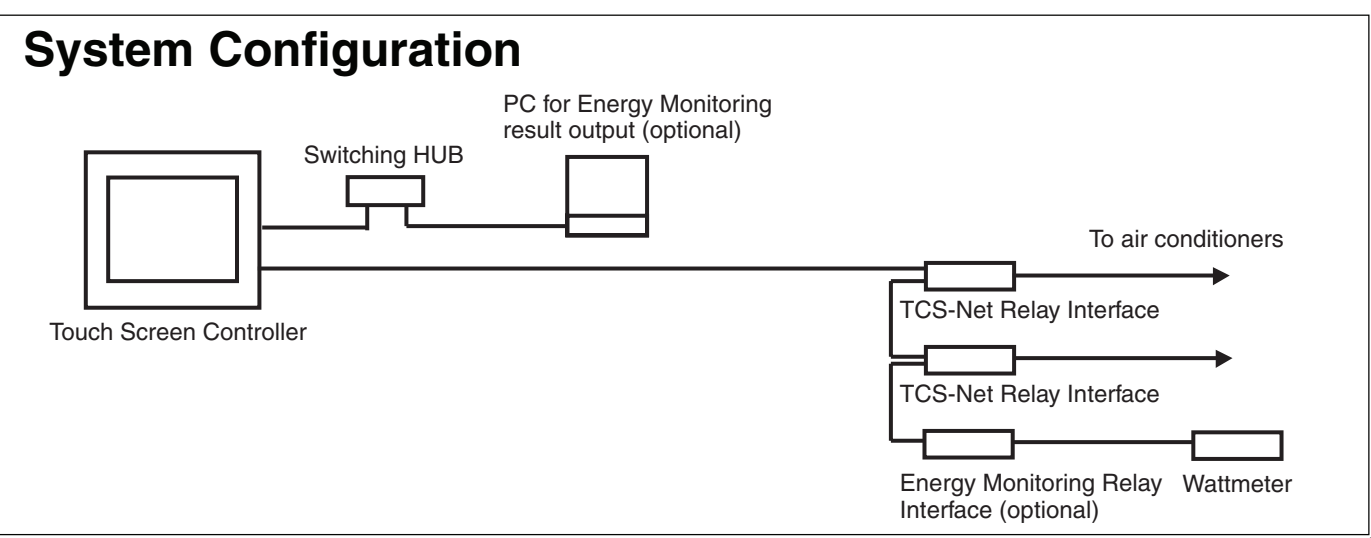

# MAIN SCREENS AND FUNCTIONS

## (1) Initial Screen (Function Select Button: MAIN)

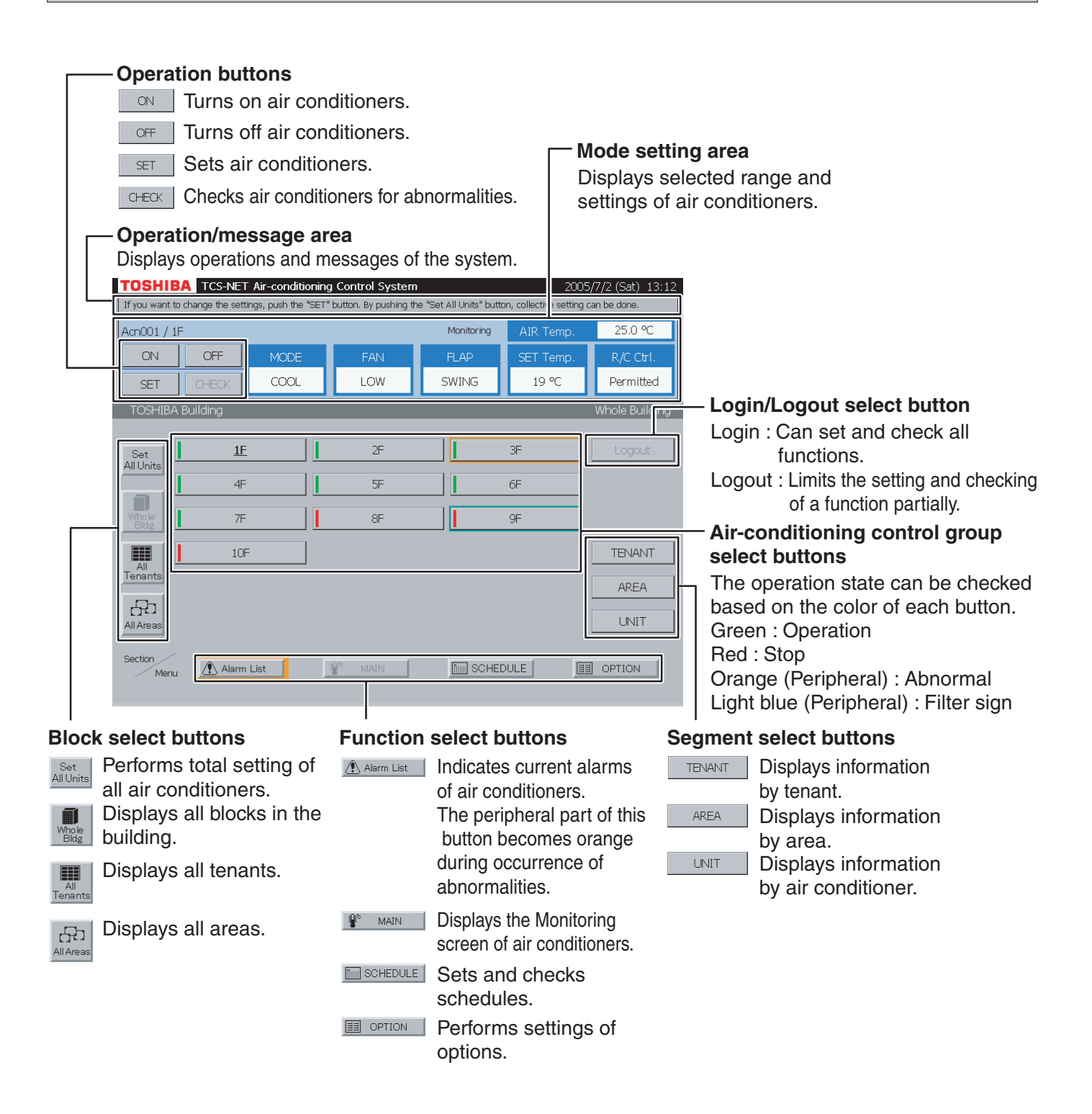

#### Note

#### Screensaver

The LCD backlight turns off automatically if there is no touch on the screen for about 10 minutes. When you touch the screen while the screensaver is active, touch a corner of the screen because the control buttons on the screen are active all the time.

Before cleaning the display screen, push [Display cleaning] (see page 60). The control buttons become disabled for 30 seconds.

## (2) Schedule Screen (Function Select Button: SCHEDULE)

| T  | SHIBA TCS-NET Air-conditioning Control System 2005/5/19 (Thu) 23 | 2005/5/19 (Thu) 23:49 |  |
|----|------------------------------------------------------------------|-----------------------|--|
| Pl | e push the button you want to change.                            |                       |  |
| _  | Acn512 SCHEDULE                                                  |                       |  |
|    |                                                                  |                       |  |
|    |                                                                  |                       |  |
|    | Operating Schedule                                               |                       |  |
|    |                                                                  |                       |  |
|    |                                                                  |                       |  |
|    | Master Schedule                                                  |                       |  |
|    |                                                                  |                       |  |
|    |                                                                  |                       |  |
|    | Billing Schedule                                                 |                       |  |
|    |                                                                  |                       |  |
|    | Mater Reading acting                                             |                       |  |
|    |                                                                  |                       |  |
|    |                                                                  |                       |  |
|    |                                                                  |                       |  |
|    |                                                                  | 1                     |  |
|    |                                                                  | L                     |  |
|    |                                                                  |                       |  |
|    |                                                                  |                       |  |
|    |                                                                  |                       |  |
|    | Function select buttons ( /see pac                               | ae                    |  |
|    | <u> </u>                                                         | <u>, -</u>            |  |

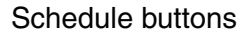

| Operating Schedule    | Sets and checks a weekly schedule beginning with the date.<br>Scheduler operation is performed according to the operating<br>schedule. A weekly schedule is copied from the master schedule<br>at 0:00 midnight everyday.<br>If the master schedule is updated, the updated content will be<br>reflected in the operating schedule one week later. Therefore,<br>always check the operating schedule. |
|-----------------------|----------------------------------------------------------------------------------------------------|
| Master Schedule       | Sets and checks the master schedule. The master schedule<br>comprises a weekly pattern, four types of special days, and non-<br>operation days.                                                                                                    |
| Billing Schedule      | Sets and checks a billing schedule to charge for out of working hours.                                                                                                    |
| Meter-Reading setting | Sets and checks the automatic meter-reading date and checks the meter-reading data.                                                                                                    |

# MAIN SCREENS AND FUNCTIONS (continued)

## (3) Master Schedule Weekly Pattern Setting Screen

## (3) -1. Weekly Pattern Setting Screen

#### [Master Schedule]

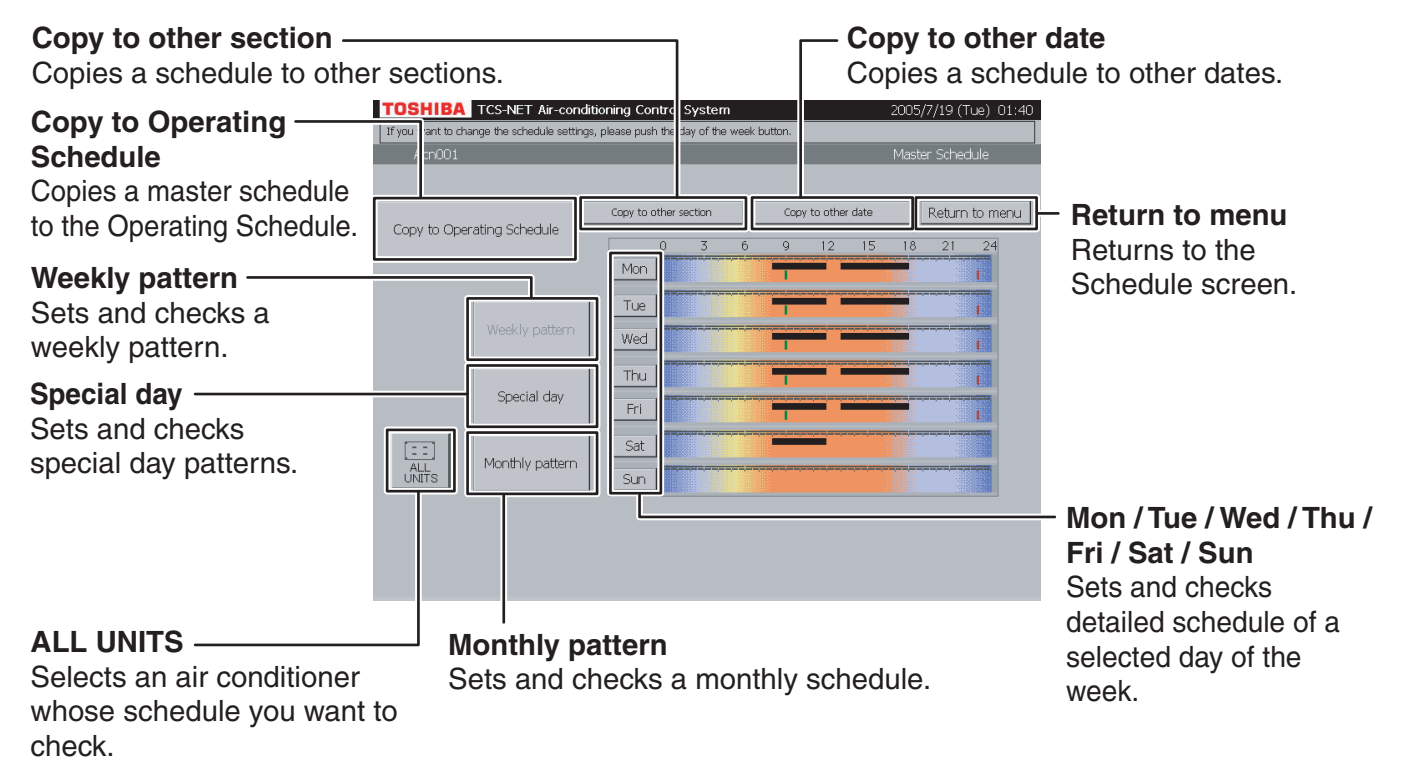

## (3) -2. Master Schedule Detail Setting Screen

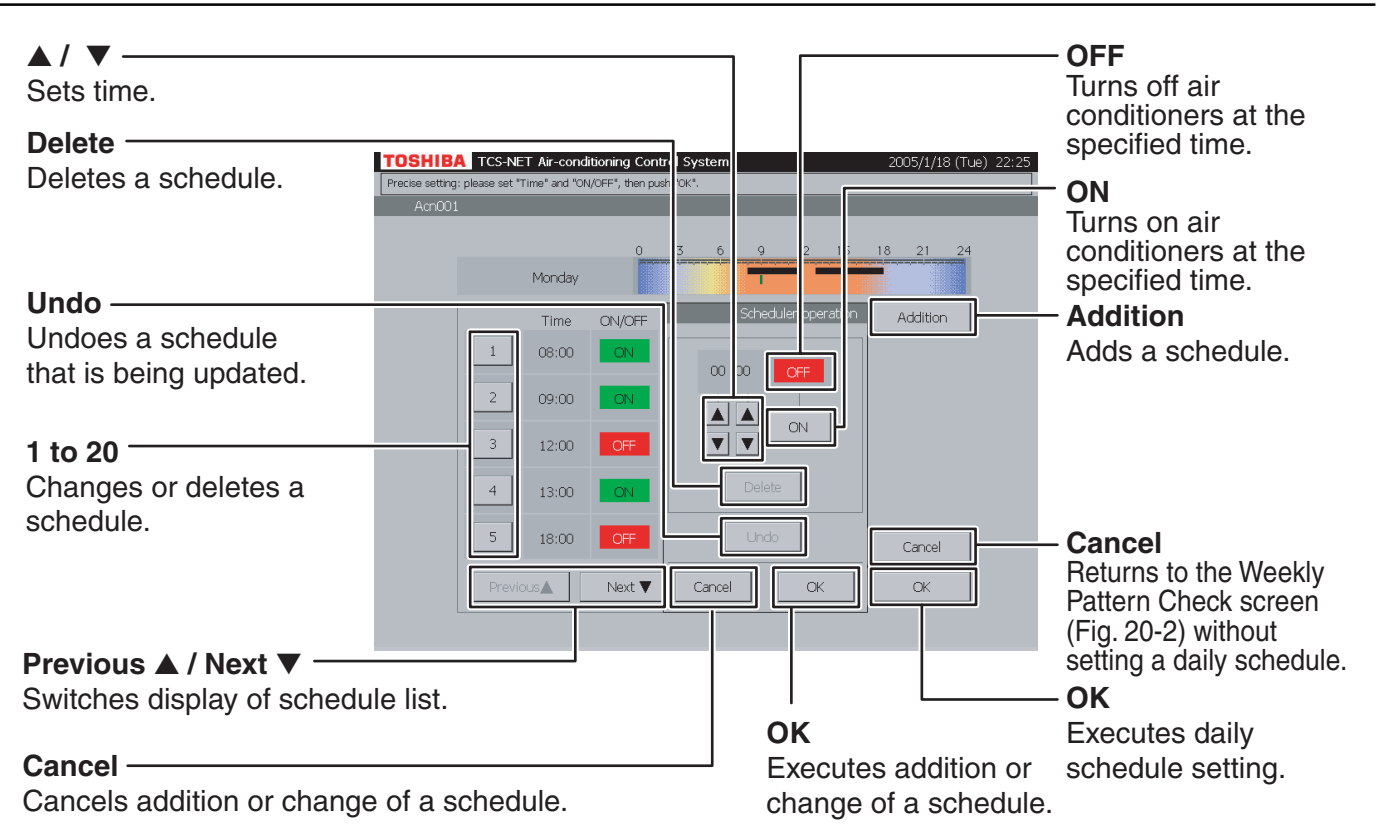

# **HOW TO OPERATE**

## (1) Quick Reference for Function Selection

| Function button     | Main items                             | Operation items                                                                                                    | Page                                                                             |
|---------------------|----------------------------------------|----------------------------------------------------------------------------------------------------|----------------------------------------------------------------------------------|
|                     | Monitoring Air Conditioners            | <ol> <li>Monitoring screen by block</li> <li>Monitoring screen by tenant</li> <li>Monitoring screen by area</li> <li>Monitoring screen by unit</li> </ol>                                                                                                    | 12<br>12<br>13<br>14                                                             |
| ₽ <sup>®</sup> MAIN | Turning ON/OFF Air<br>Conditioners     | <ul> <li>5 ON/OFF by block</li> <li>6 ON/OFF by tenant</li> <li>7 ON/OFF by area</li> <li>8 ON/OFF by unit</li> </ul>                                                                                                    | 17<br>17<br>18<br>20                                                             |
|                     | Setting Air Conditioners               | <ul> <li>9 Setting by block</li> <li>10 Setting by tenant</li> <li>11 Setting by area</li> <li>12 Setting by air conditioner</li> <li>13 Setting all air conditioners</li> <li>14 Settings for air conditioner operation</li> <li>15 Indicating alarm/filter sign</li> </ul>                                                                                                    | 22<br>22<br>23<br>24<br>26<br>27<br>28                                           |
|                     | Checking/Setting Operating<br>Schedule | <ul> <li>16 Checking operating schedule</li> <li>17 Setting/changing/deleting operating schedule</li> <li>18 Copy to other section</li> <li>19 Copy to other date</li> </ul>                                                                                                    | 29<br>30<br>32<br>34                                                             |
| SCHEDULE            | Checking/Setting Master<br>Schedule    | <ul> <li>20 Checking weekly pattern</li> <li>21 Checking special-day pattern</li> <li>22 Checking monthly pattern</li> <li>23 Setting weekly pattern</li> <li>24 Setting special-day pattern</li> <li>25 Setting monthly pattern</li> <li>26 Copy to other section</li> <li>27 Copy to other day of the week</li> <li>28 Copy to Operation Schedule</li> </ul>                                                                                                    | 35<br>36<br>37<br>38<br>40<br>42<br>43<br>45<br>46                               |
|                     | Checking/Setting Billing<br>Schedule   | <ul> <li>29 Checking weekly pattern</li> <li>30 Checking special-day pattern</li> <li>31 Checking monthly pattern</li> <li>32 Setting weekly pattern</li> <li>33 Setting special-day pattern</li> <li>34 Setting monthly pattern</li> <li>35 Copy to other section</li> <li>36 Copy to other day of the week</li> </ul>                                                                                                    | 47<br>48<br>49<br>50<br>52<br>54<br>55<br>57                                     |
| Alarm List          | Checking Alarms of Air Conditioners    | 37 Checking alarms in the list                                                                                                    | 58                                                                               |
| OPTION              | Other Settings                         | <ul> <li>38 Alarm history list</li> <li>39 Setting scheduler operation</li> <li>40 Cleaning display screen</li> <li>41 System reset</li> <li>42 Resetting all alarms</li> <li>43 Synchronizing system clock</li> <li>44 Selecting cooling or heating mode</li> <li>45 Fire alarm indication</li> <li>46 Prohibiting persons other than administrator from using</li> <li>47 Changing automatic meter-reading date</li> <li>48 Totaling operation time and proportional power sharing before automatic meter-reading date</li> <li>49 Checking operation time</li> <li>50 Changing display language</li> <li>51 Chocking version</li> </ul> | 58<br>59<br>60<br>61<br>62<br>63<br>64<br>64<br>65<br>67<br>67<br>67<br>71<br>72 |
|                     |                                        | 52 Backing up setting information                                                                                                    | 72                                                                               |

# HOW TO OPERATE

## (2) How to Operate

## **Monitoring Air Conditioners**

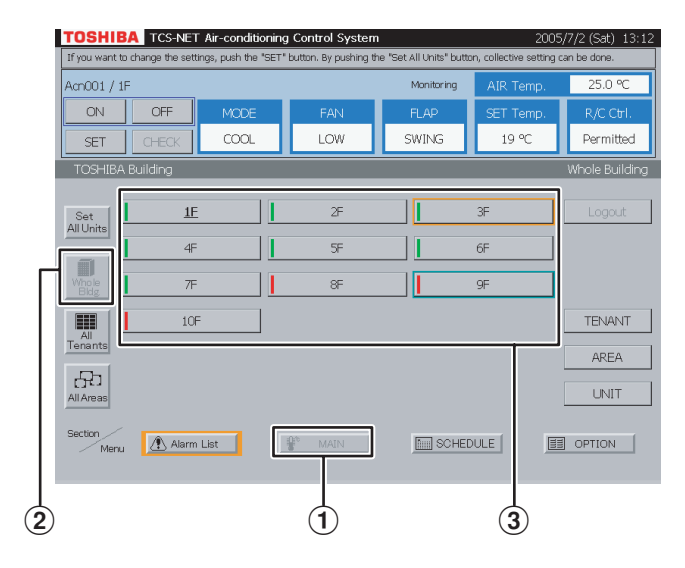

#### Fig. 2-1 List of All Tenants

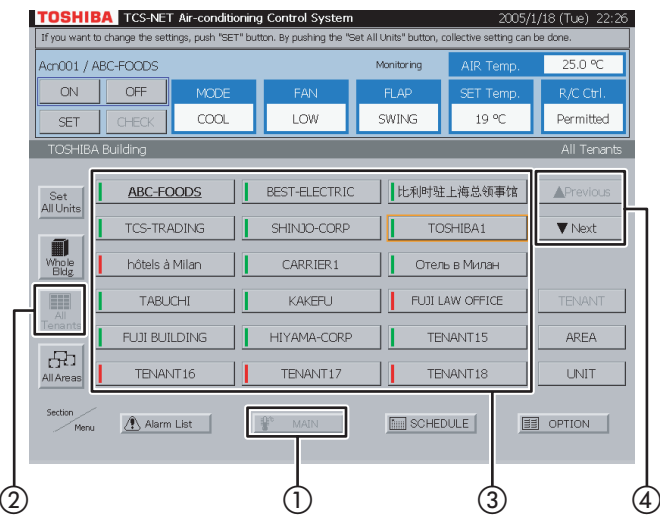

#### Fig. 2-2 Tenants by Block

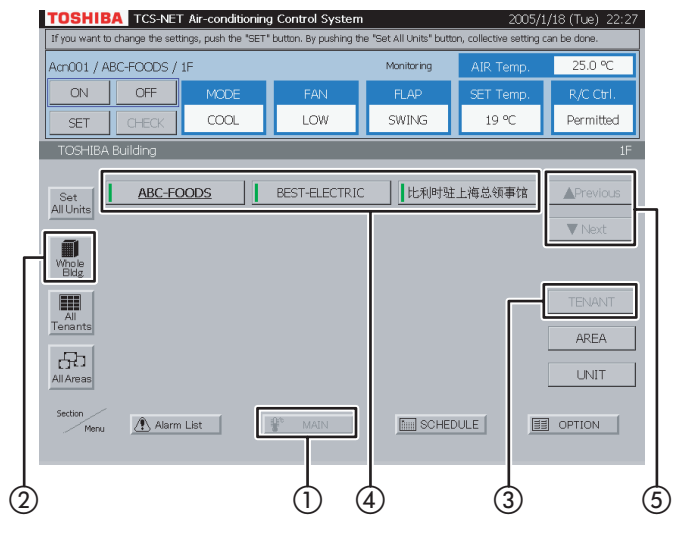

#### 1 Monitoring screen by block

- 1 Select [MAIN].
- 2 Select [Whole Bldg].
- (3) Choose a block whose air-conditioning state you want to check.

### 2 Monitoring screen by tenant

#### <Choose a tenant from all tenants>

- 1 Select [MAIN].
- 2 Select [All Tenants].
- (3) Choose a tenant whose air-conditioning state you want to check.
- ④ When two or more pages are provided, use the
   [▼ Previous] and [▲ Next] buttons.

#### <Choose a tenant from block>

- 1 Select [MAIN].
- 2 Select [Whole Bldg].

Choose a block to which tenants belong.

- 3 Select [TENANT].
- (4) Choose a tenant whose air-conditioning state you want to check.
- (5) When two or more pages are provided, use the
   [▲ Previous] and [▼ Next] buttons.

#### Fig. 3-1 List of All Areas

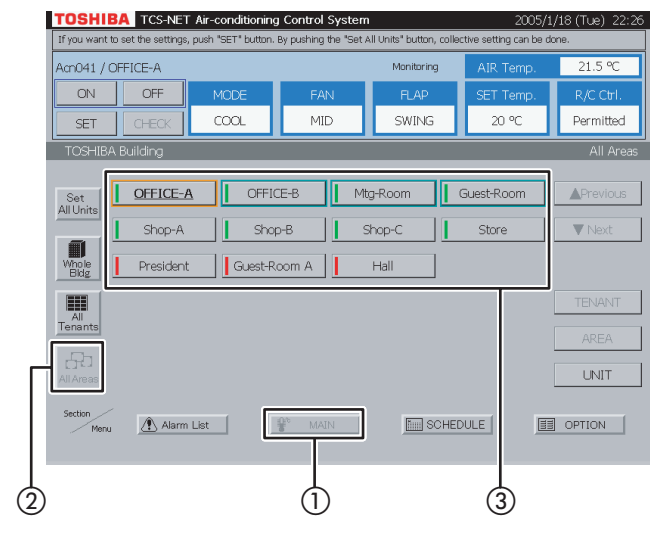

#### Fig. 3-2 Areas by Block

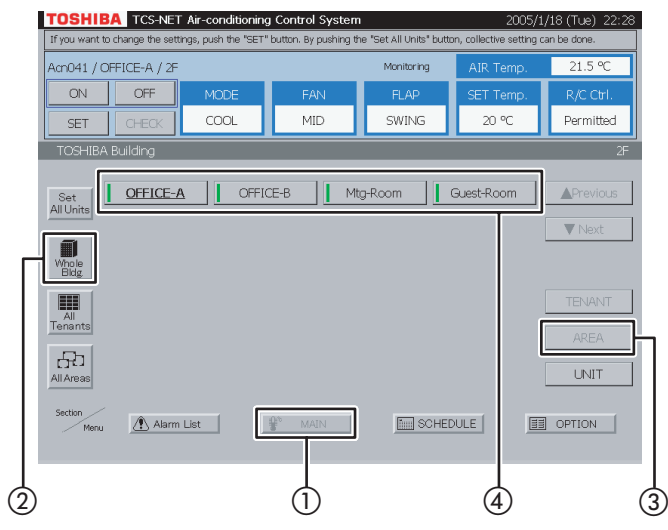

#### Fig. 3-3 Areas by Tenant

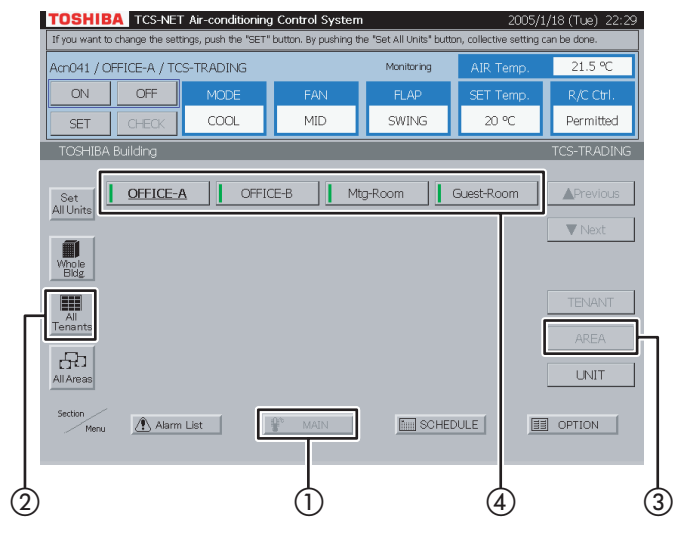

### **3** Monitoring screen by area

#### <Choose an area from all areas>

- 1 Select [MAIN].
- 2 Select [All Areas].
- (3) Choose an area whose air-conditioning state you want to check.

#### <Choose an area from block>

- 1 Select [MAIN].
- 2 Select [Whole Bldg]. Choose a block to which areas belong.
- 3 Select [AREA].
- Choose an area whose air-conditioning state you want to check.

#### <Choose an area from tenant>

- 1 Select [MAIN].
- 2 Select [All Tenants]. Choose a tenant to which areas belong.
- 3 Select [AREA].
- (4) Choose an area whose air-conditioning state you want to check.

### Monitoring Air Conditioners (continued)

#### Fig. 3-4 Areas by Block/Tenant

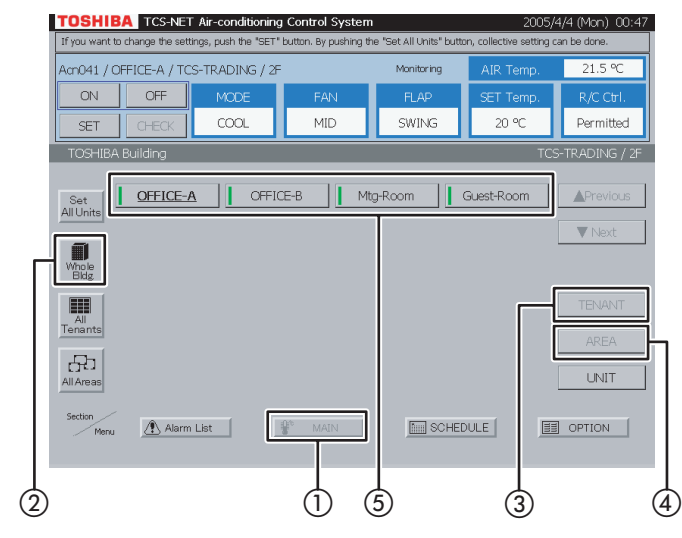

#### Fig. 4-1 Units by Block

#### TOSHIBA TCS-NET Air-conditioning Control Sys Acn001 / 1 OFF SET CHECH COOL 1.0% SWING Acn001 Acn002 Acn003 Acn004 Acn005 Acn006 Acn007 Set All Unit Acn008 Acn009 Acn010 Acn011 Acn012 Acn013 Acn014 Acn015 Acn016 Acn017 Acn018 Acn019 Acn020 Acn021 Acn022 Acn023 Acn024 Acn025 Acn026 Acn027 Acn028 Tenant Acn029 Acn030 Acn031 Acn032 Acn033 Acn034 Acn035 Acn036 Acn037 Acn038 Acn039 Acn040 Alarm List SCHEDULE DPTION (4)(1)(3)

#### Fig. 4-2 Units by All Tenants

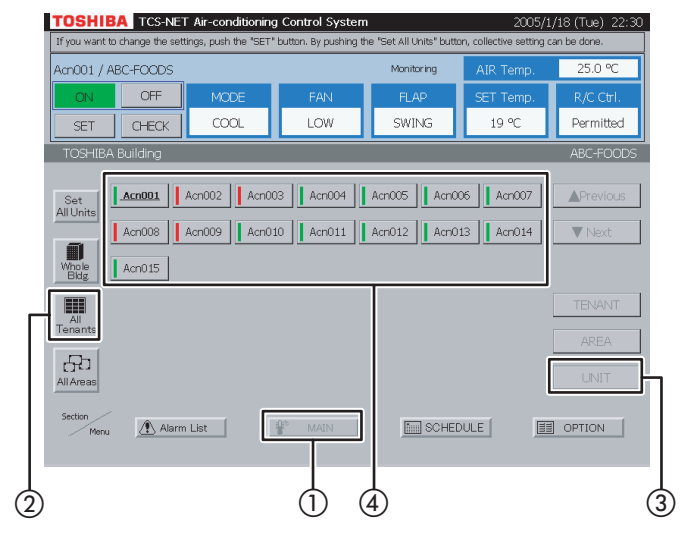

#### <Choose an area from tenant by block>

- 1 Select [MAIN].
- 2 Select [Whole Bldg].

Choose a block to which tenants belong.

- (3) Select [TENANT]. Choose a tenant.
- (4) Select [AREA].
- (5) Choose an area whose air-conditioning state you want to check.

### 4 Monitoring screen by unit

#### <Choose an air conditioner from block>

- 1 Select [MAIN].
- Select [Whole Bldg]. Choose a block.
- 3 Select [UNIT].
- ④ Choose an air conditioner whose state you want to check.

## <Choose an air conditioner from tenant by block>

- 1 Select [MAIN].
- 2 Select [All Tenants]. Choose a tenant.
- 3 Select [UNIT].
- ④ Choose an air conditioner whose state you want to check.

#### Fig. 4-3 Units by Block/Tenant

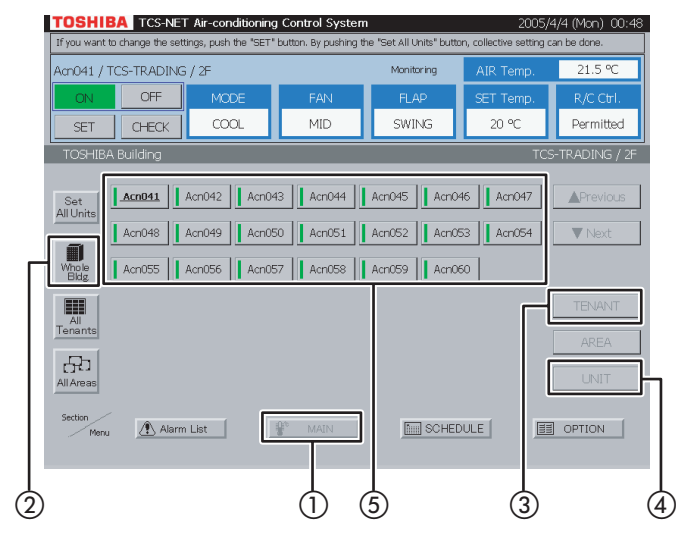

#### Fig. 4-4 Units by All Areas

#### TOSHIBA TCS-NET Air-conditioning Control Sys Acn041 / OFFICE-A OFF CHECK 000 MID SWING 20.90 Permitted SET Acn041 Acn042 Acn043 Acn044 Acn045 Acn046 Acn047 Set All Units Acn048 Acn061 Acn062 Acn063 Acn064 Acn065 Acn066 ▼ Next Ĩ Acn067 Acn068 Acn081 Acn082 Acn083 Acn084 Acn085 Acn086 Acn087 Acn088 Acn101 Acn102 Acn103 Acn104 Acn105 Acn106 Acn107 Acn108 Acn121 Acn122 Acn123 8 Acni24 Acni25 Acni26 Acni27 Acni28 Acni41 Acni42 \land Alarm List SCHEDULE E OPTION 191 (1)(3) (2 (4)

#### Fig. 4-5 Units by All Tenants/Area

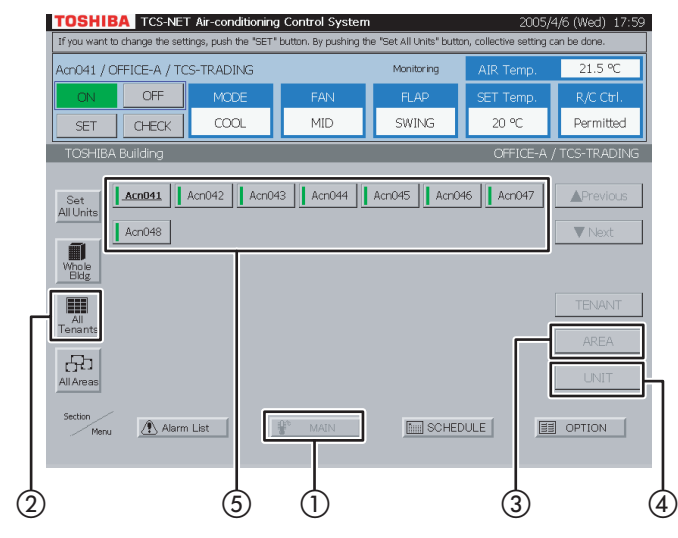

## <Choose an air conditioner from tenant by block>

- 1 Select [MAIN].
- 2 Select [Whole Bldg]. Choose a block to which tenants belong.
- 3 Select [TENANT]. Choose a tenant.
- 4 Select [UNIT].
- (5) Choose an air conditioner whose state you want to check.

#### <Choose an air conditioner from area>

- 1 Select [MAIN].
- Select [All Areas]. Choose an area.
- 3 Select [UNIT].
- Choose an air conditioner whose state you want to check.

## <Choose an air conditioner from area by tenant>

- 1 Select [MAIN].
- Select [All Tenants]. Choose a tenant to which areas belong.
- Select [AREA].
   Choose an area.
- (4) Select [UNIT].
- (5) Choose an air conditioner whose state you want to check.

### Monitoring Air Conditioners (continued)

#### Fig. 4-6 Units by Block/Tenant/Area

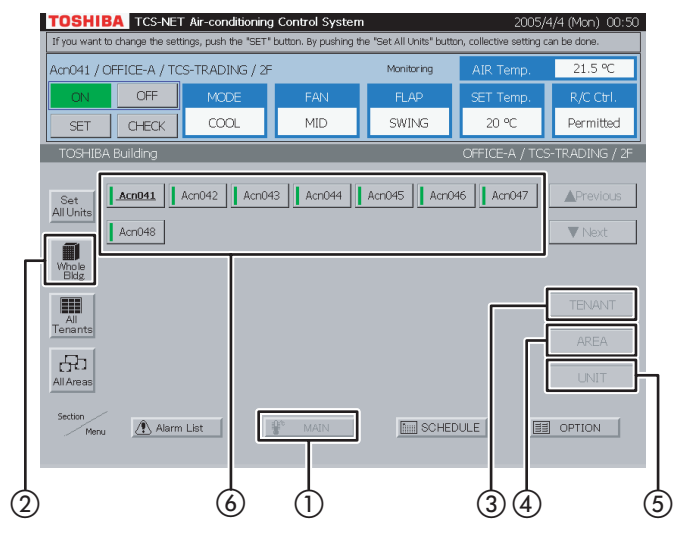

#### <Choose an air conditioner from block/tenant/ area>

- 1 Select [MAIN].
- 2 Select [Whole Bldg]. Choose a block to which tenants belong.
- (3) Select [TENANT]. Choose a tenant to which areas belong.
- (4) Select [AREA]. Choose an area.
- (5) Select [UNIT].
- Choose an air conditioner whose state you want to check.

## **Turning ON/OFF Air Conditioners**

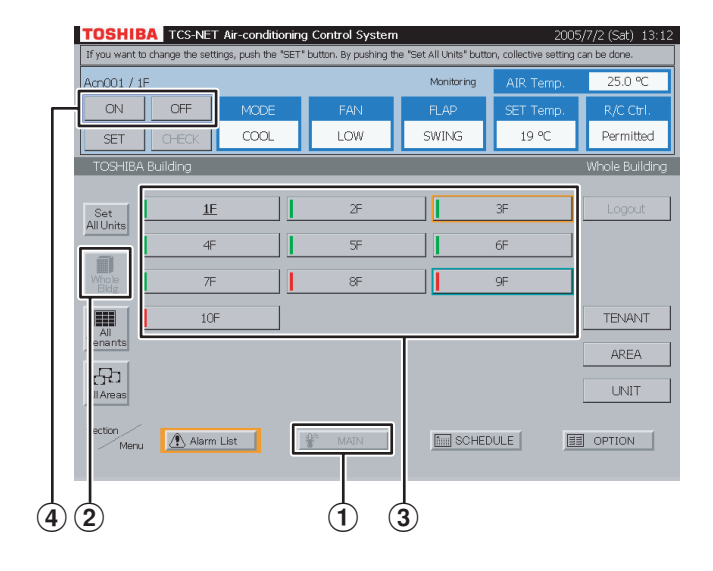

## 5 ON/OFF by block

- 1 Select [MAIN].
- (2) Select [Whole Bldg].
- (3) Choose a block for which you want to turn on/off air conditioners.
- (4) Push [ON] to turn on, and [OFF] to turn off.

| Fig. 6-1 | Choose | from All | Tenants |
|----------|--------|----------|---------|
|----------|--------|----------|---------|

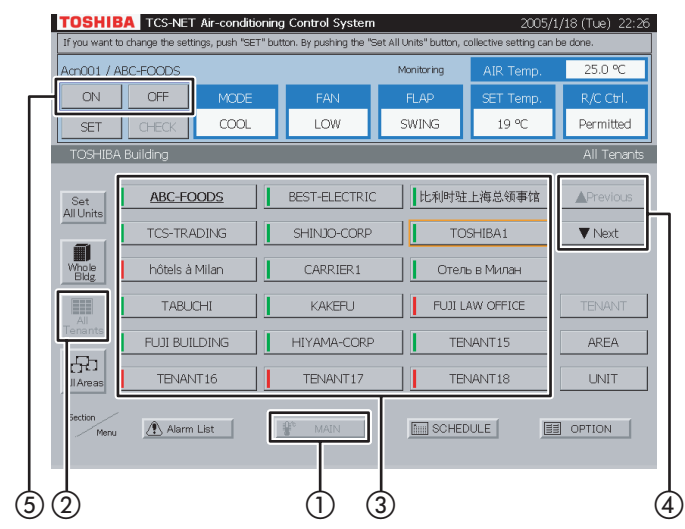

#### Fig. 6-2 Choose Tenant by Block

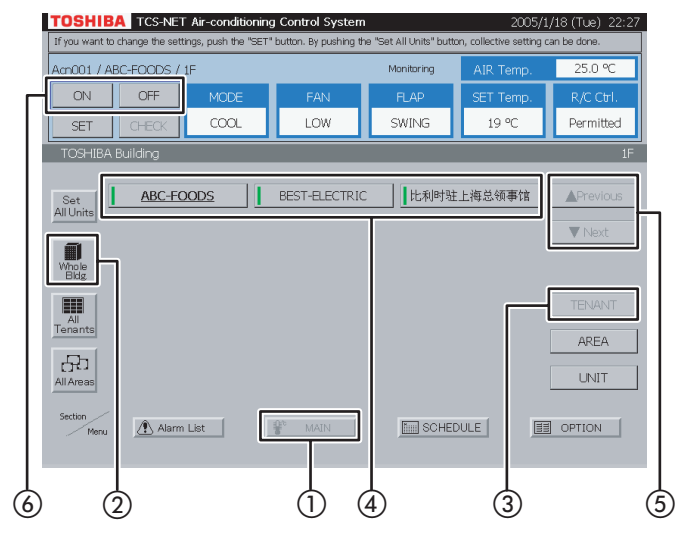

### 6 ON/OFF by tenant

#### <Choose a tenant from all tenants>

- 1 Select [MAIN].
- 2 Select [All Tenants].
- (3) Choose a tenant for which you want to turn on/ off air conditioners.
- ④ When the tenant list ranges over two or more pages, use the [▲ Previous] and [▼ Next] buttons.
- (5) Push [ON] to turn on, and [OFF] to turn off.

#### <Choose a tenant by block>

- 1 Select [MAIN].
- 2 Select [Whole Bldg].
- 3 Select [TENANT].
- (4) Choose a tenant for which you want to turn on/ off air conditioners.
- (5) When the tenant list ranges over two or more pages, use the [▲ Previous] and [▼ Next] buttons.
- (6) Push [ON] to turn on, and [OFF] to turn off.

### Turning ON/OFF Air Conditioners (continued)

#### Fig. 7-1 Choose from All Areas

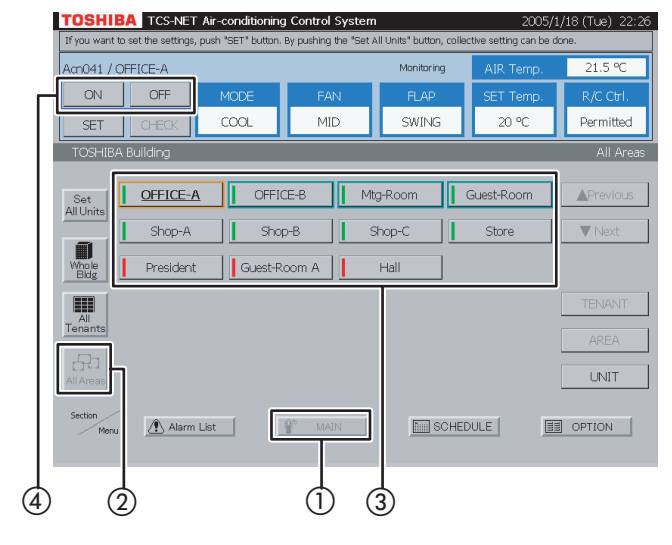

#### Fig. 7-2 Choose Area by Block

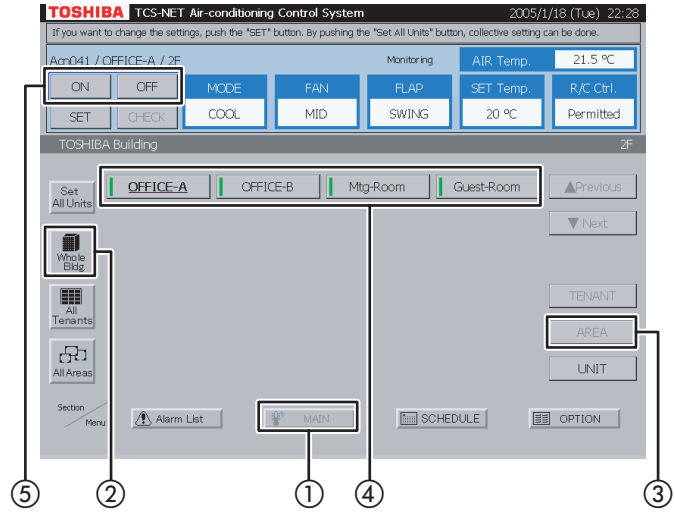

#### Fig. 7-3 Choose Area by Tenant

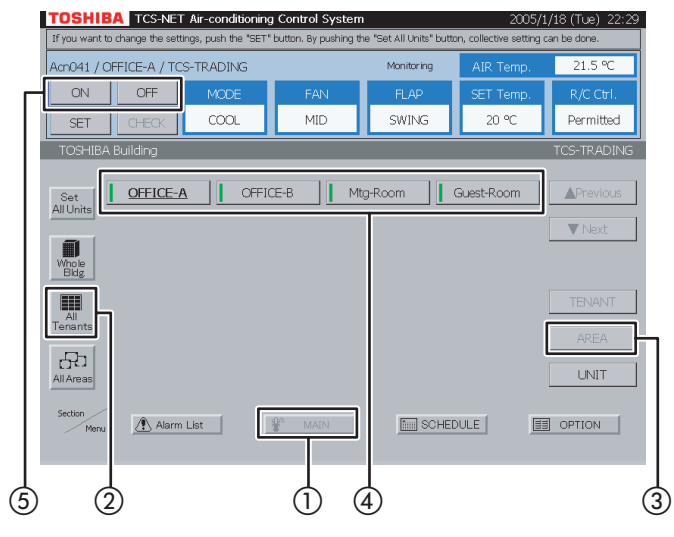

### 7 ON/OFF by area

#### <Choose an area from all areas>

- 1 Select [MAIN].
- 2 Select [All Areas].
- (3) Choose an area for which you want to turn on/ off air conditioners.
- (4) Push [ON] to turn on, and [OFF] to turn off.

#### <Choose an area by block>

- 1 Select [MAIN].
- 2 Select [Whole Bldg]. Choose a block to which areas belong.
- 3 Select [AREA].
- (4) Choose an area for which you want to turn on/ off air conditioners.
- (5) Push [ON] to turn on, and [OFF] to turn off.

#### <Choose an area by tenant>

- 1 Select [MAIN].
- 2 Select [All Tenants]. Choose a tenant to which areas belong.
- 3 Select [AREA].
- (4) Choose an area for which you want to turn on/ off air conditioners.
- (5) Push [ON] to turn on, and [OFF] to turn off.

#### Fig. 7-4 Choose Area from Tenant by Block

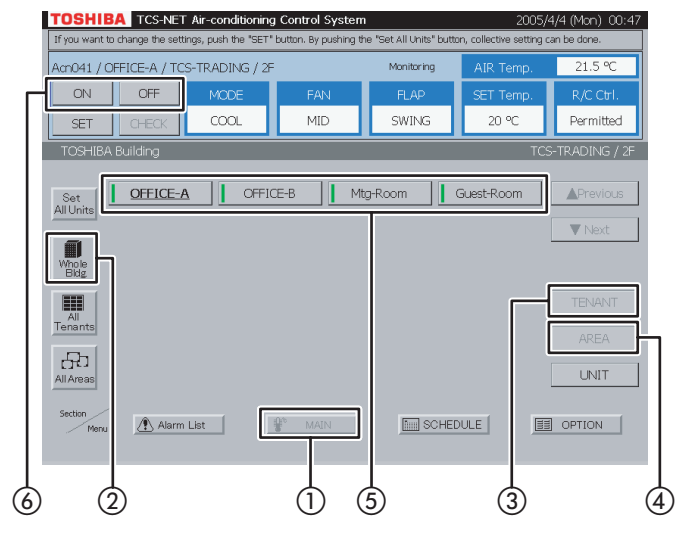

#### <Choose an area from tenant by block>

- 1 Select [MAIN].
- 2 Select [Whole Bldg]. Choose a block to which tenants belong.
- (3) Select [TENANT]. Choose a tenant to which areas belong.
- (4) Select [AREA].
- (5) Choose an area for which you want to turn on/ off air conditioners.
- (6) Push [ON] to turn on, and [OFF] to turn off.

### Turning ON/OFF Air Conditioners (continued)

#### Fig. 8-1 Choose from Block

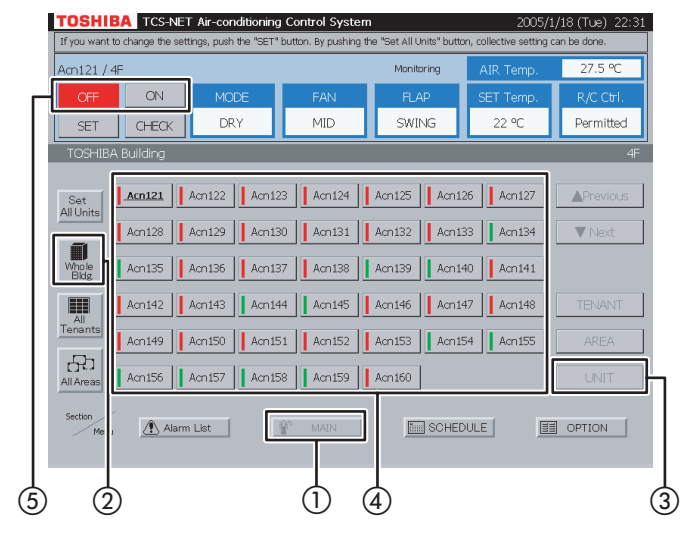

#### Fig. 8-2 Choose from Tenant

#### TOSHIBA TCS-NET Air-conditioning Control Sys ON DRY MID SWING 22 90 Permitted SET CHECK Acn121 Acn122 Acn123 Acn124 Acn125 Acn126 Acn127 Set All Units Acn128 Acn129 Acn130 Acn131 Acn132 Acn133 Acn134 Ĩ Acn135 Acn136 Acn137 Acn138 Acn139 Acn140 Fenant 80 SCHEDULE E OPTION \Lambda Alarm List ÷ (3) 2 (1)(4)(5

#### Fig. 8-3 Choose from Tenant by Block

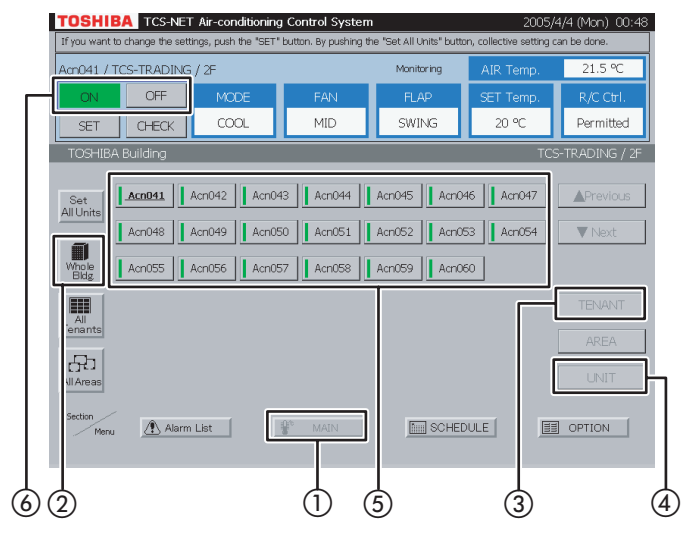

### 8 ON/OFF by unit

#### <Choose an air conditioner from block>

- 1 Select [MAIN].
- Select [Whole Bldg]. Choose a block.
- 3 Select [UNIT].
- (4) Choose an air conditioner which you want to turn on or off.
- (5) Push [ON] to turn on, and [OFF] to turn off.

#### <Choose an air conditioner from tenant>

- 1 Select [MAIN].
- Select [All Tenants]. Choose a tenant.
- 3 Select [UNIT].
- (4) Choose an air conditioner which you want to turn on or off.
- (5) Push [ON] to turn on, and [OFF] to turn off.

## <Choose an air conditioner from tenant by block>

- 1 Select [MAIN].
- (2) Select [Whole Bldg]. Choose a block to which tenants belong.
- (3) Select [TENANT]. Choose a tenant.
- ④ Select [UNIT].
- (5) Choose an air conditioner which you want to turn on or off.
- (6) Push [ON] to turn on, and [OFF] to turn off.

#### Fig. 8-4 Choose from Area

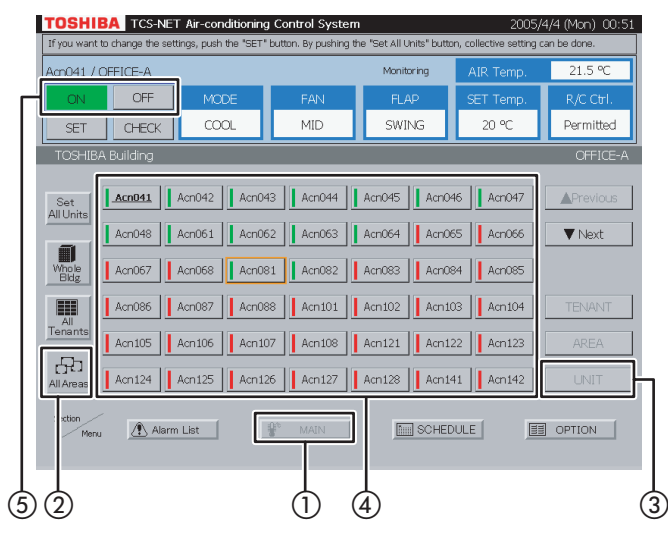

#### Fig. 8-5 Choose from Area by Tenant

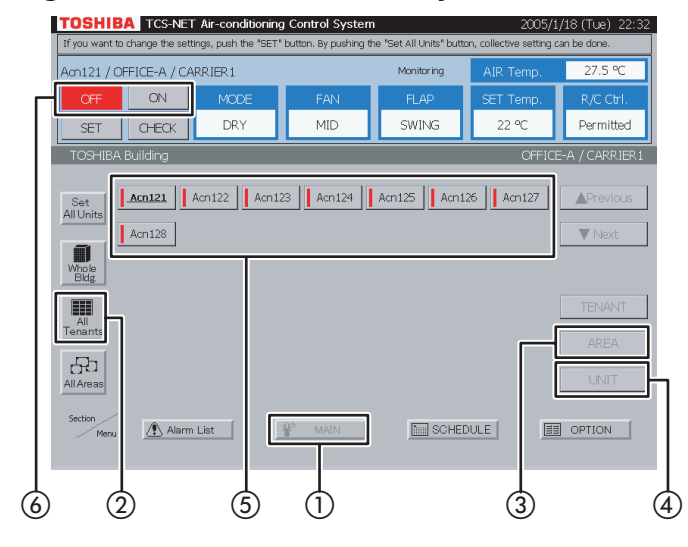

#### Fig. 8-6 Choose from Block/Tenant/Area

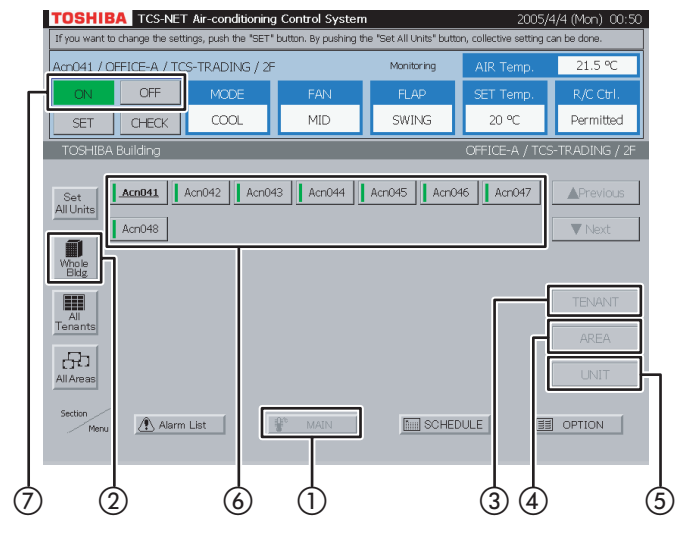

#### <Choose an air conditioner from area>

- 1 Select [MAIN].
- 2 Select [All Areas]. Choose an area.
- 3 Select [UNIT].
- (4) Choose an air conditioner which you want to turn on or off.
- (5) Push [ON] to turn on, and [OFF] to turn off.

## <Choose an air conditioner from area by tenant>

- 1 Select [MAIN].
- Select [All Tenants]. Choose a tenant to which areas belong.
- (3) Select [AREA]. Choose an area.
- 4 Select [UNIT].
- (5) Choose an air conditioner which you want to turn on or off.
- (6) Push [ON] to turn on, and [OFF] to turn off.

#### <Choose an air conditioner from block/tenant/ area>

- 1 Select [MAIN].
- (2) Select [Whole Bldg]. Choose a block to which tenants belong.
- (3) Select [TENANT]. Choose a tenant.
- (4) Select [AREA]. Choose an area.
- (5) Select [UNIT].
- (6) Choose an air conditioner which you want to turn on or off.
- O Push [ON] to turn on, and [OFF] to turn off.

## **Setting Air Conditioners**

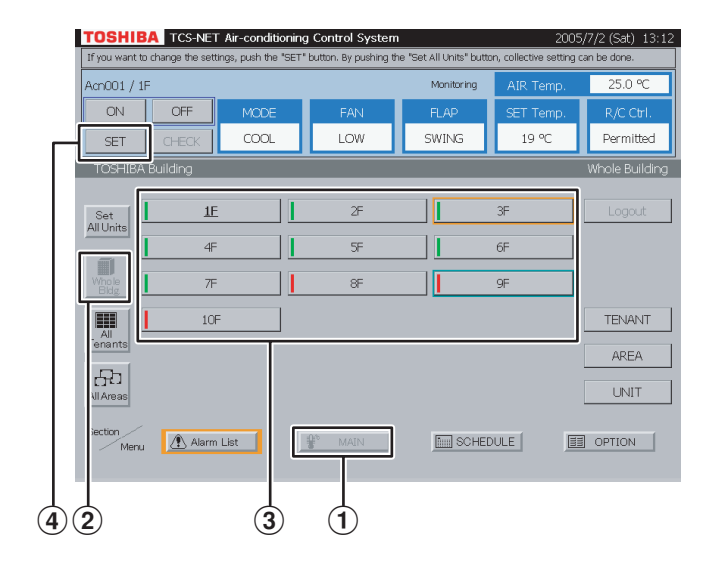

### 9 Setting by block

- 1 Select [MAIN].
- (2) Select [Whole Bldg].
- (3) Choose a block for which you want to set air conditioners.
- Push [SET].
   For how to set air conditioners, see 14 Settings for Air Conditioner Operation.

Fig. 10-1 Choose from All Tenants

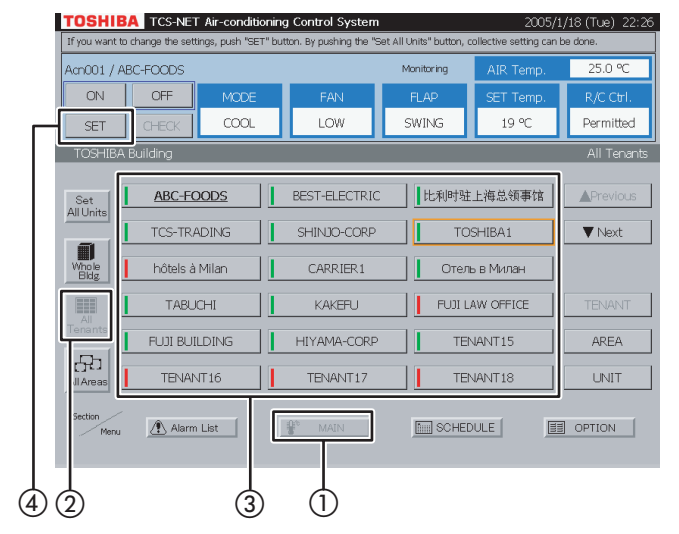

#### Fig. 10-2 Choose Tenant by Block

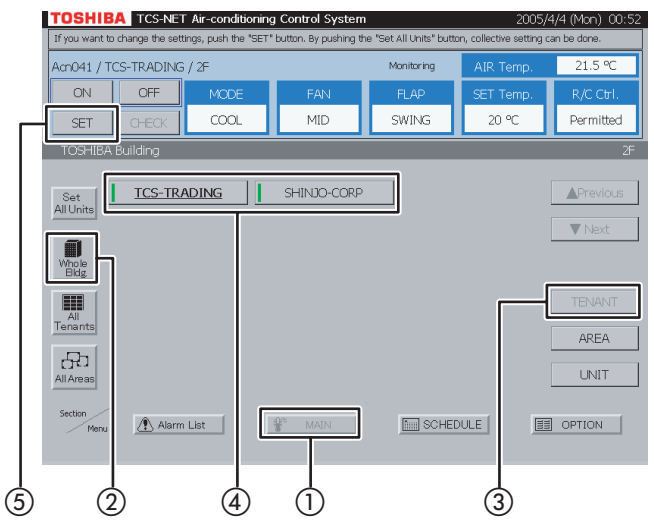

### 10 Setting by tenant

#### <Choose a tenant from all tenants>

- 1 Select [MAIN].
- 2 Select [All Tenants].
- (3) Choose a tenant for which you want to set air conditioners.
- ④ Push [SET].
   For how to set air conditioners, see 14 Settings for Air Conditioner Operation.

#### <Choose a tenant by block>

- 1 Select [MAIN].
- 2 Select [Whole Bldg]. Choose a block to which tenants belong.
- 3 Select [TENANT].
- (4) Choose a tenant for which you want to set air conditioners.
- (5) Push [SET].
   For how to set air conditioners, see 14 Settings for Air Conditioner Operation.

#### Fig. 11-1 Choose from All Areas

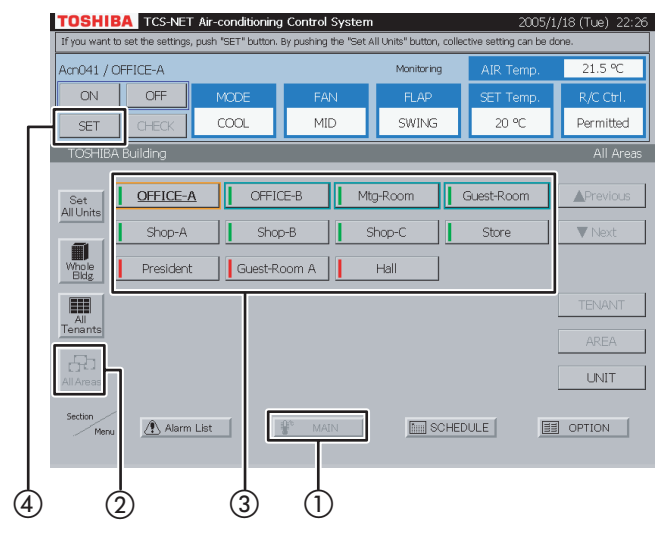

Fig. 11-2 Choose from Area by Block

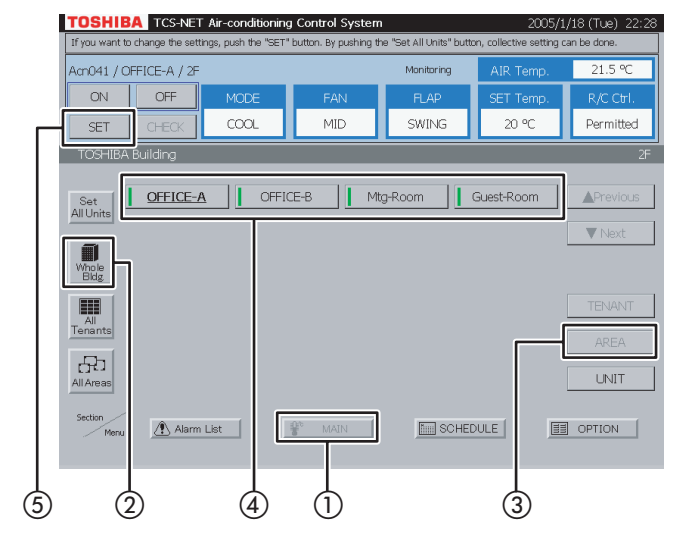

#### Fig. 11-3 Choose from Area by Tenant

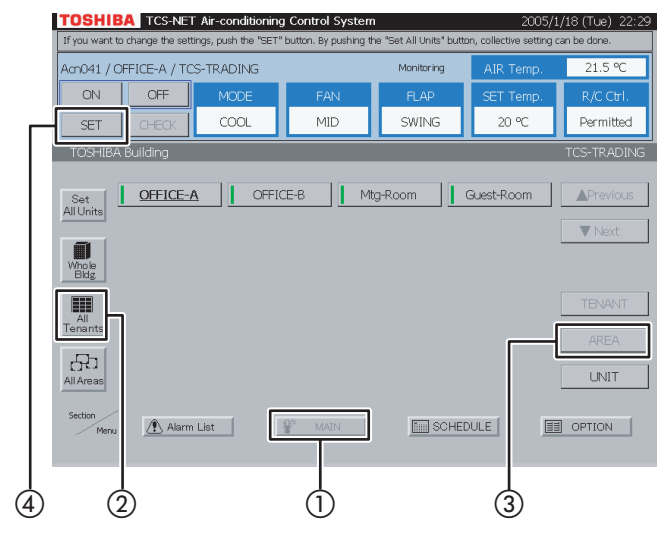

#### **11** Setting by area

#### <Choose an area from all areas>

- 1 Select [MAIN].
- 2 Select [All Areas].
- (3) Choose an area for which you want to set air conditioners.
- Push [SET].
   For how to set air conditioners, see 14 Settings for Air Conditioner Operation.

#### <Choose an area by block>

- 1 Select [MAIN].
- (2) Select [Whole Bldg]. Choose a block to which areas belong.
- 3 Select [AREA].
- (4) Choose an area for which you want to set air conditioners.
- (5) Push [SET].
   For how to set air conditioners, see 14 Settings for Air Conditioner Operation.

#### <Choose an area by tenant>

- 1 Select [MAIN].
- 2 Select [All Tenants]. Choose a tenant to which areas belong.
- ③ Select [AREA]. Choose an area for which you want to set air conditioners.
- Push [SET].
   For how to set air conditioners, see 14 Settings for Air Conditioner Operation.

### Setting Air Conditioners (continued)

#### Fig. 11-4 Choose Area from Tenant by Block

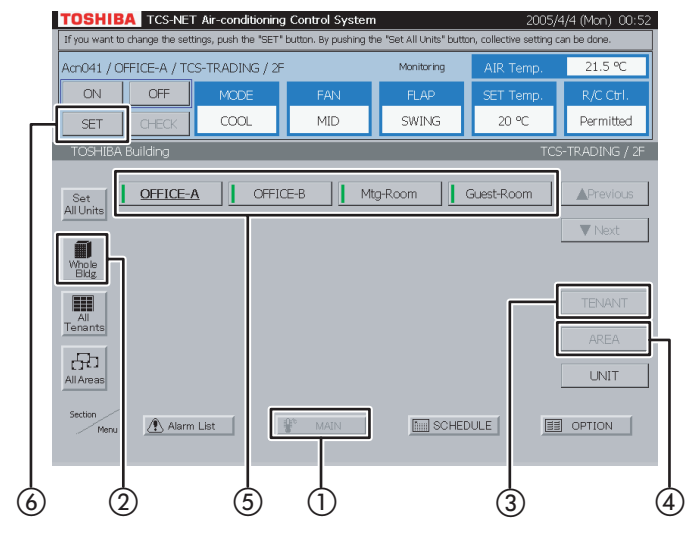

#### Fig. 12-1 Choose from Block

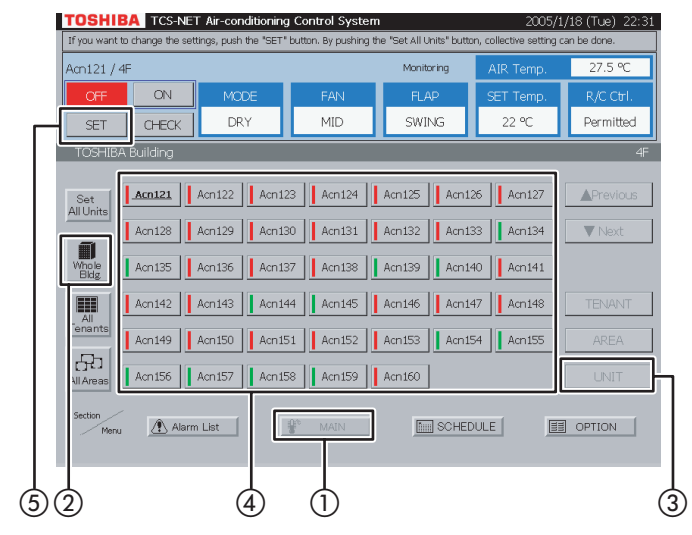

#### Fig. 12-2 Choose from Tenant

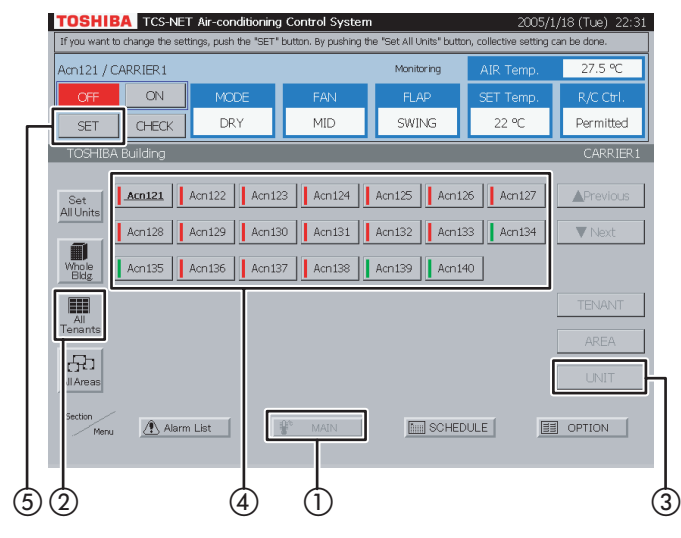

#### <Choose an area from tenant by block>

- 1 Select [MAIN].
- 2 Select [Whole Bldg]. Choose a block to which tenants belong.
- (3) Select [TENANT]. Choose a tenant to which areas belong.
- (4) Select [AREA].
- (5) Choose an area for which you want to set air conditioners.
- 6 Push [SET].
   For how to set air conditioners, see 14 Settings for Air Conditioner Operation.

### 12 Setting by air conditioner

#### <Choose an air conditioner from block>

- 1 Select [MAIN].
- Select [Whole Bldg]. Choose a block.
- 3 Select [UNIT].
- (4) Choose an air conditioner which you want to set.
- (5) Push [SET].
   For how to set air conditioners, see 14 Settings for Air Conditioner Operation.

#### <Choose an air conditioner from tenant>

- 1 Select [MAIN].
- 2 Select [All Tenants]. Choose a tenant.
- 3 Select [UNIT].
- (4) Choose an air conditioner which you want to set.
- 5 Push [SET].

For how to set air conditioners, see 14 Settings for Air Conditioner Operation.

#### Fig. 12-3 Choose from Tenant by Block

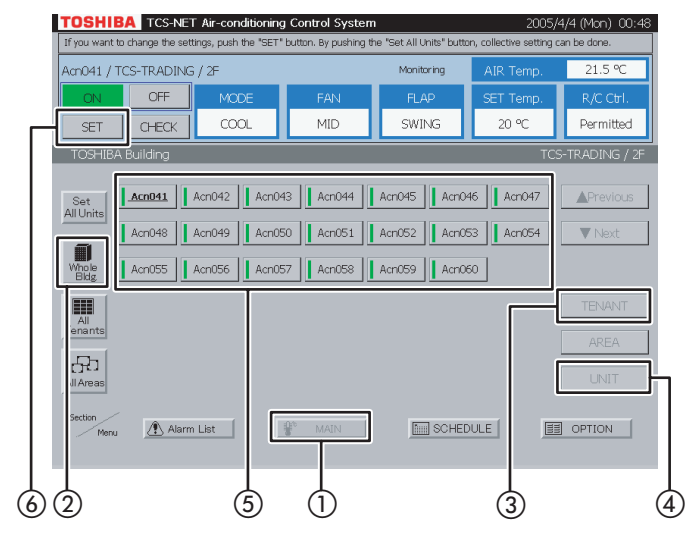

#### Fig. 12-4 Choose from Area

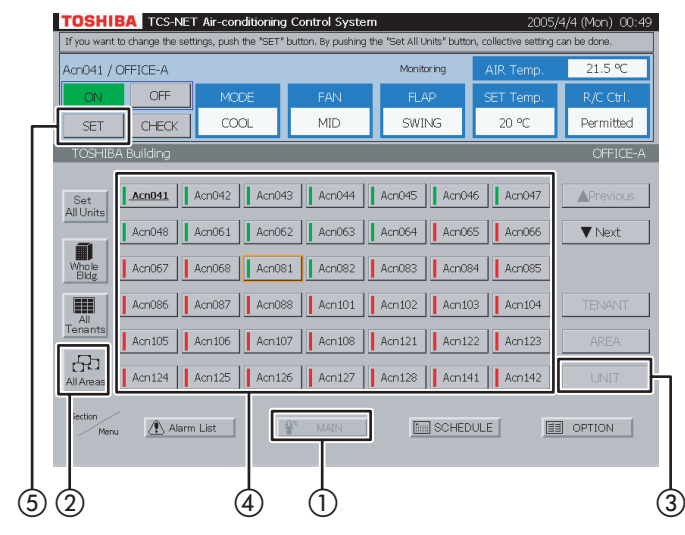

#### Fig. 12-5 Choose from Area by Tenant

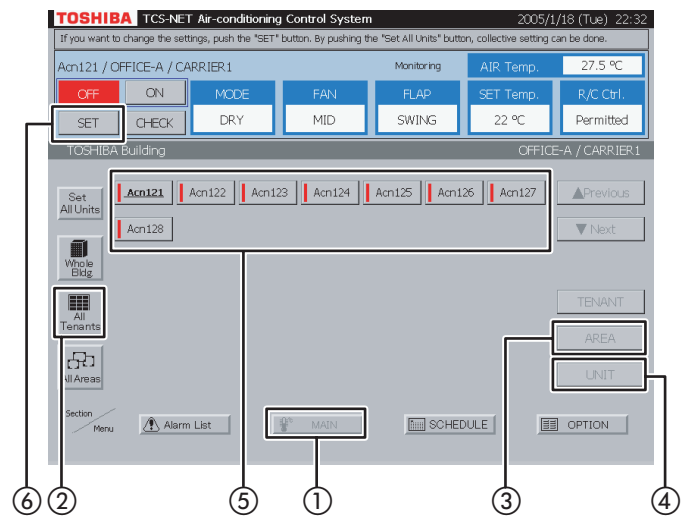

## <Choose an air conditioner from tenant by block>

- 1 Select [MAIN].
- 2 Select [Whole Bldg]. Choose a block to which tenants belong.
- (3) Select [TENANT]. Choose a tenant.
- 4 Select [UNIT].
- (5) Choose an air conditioner which you want to set.
- (6) Push [SET].
   For how to set air conditioners, see 14 Settings for Air Conditioner Operation.

#### <Choose an air conditioner from area>

- 1 Select [MAIN].
- Select [All Areas]. Choose an area.
- 3 Select [UNIT].
- Choose an air conditioner which you want to set.
- (5) Push [SET].
   For how to set air conditioners, see 14 Settings for Air Conditioner Operation.

## <Choose an air conditioner from area by tenant>

- 1 Select [MAIN].
- Select [All Tenants]. Choose a tenant to which areas belong.
- (3) Select [AREA]. Choose an area.
- 4 Select [UNIT].
- (5) Choose an air conditioner which you want to set.
- Push [SET].
   For how to set air conditioners, see 14 Settings for Air Conditioner Operation.

### Setting Air Conditioners (continued)

#### Fig. 12-6 Choose from Block/Tenant/Area

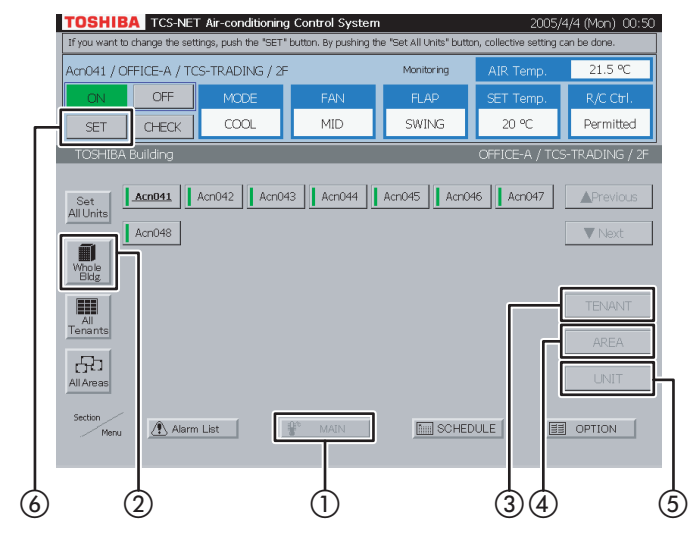

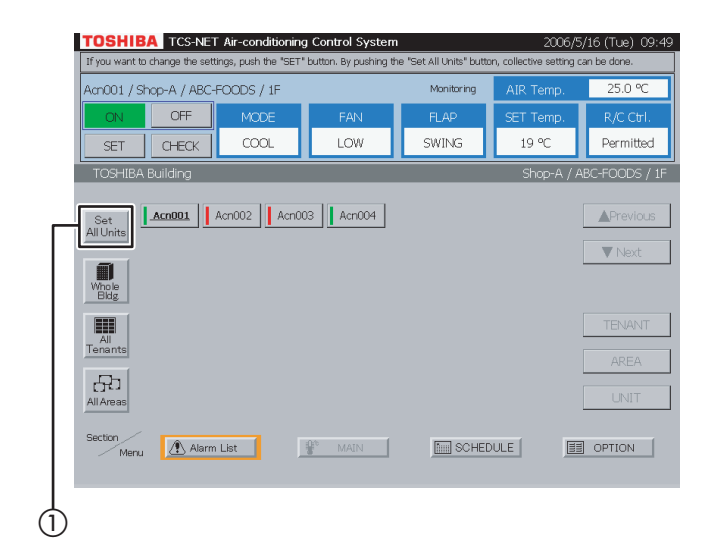

#### <Choose an air conditioner from block/tenant/ area>

- 1 Select [MAIN].
- 2 Select [Whole Bldg]. Choose a block to which tenants belong.
- (3) Select [TENANT]. Choose a tenant to which areas belong.
- (4) Select [AREA]. Choose an area.
- (5) Select [UNIT].
- 6 Push [SET].
   For how to set air conditioners, see 14 Settings for Air Conditioner Operation.

#### 13 Setting all air conditioners

1 Push [Set All Units].

All the air conditioners shown in the list are set collectively.

\* This is effective even when air conditioners are listed on two or more pages.

In the example of this screen, all the four air conditioners are set.

For how to set air conditioners, see 14 Settings for Air Conditioner Operation.

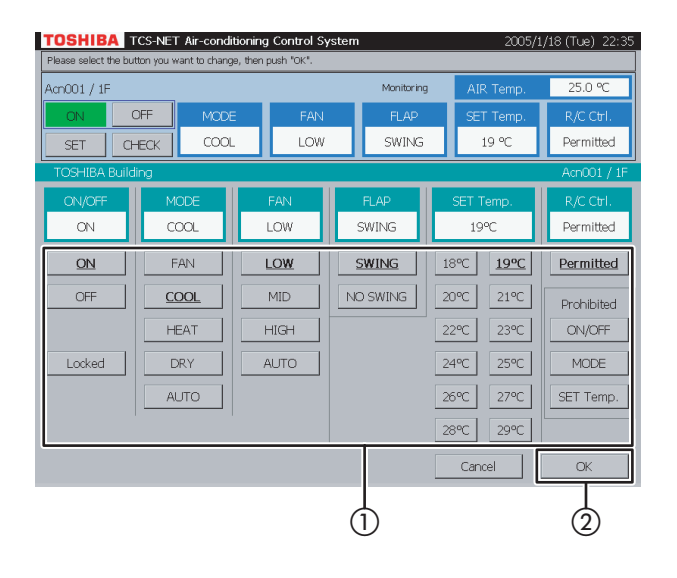

#### **14** Settings for air conditioner operation

The following describes settings of operation mode, fan speed, set temperature, R/C control, etc. Push [SET] - [Set All Units] to open the screen shown left. (Refer to 9 to 13 for operations to display the setting screen.)

For blank items, the current settings of each air conditioner are continuously valid. When performing total setting for all units, be careful that the displayed settings are valid for all selected air conditioners as control settings.

#### [Setting]

- (1) Set operation mode, fan speed, set temperature and other items individually.
- (2) Push [OK]. The settings are transmitted and the setting screen closes. If you push [Cancel], the setting screen closes with no settings transmitted.

#### [Content of Setting Screen]

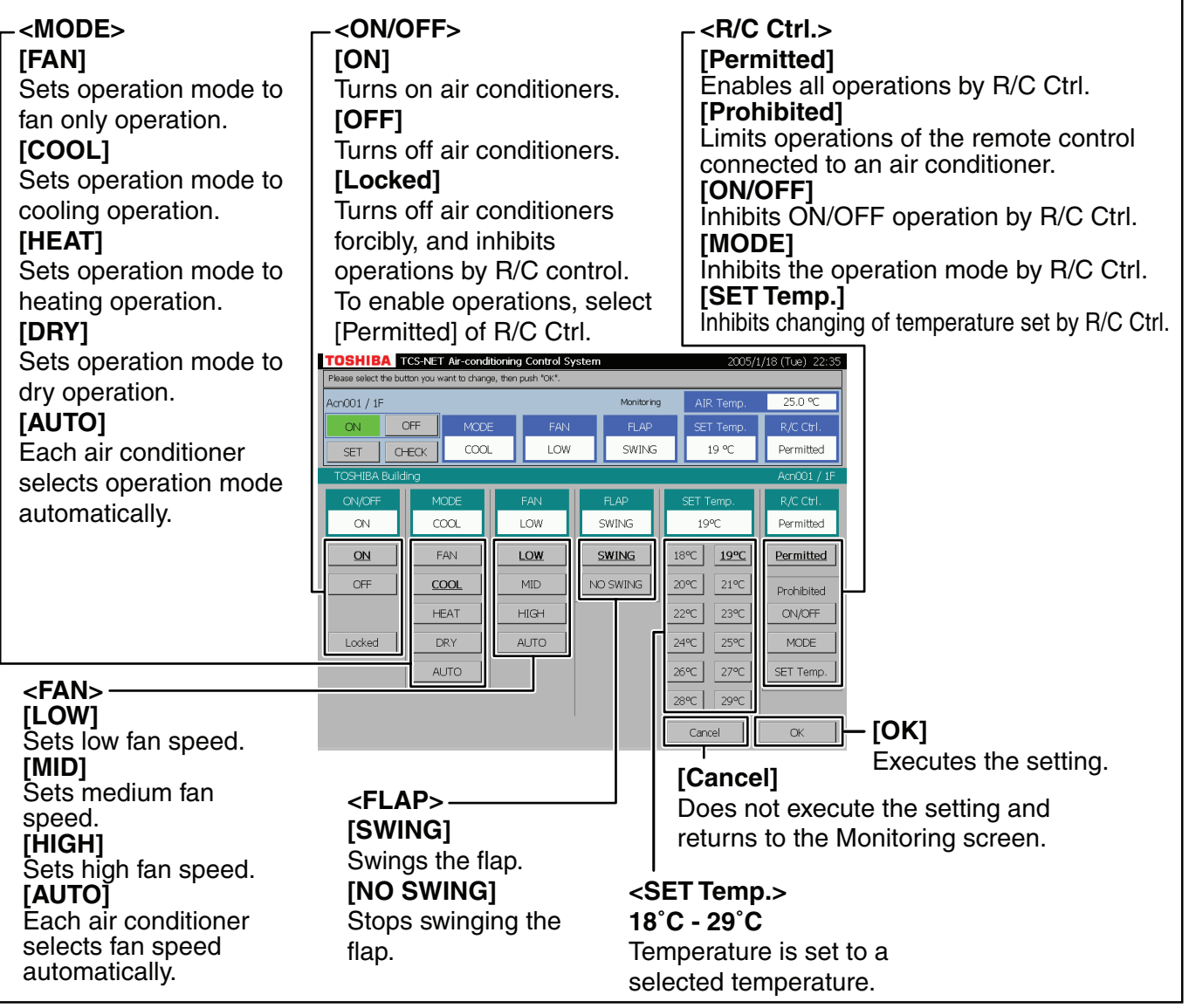

### Setting Air Conditioners (continued)

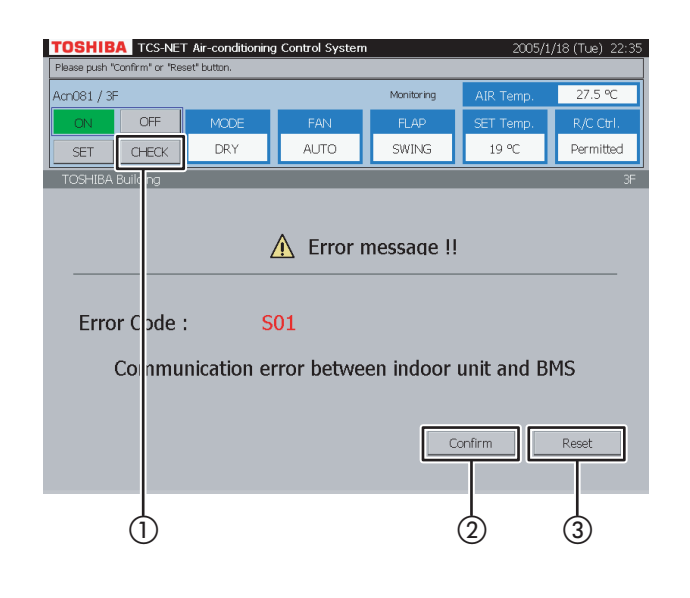

### 15 Indicating alarm/filter sign

Select an alarm air conditioner, and ① push [CHECK]. An alarm indication or filter sign appears on the screen.

(The CHECK button is not available when block, tenant or area is selected.)

When an air conditioner with no alarm is selected, no alarm is indicated.

- (2) Push [Confirm] to return to the previous screen.
- (3) When [Reset] is pushed, an alarm clear signal is transmitted to the alarm air conditioner to clear the alarm signal. A confirmation message appears before the alarm clear signal is transmitted.

If both an alarm and filter sign occur simultaneously, alarm indication takes precedence.

## **Checking/Setting Operating Schedule**

#### Fig. 16-1 Schedule Screen

| ase push the button you want | to change.             |          |
|------------------------------|------------------------|----------|
| Acn512                       |                        | SCHEDULE |
|                              |                        |          |
|                              |                        | 7        |
|                              | Operating Schedule     |          |
|                              |                        | _        |
|                              | Master Schedule        | 1        |
|                              |                        | ]        |
| _                            |                        | -        |
|                              | Billing Schedule       |          |
|                              |                        |          |
|                              | Meter-Reading setting  | 1        |
| _                            | Preter Reduling Setung |          |
|                              |                        |          |
|                              |                        | ı        |
| 🔔 Alarm Li                   | st SCHEDULE            | DPTION   |
|                              |                        |          |
| <u> </u>                     |                        |          |
| ( <b>2</b> ) To              | close screen ((1)) (1) |          |

#### Fig. 16-2 Operating Schedule Check Screen

| If you want to make a sch | adule change, nlease rush the date h | system |            |          | 2005/    | 1/16 (10e) | 22:3     |
|---------------------------|--------------------------------------|--------|------------|----------|----------|------------|----------|
| Acn001                    |                                      |        |            |          | Operatin | g Schedule |          |
|                           | Copy to other sectio                 | n      | Copy to ot | her date | Retur    | n to menu  | ]        |
|                           | 0                                    | 3      | 69         | 12       | 15 18    | 21 24      | <b>F</b> |
|                           | 1/18 Tue                             |        | -          |          |          | 1          |          |
|                           | 1/19 Wed                             |        |            |          |          | 1          |          |
|                           | 1/20 Thu                             |        | -          |          |          | 1          |          |
|                           | 1/21 Fri                             |        | -          | -        |          | 1          |          |
|                           | 1/22 Sat                             |        |            | _        |          |            |          |
|                           | 1/23 Sun                             |        |            |          |          |            |          |
| ALL<br>UNITS              | 1/24 Mon                             |        | -          |          |          | 1          |          |
|                           |                                      |        |            |          |          |            |          |
|                           |                                      |        |            |          |          |            |          |
|                           |                                      |        |            |          |          |            | Ļ        |
| (3)                       |                                      |        |            |          |          | (          | IJ)      |

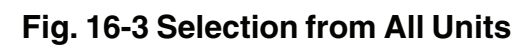

| TUS-NET AI                            | -conditioning Control System            | 2003/1/18 (10e) 22 |
|---------------------------------------|-----------------------------------------|--------------------|
| rselect the "UNIT" you want<br>Acn001 | to change the schedule, then push "OK". | Operating Schedule |
|                                       |                                         | operating of route |
|                                       |                                         |                    |
|                                       | Copy to other section Copy to other da  | Return to menu     |
|                                       | 0 3 6 9 12                              | 15 18 21 24        |
|                                       | 1/18 Tue                                |                    |
|                                       | 1/19 Wed                                |                    |
| Select UNIT                           |                                         | Acn001             |
| Acn001                                | Acn002 Acn003                           | ▲Previous          |
|                                       |                                         |                    |
| AchUU4                                | Achuus Achuus                           |                    |
| Acn007                                | Acn008 Acn009                           |                    |
| 100010                                | 100011                                  |                    |
| Achoro                                | Adio11                                  |                    |
| Acn013                                | Acn014 Acn015                           | Cancel             |
| Acp0.16                               | Acr017 Acr018                           |                    |
|                                       |                                         |                    |
|                                       |                                         |                    |
| لم<br>ا                               | When not selecting                      | n (ch) d           |
| 9                                     |                                         |                    |

### **16** Checking operating schedule

- Push [SCHEDULE]. The Schedule screen (Fig. 16-1) appears. To close this screen, push [MAIN].
- (2) Push [Operating Schedule]. The Operating Schedule Check screen (Fig. 16-2) appears.

Black line ...... ON to OFF Green line ..... ON only Red line ..... OFF only

- (3) When [ALL UNITS] is pushed, a list of all units is displayed (Fig. 16-3).
- (4) Choose an air conditioner whose schedule you want to check.
- (5) When the list ranges over two or more pages, use the [▲ Previous] and [▼ Next] buttons.
   If you choose no air conditioner, push [Cancel].
- (6) Push [OK] after choosing an air conditioner.
- ⑦ Push [Return to menu] to return to the Schedule screen (Fig. 16-1).

## Checking/Setting Operating Schedule (continued)

#### Fig. 17-1 Operating Schedule Check Screen

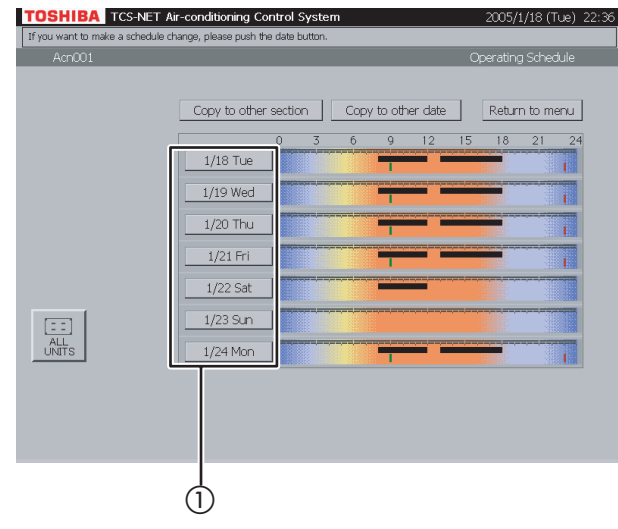

#### Fig. 17-2 Operating Schedule Setting Screen

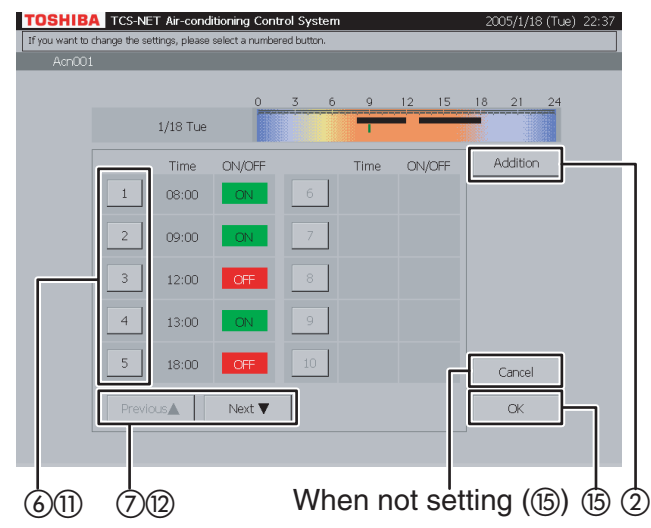

#### Fig. 17-3 Operating Schedule Detail Setting Screen

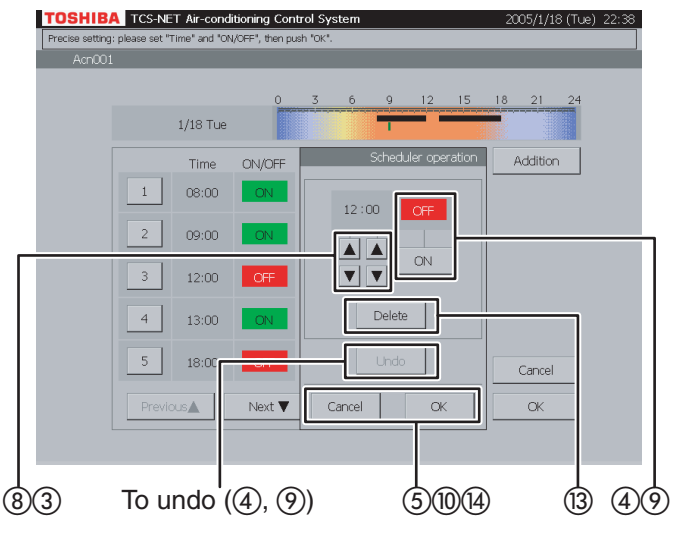

## **17** Setting/changing/deleting operating schedule

 Push a day of the week button. The Operating Schedule Setting screen (Fig. 17-2) appears.

#### <Addition>

- Push [Addition]. The Operating Schedule Detail Setting screen (Fig. 17-3) appears.
- ③ Set time for operation ON or OFF with the ▲ and ▼ buttons.
- Push [ON] to run or [OFF] to stop.
   To undo the setting to the previous state, push [Undo].
- (5) Confirm the setting, and then push [OK] on the Detail Setting screen.
   If you do not add the operating schedule, push [Cancel] on the Detail Setting screen.

#### <Change>

- (6) Push a number (1 to 20) whose operating schedule you want to change. The schedule list ranges on two pages.
- ⑦ Switch the list using the [Previous ▲] and [Next ▼] buttons.

The Detail Setting screen (Fig. 17-3) appears.

- (8) When you change ON or OFF time, use the ▲ and ▼ buttons.
- (9) Push [ON] or [OFF] to change ON/OFF mode. To undo the changed setting to the previous state, push [Undo].
- (1) Confirm the setting, and then push [OK] on the Detail Setting screen.
   If you do not change the operating schedule, push [Cancel] on the Detail Setting screen.

## Fig. 17-4 Operating Schedule Detail Setting Screen (Delete Operation)

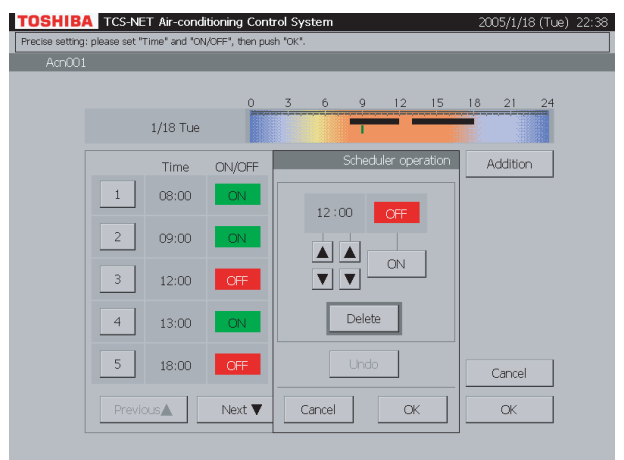

#### <Delete>

- Push a number (1 to 20) whose operating schedule you want to change. The schedule list ranges on two pages.
- (2) Switch the list using the [Previous ▲] and [Next ▼] buttons.

The Detail Setting screen (Fig. 17-3) appears.

- (13) Push [Delete].
  - The outline of the [Delete] button is highlighted gray (Fig. 17-4). To undo the deletion to the previous state, push [Undo].
- Push [OK] on the Detail Setting screen to delete the selected operating schedule.
   If you do not delete the operating schedule, push [Cancel] on the Detail Setting screen.
- (5) Confirm the addition, change or deletion setting, and then push [OK].
   If you cancel the addition, change or deletion setting, push [Cancel].

## Checking/Setting Operating Schedule (continued)

#### Fig. 18-1 Operating Schedule Screen

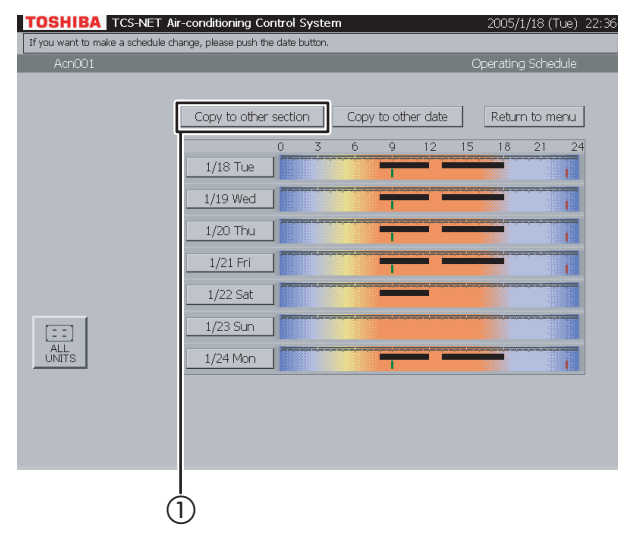

#### Fig. 18-2 "Copy to Other Section" Screen

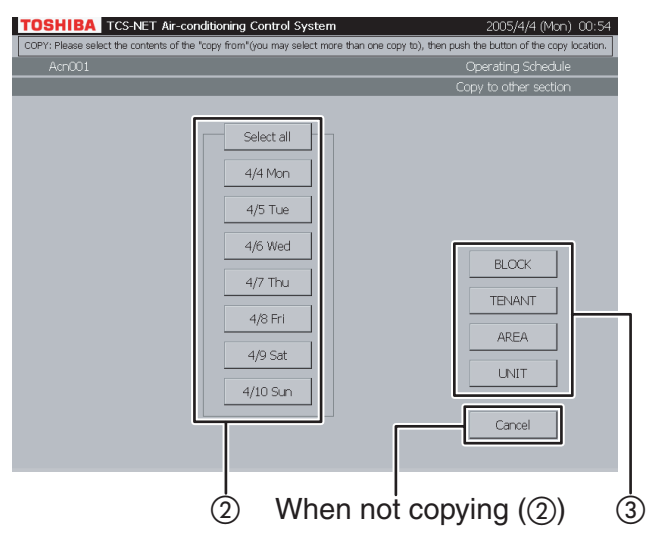

#### Fig. 18-3 Block Select Screen

| se select the "BLOCK" you w | ant to copy to, then push "OK". |                 |                 |
|-----------------------------|---------------------------------|-----------------|-----------------|
| Acn001                      |                                 | Operating Sch   | edule           |
|                             | Select all<br>1/18 Tue          | Copy to other s | ection          |
| Select BLOCK to copy        | to                              |                 | 1F              |
|                             | 2F                              | 3F<br>6F<br>9F  | revious<br>Next |
| 10-                         |                                 | c               | ancel           |
|                             |                                 |                 |                 |

#### **18** Copy to other section

- (1) Push [Copy to other section]. The screen (Fig. 18-2) appears.
- (2) Choose one or more dates you want to copy. To select whole week, push [Select all]. Selected dates are highlighted with bold type and underline.

If you do not copy schedule, push [Cancel].

- ③ Push [BLOCK] to copy schedule to a block. A block list is displayed (Fig. 18-3).
  Push [TENANT] to copy schedule to a tenant. A tenant list is displayed (Fig. 18-4).
  Push [AREA] to copy schedule to an area. An area list is displayed (Fig. 18-5).
  Push [UNIT] to copy schedule to another air conditioner. A unit list is displayed (Fig. 18-6).
- ④ When the list ranges over two or more pages, use the [▲ Previous] and [▼ Next] buttons. If you do not copy schedule, push [Cancel].
- (5) Push [OK] to copy schedule to the selected section.

#### Fig. 18-4 Tenant Select Screen

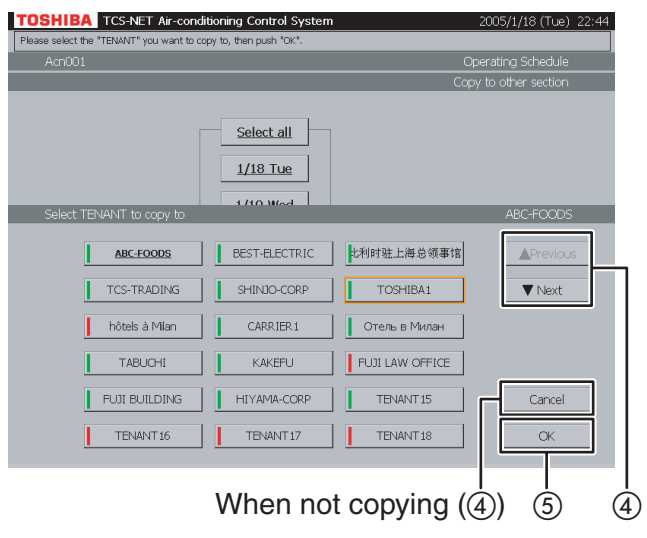

#### Fig. 18-5 Area Select Screen

| TCS-NET Air-condit     | ioning Control System |           | 2005/1/18 (Tue) 22:45 |
|------------------------|-----------------------|-----------|-----------------------|
| Acn001                 |                       |           | Operating Schedule    |
|                        |                       |           | Copy to other section |
|                        | Select all            |           |                       |
| Select AREA to copy to |                       |           | OFFICE-A              |
| OFFICE-A               | OFFICE-B              | Mtg-Room  |                       |
| Guest-Room             | Shop-A                | Shop-B    | ▼ Next                |
| Shop-C                 | Store                 | President |                       |
| Guest-Room A           | Hall                  |           |                       |
|                        |                       |           | Cancel                |
|                        | When not a            | copvinc   |                       |

#### Fig. 18-6 Unit Select Screen

| Acc001                 | y b, their pash ok .                 |        | Oporatina Schodulo                           |
|------------------------|--------------------------------------|--------|----------------------------------------------|
| Allor                  | _                                    | С      | operating our reduie<br>opy to other section |
|                        | <u>Select all</u><br><u>1/18 Tue</u> |        |                                              |
| Select UNIT to copy to |                                      | _      | Acn001                                       |
| <u>Acn001</u>          | Acn002                               | Acn003 | ▲ Previous                                   |
| Acn004                 | Acn005                               | Acn006 | ▼ Next                                       |
| Acn007                 | Acn008                               | Acn009 |                                              |
| Acn010                 | Acn011                               | Acn012 |                                              |
| Acn013                 | Acn014                               | Acn015 | Cancel                                       |
| Acn016                 | Acn017                               | Acn018 | СК                                           |
|                        |                                      |        |                                              |

### Checking/Setting Operating Schedule (continued)

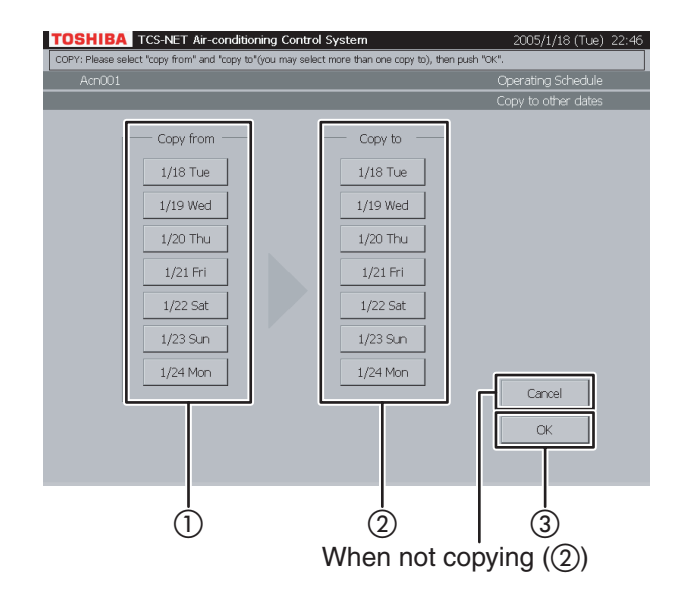

#### **19** Copy to other date

- (1) Choose a date of copy origin.
- (2) Choose one or more dates of copy destination.

If you cancel the copy, push [Cancel].

③ Push [OK] to perform the copy.

## **Checking/Setting Master Schedule**

#### Fig. 20-1 Schedule Screen

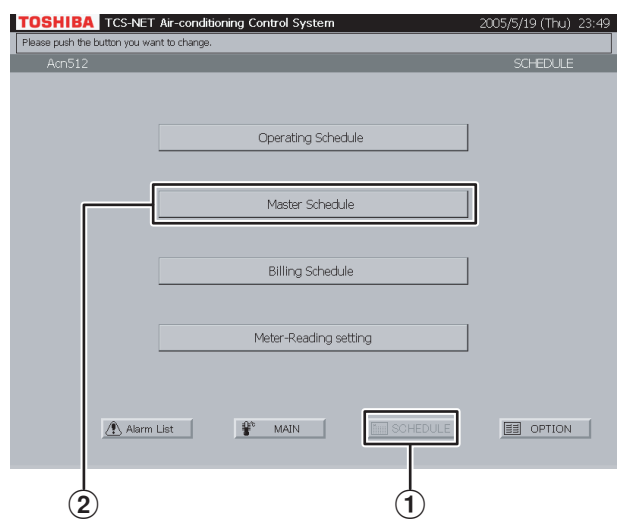

#### Fig. 20-2 Checking Weekly Pattern

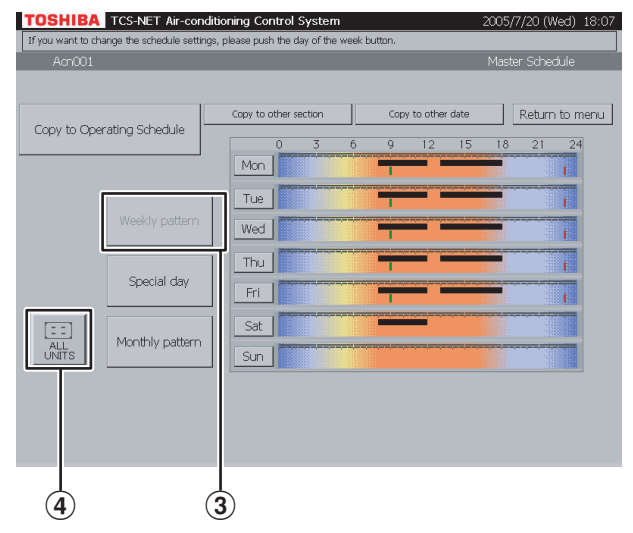

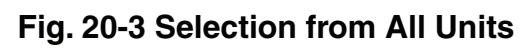

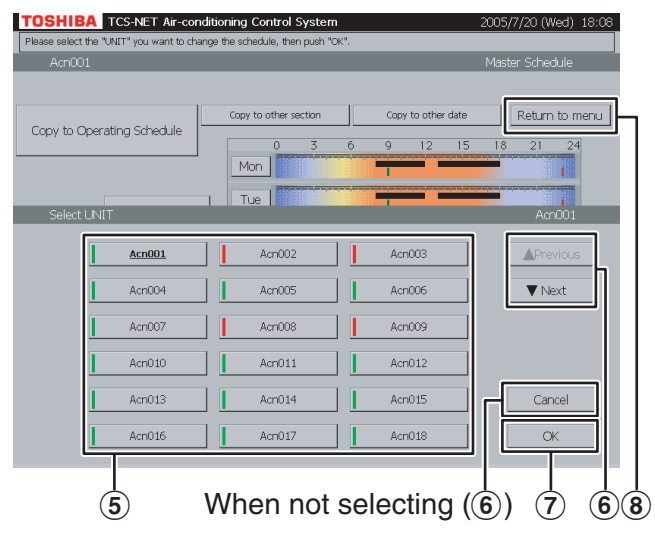

#### **20** Checking weekly pattern

- Push [SCHEDULE]. The Schedule screen (Fig. 20-1) appears.
- (2) Push [Master Schedule]. The screen (Fig. 20-2) appears.
- (3) Push [Weekly pattern]. (This button is active at the time when this screen opens.)

Black line ..... ON to OFF Green line ..... ON only

Red line ..... OFF only

- To check schedules of other air conditioners, push [ALL UNITS].
   The screen (Fig. 20-3) appears.
- (5) Choose an air conditioner whose schedule you want to check.
- (6) When the unit list ranges over two or more pages, use the [▲ Previous] and [▼ Next] buttons.
   If you choose no air conditioner, push [Cancel].
- ⑦ Push [OK]. The schedule of the selected air conditioner is displayed.
- (8) Push [Return to menu] to return to the Schedule screen (Fig. 20-1).

### Checking/Setting Master Schedule (continued)

#### Fig. 21-1 Schedule Screen

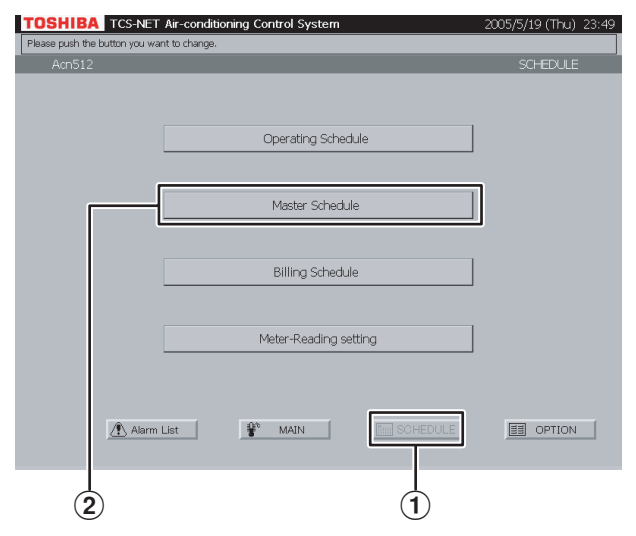

#### Fig. 21-2 Checking Special-day Pattern

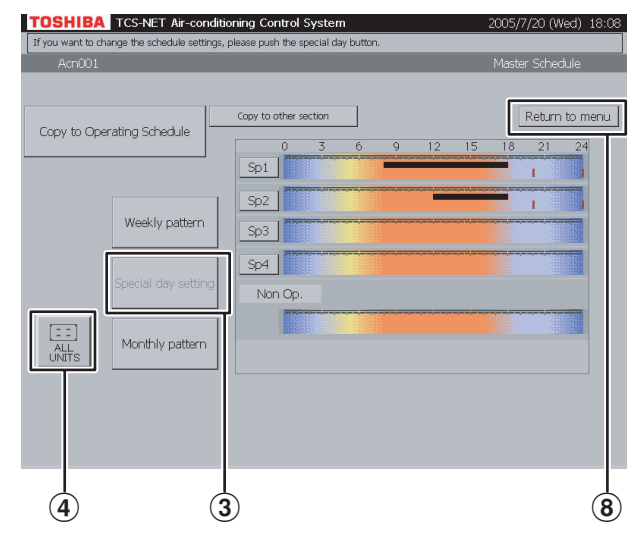

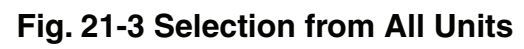

#### TOSHIBA TCS-NET Air-conditioning Control Syste Return to menu Copy to Operating Schedule Sp1 Acn00 Acn00: Acn00 Acn00 ▼ Next Acn004 Acn00 Acn00 Acn009 Acn010 Acn011 Acn012 Acn013 Acn014 Acn015 Cancel Acn016 Acn017 Acn018 When not selecting (6)(5) (7) (6)(8)

#### **21** Checking special-day pattern

- 1 Push [SCHEDULE]. The Schedule screen (Fig. 21-1) appears.
- (2) Push [Master Schedule]. The screen (Fig. 21-2) appears.
- 3 Push [Special day].

Black line ..... ON to OFF Green line ..... ON only Red line ..... OFF only

- To check schedules of other air conditioners, push [ALL UNITS]. The screen (Fig. 21-3) appears.
- (5) Choose an air conditioner whose schedule you want to check.
- 6 When the unit list ranges over two or more pages, use the [▲ Previous] and [▼ Next] buttons.

If you choose no air conditioner, push [Cancel].

- ⑦ Push [OK]. The schedule of the selected air conditioner is displayed.
- (8) Push [Return to menu] to return to the Schedule screen (Fig. 21-1).
### Fig. 22-1 Schedule Screen

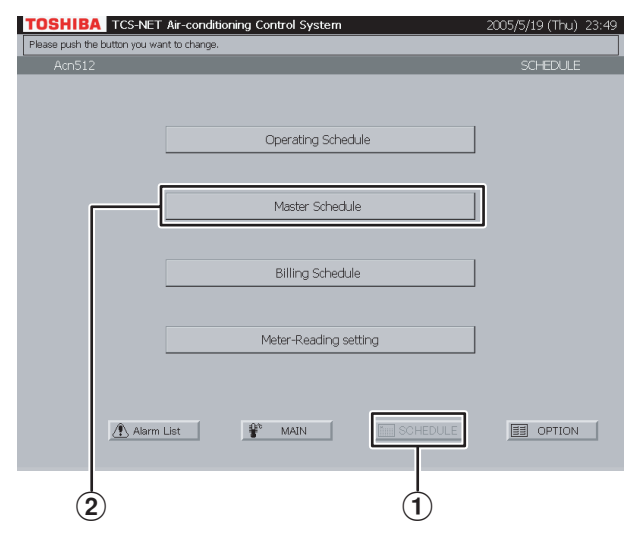

### Fig. 22-2 Checking Monthly Pattern

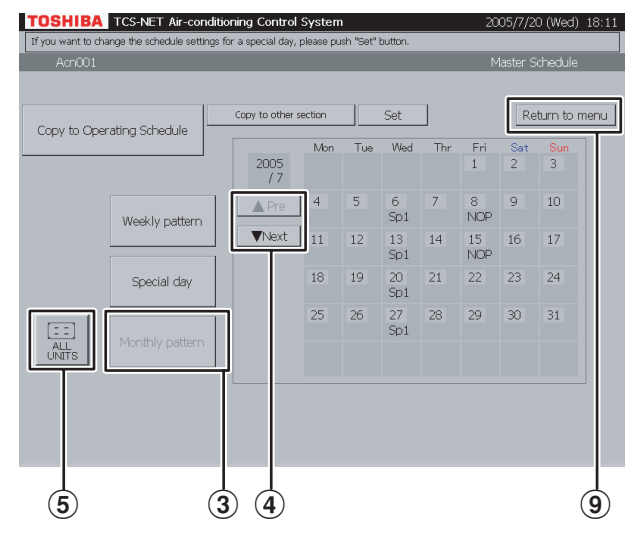

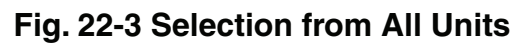

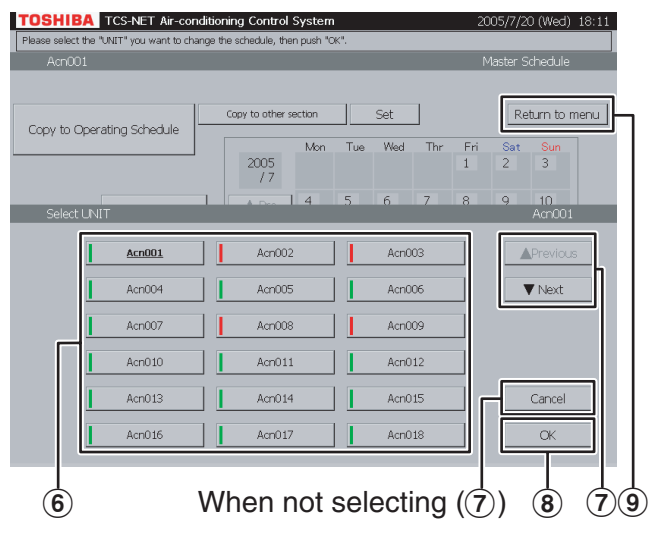

### 22 Checking monthly pattern

- 1 Push [SCHEDULE]. The Schedule screen (Fig. 22-1) appears.
- (2) Push [Master Schedule]. The screen (Fig. 22-2) appears.
- (3) Push [Monthly pattern]. A calendar of the current month appears for monthly pattern check.
- ④ Use the [▲ Pre] and [▼ Next] buttons to display other months (12 months including the current month).
- (5) To check schedules of other air conditioners, push [ALL UNITS].
   The screen (Fig. 22-3) appears.
- (6) Choose an air conditioner whose schedule you want to check.
- ⑦ When the unit list ranges over two or more pages, use the [▲ Previous] and [▼ Next] buttons.

If you cancel the selection, push [Cancel].

- (8) Push [OK]. The monthly pattern of the selected air conditioner is displayed.
- (9) Push [Return to menu] to return to the Schedule screen (Fig. 22-1).

### Checking/Setting Master Schedule (continued)

### Fig. 23-1 Weekly Pattern Check Screen

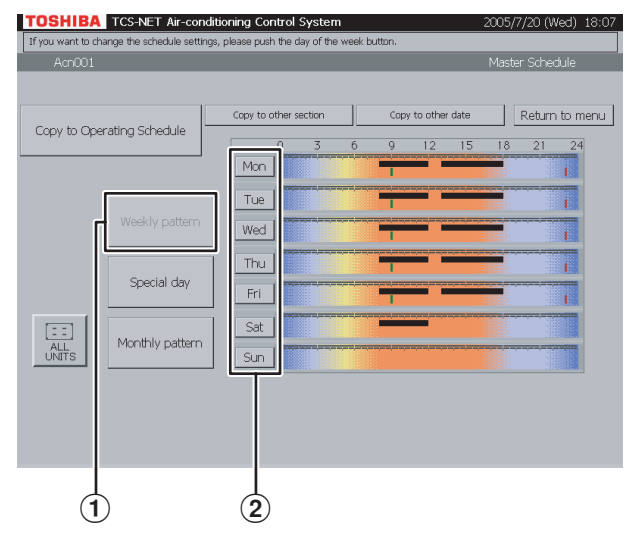

Fig. 23-2 Weekly Pattern Setting Screen

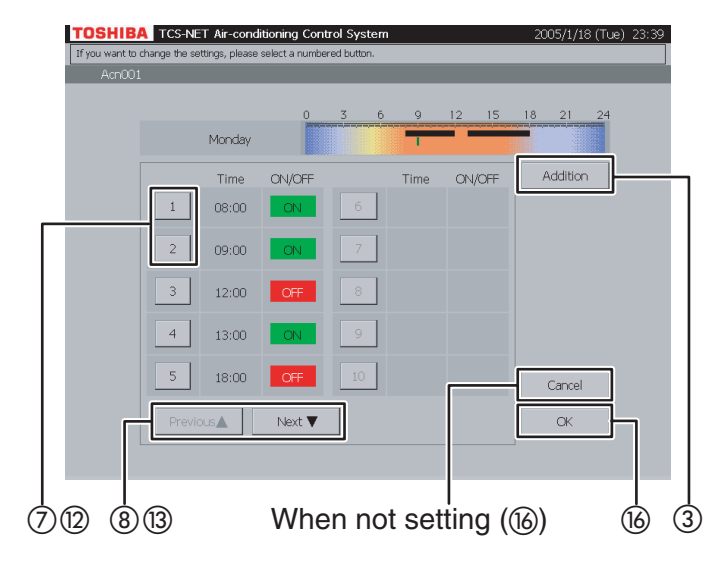

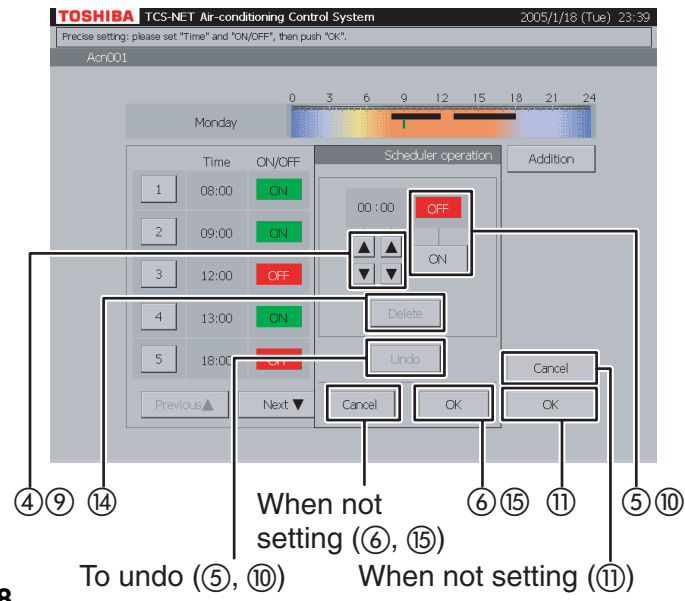

### Fig. 23-3 Master Schedule Detail Setting Screen

### 23 Setting weekly pattern

- 1 Push [Weekly pattern].
- 2 Push the button of a day of the week you want to set.

The Weekly Pattern Setting screen (Fig. 23-2) appears.

### <Addition>

- Push [Addition]. The Master Schedule Detail Setting screen (Fig. 23-3) appears.
- ④ Set time for operation ON or OFF with the
   ▲ and ▼ buttons.
- (5) Push [ON] to run or [OFF] to stop. To undo the setting to the previous state, push [Undo].
- 6 Confirm the setting, and then push [OK] on the Detail Setting screen.
   If you do not add the weekly pattern, push [Cancel] on the Detail Setting screen.

### <Change>

⑦ Push a number (1 to 20) whose weekly pattern you want to change.

The schedule list ranges on two pages.

 (8) Switch the list using the [Previous ▲] and [Next ▼] buttons.

The Detail Setting screen (Fig. 23-3) appears.

- (9) To change ON or OFF time, use the ▲ and ▼ buttons.
- Push [ON] or [OFF] to change ON/OFF mode. To undo the changed setting to the previous state, push [Undo].
- Confirm the setting, and then push [OK] on the Detail Setting screen.
   If you do not change the weekly pattern, push

[Cancel] on the Detail Setting screen.

### Fig. 23-4 Master Schedule Detail Setting Screen (Delete Operation)

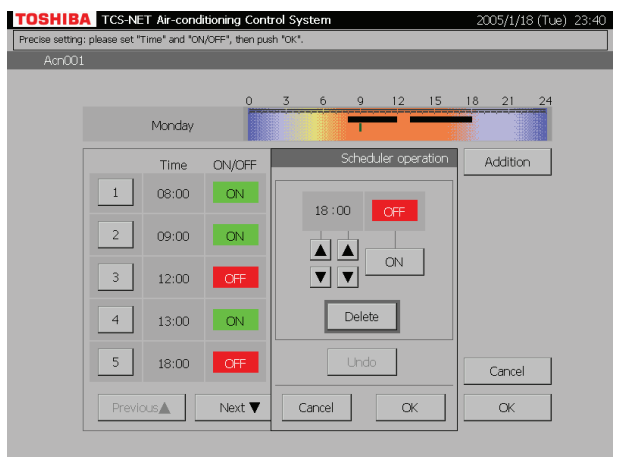

### <Delete>

- Push a number (1 to 20) whose weekly pattern you want to change.
   The schedule list ranges on two pages.
- (3) Switch the list using the [Previous ▲] and [Next ▼] buttons.

The Detail Setting screen (Fig. 23-3) appears.

14 Push [Delete].

The outline of the [Delete] button is highlighted gray (Fig. 23-4). To undo the deletion to the previous state, push [Undo].

- (15) Push [OK] on the Detail Setting screen to delete the selected weekly pattern.
   If you do not delete the weekly pattern, push [Cancel] on the Detail Setting screen.
- (f) Confirm the addition, change or deletion setting, and then push [OK].
   If you cancel the addition, change or deletion setting, push [Cancel].

### Checking/Setting Master Schedule (continued)

### Fig. 24-1 Special-day Pattern Check Screen

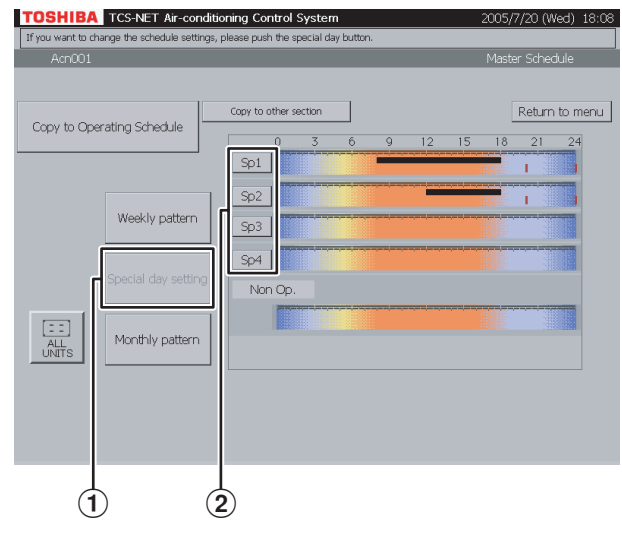

### Fig. 24-2 Special-day Pattern Setting Screen

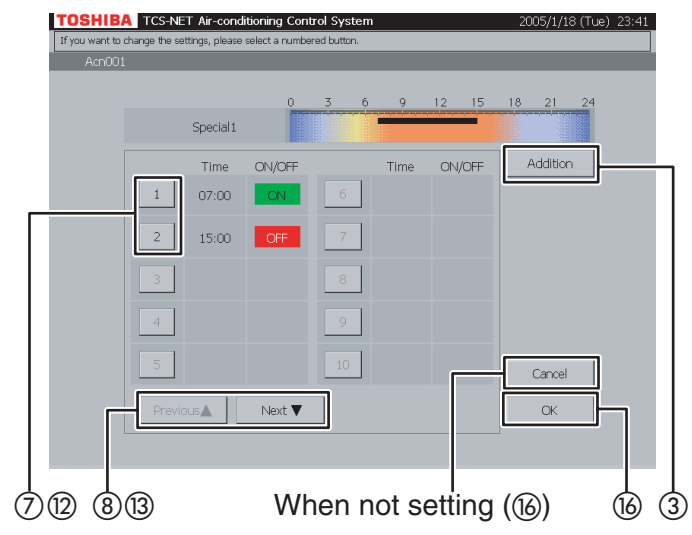

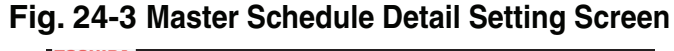

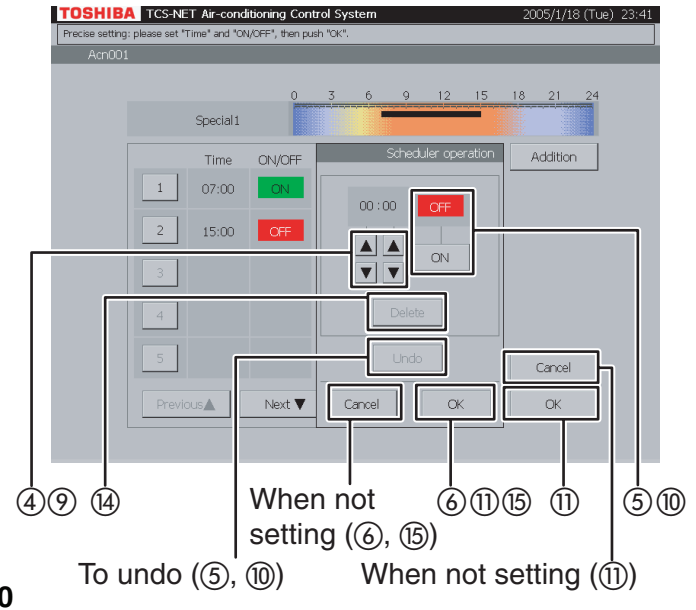

### 24 Setting special-day pattern

- 1 Push [Special day].
- Push a special-day button ([Sp1] to [Sp4]) you want to set.
   The Special-day Pattern Setting screen (Fig. 24-2) appears.

### <Addition>

- Push [Addition]. The Master Schedule Detail Setting screen (Fig. 24-3) appears.
- ④ Set time for operation ON or OFF with the
   ▲ and ▼ buttons.
- (5) Push [ON] to run or [OFF] to stop. To undo the setting to the previous state, push [Undo].
- 6 Confirm the setting, and then push [OK] on the Detail Setting screen.
  If you do not add the special-day pattern, push [Cancel] on the Detail Setting screen.

### <Change>

⑦ Push a number (1 to 20) whose pattern you want to change.

The schedule list ranges on two pages.

 (8) Switch the list using the [Previous ▲] and [Next ▼] buttons.

The Detail Setting screen (Fig. 24-3) appears.

- (9) To change ON or OFF time, use the ▲ and ▼ buttons.
- Push [ON] or [OFF] to change ON/OFF mode. To undo the changed setting to the previous state, push [Undo].
- Confirm the setting, and then push [OK] on the Detail Setting screen.
   If you do not change the pattern, push [Cancel] on the Detail Setting screen.

### Fig. 24-4 Master Schedule Detail Setting Screen (Delete Operation)

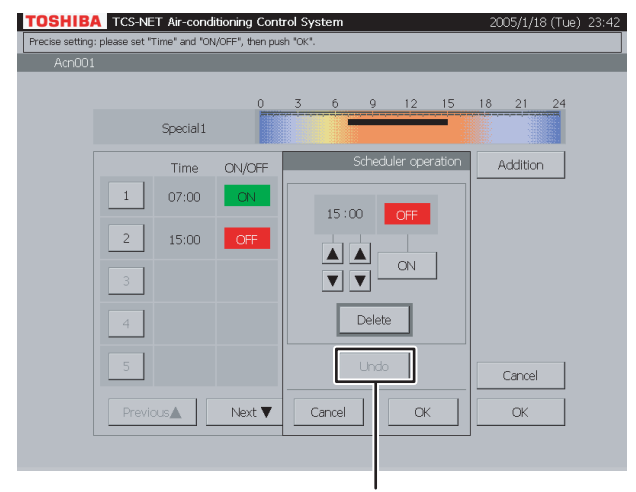

To undo (14)

#### <Delete>

- Push a number (1 to 20) whose pattern you want to delete.
   The schedule list ranges on two pages.
- (3) Switch the list using the [Previous ▲] and [Next ▼] buttons.

The Detail Setting screen (Fig. 24-3) appears.

- (14) Push [Delete].
  - The outline of the [Delete] button is highlighted gray (Fig. 24-4). To undo the deletion to the previous state, push [Undo].
- (15) Push [OK] on the Detail Setting screen to delete the selected pattern.
   If you do not delete the pattern, push [Cancel] on the Detail Setting screen.
- (i) Confirm the addition, change or deletion setting, and then push [OK].
   If you cancel the addition, change or deletion setting, push [Cancel].

### Checking/Setting Master Schedule (continued)

### Fig. 25-1 Monthly Pattern Check Screen

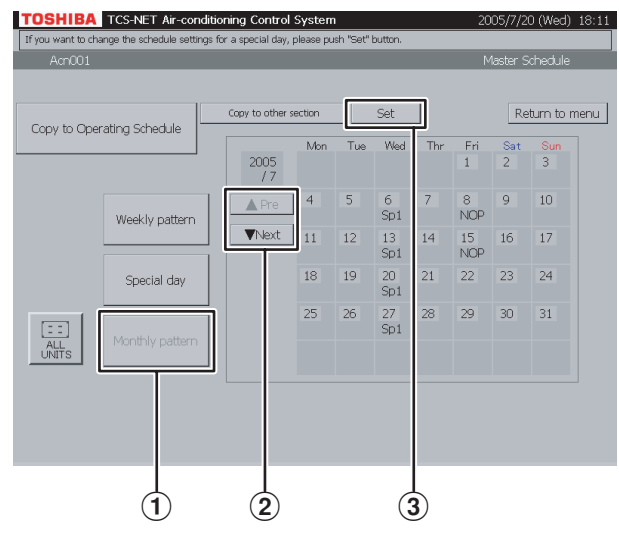

### Fig. 25-2 Monthly Pattern Setting Screen

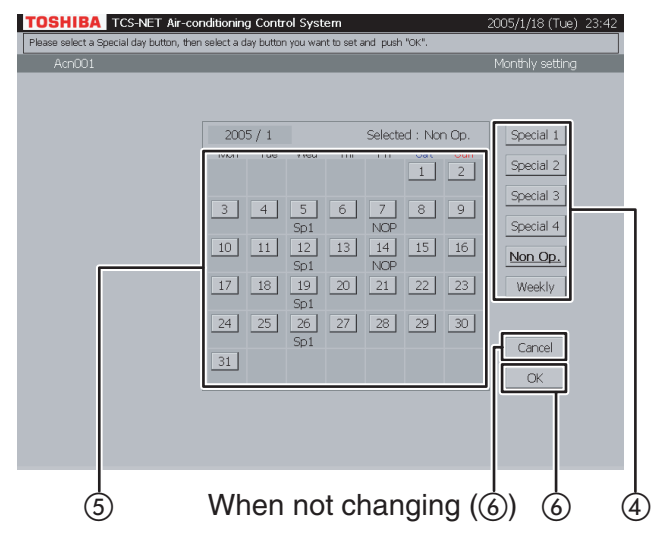

### **25** Setting monthly pattern

- 1 Push [Monthly pattern].
- ② Display a month whose pattern you want to set using the [▲ Pre] and [▼ Next] buttons.
- ③ Push [Set]. The Monthly Pattern Setting screen (Fig. 25-2) appears.
- (4) Choose a pattern (Special 1 to 4, Non Op. or Weekly).
- (5) When you choose a date button whose pattern you want to set, the selected pattern is set for the day.

A weekly pattern (normal pattern) based on days of the week is applied to the days with no indication (Sp1 to 4, NOP).

(6) Push [OK] to change the setting, or push [Cancel] when not changing the setting. To re-set the patterns of special days and nonoperation days on the calendar to weekly pattern, push the pattern button [Weekly]. Indications (Sp1 to 4, NOP) disappear and a weekly pattern schedule based on days of the week becomes effective.

### Fig. 26-1 Master Schedule Check Screen

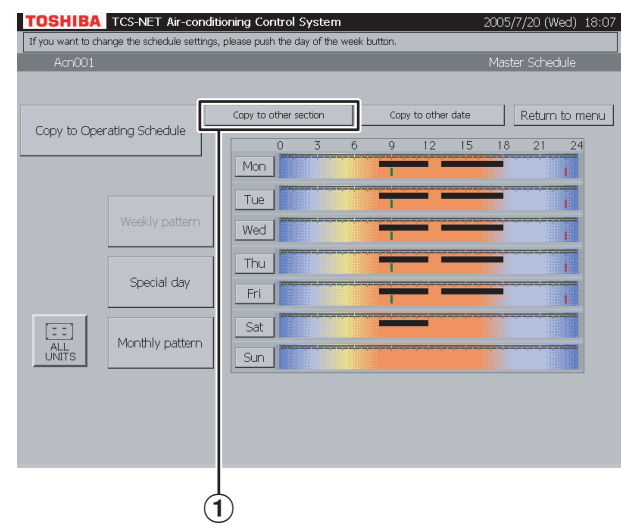

### Fig. 26-2 "Copy to Other Section" Screen

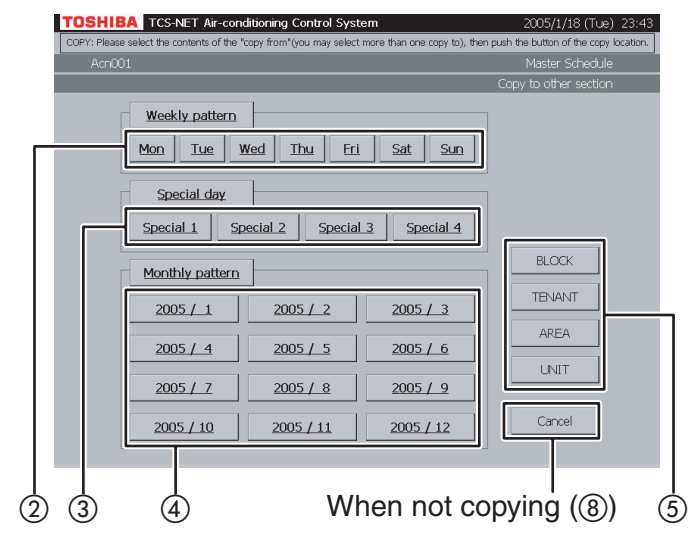

### Fig. 26-3 Block Select Screen

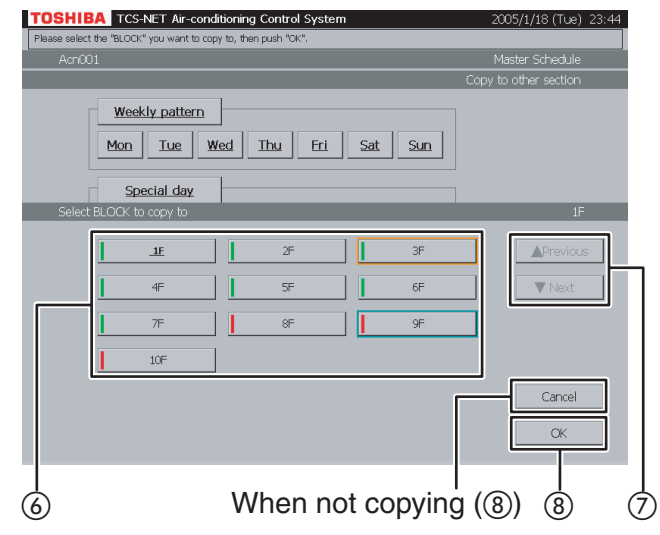

### **26** Copy to other section

(1) Push [Copy to other section]. The screen (Fig. 26-2) appears.

#### <Copying weekly pattern>

(2) Choose one or more days of the week you want to copy ([Mon] to [Sun]). To choose all days of the week, push [Weekly pattern].

#### <Copying special-day pattern>

 (3) Choose one or more special days you want to copy ([Special 1] to [Special 4]).
 To choose all special days, push [Special day].

#### <Copying monthly schedule>

(4) Choose one or more months you want to copy ([2005 / 1] to [2005 / 12]).

To choose all months, push [Monthly pattern].To cancel the selection, push the selected buttons.

- (5) Push [BLOCK] to copy pattern/schedule to a block. A block list is displayed (Fig. 26-3).
- Push [TENANT] to copy pattern/schedule to a tenant. A tenant list is displayed (Fig. 26-4).
- Push [AREA] to copy pattern/schedule to an area. An area list is displayed (Fig. 26-5).
- Push [UNIT] to copy pattern/schedule to another air conditioner. A unit list is displayed (Fig. 26-6).
- (6) Choose a copy destination from the list.
- ⑦ When the list ranges over two or more pages, use the [▲ Previous] and [▼ Next] buttons.
- Push [OK] to perform the selected copy. If you cancel the selected copy on the screen of Fig. 26-3, 26-4, 26-5, or 26-6, push [Cancel]. The screen of Fig. 26-2 reopens. If you cancel the selected copy on the screen of Fig. 26-2, push [Cancel]. The Master Schedule Check screen (Fig. 26-1) reopens.

### Checking/Setting Master Schedule (continued)

### Fig. 26-4 Tenant Select Screen

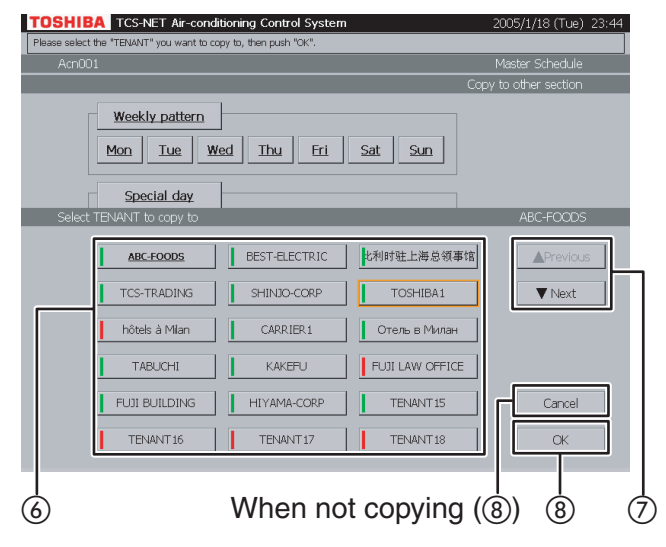

### Fig. 26-5 Area Select Screen

| DSHIBA TCS-NET Air-con<br>ease select the "AREA" you want to co | ditioning Control System | 2             | :005/1/18 (Tue) 23:44 |
|-----------------------------------------------------------------|--------------------------|---------------|-----------------------|
| Acn001                                                          |                          |               | Master Schedule       |
|                                                                 |                          | Сору          | to other section      |
| Weekly pattern           Mon         Tue                        | Ned Thu Fri Sat          | Sun           |                       |
| Special day                                                     |                          |               |                       |
| Select AREA to copy to                                          |                          |               | OFFICE-A              |
| OFFICE-A                                                        | OFFICE-B                 | Mtg-Room      | Previous              |
| Guest-Room                                                      | Shop-A                   | Shop-B        | ▼ Next                |
| Shop-C                                                          | Store                    | President     |                       |
| Guest-Room A                                                    | Hall                     |               |                       |
|                                                                 |                          |               | Cancel                |
| )                                                               | When not co              | <br>opvina (@ | )<br>3) (8)           |

### Fig. 26-6 Unit Select Screen

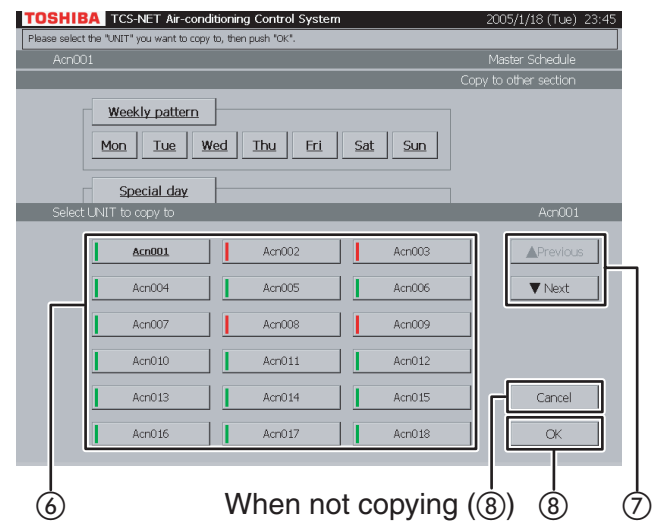

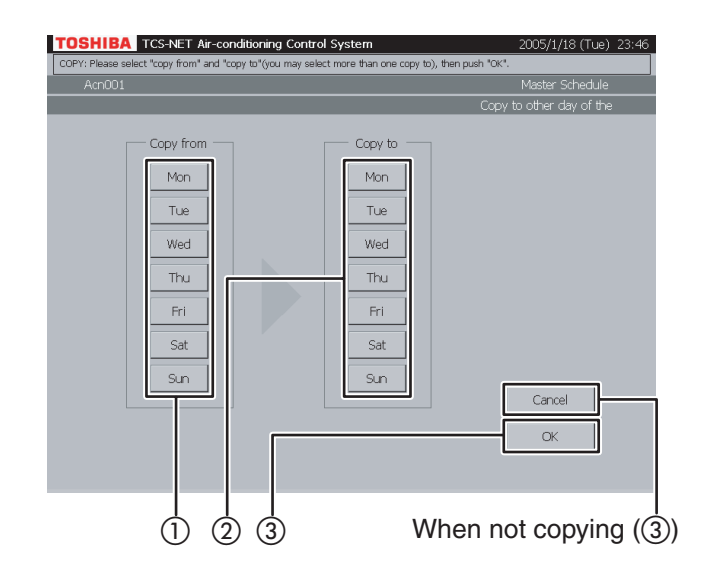

### **27** Copy to other day of the week

- (1) Choose a day of the week of copy origin.
- ② Choose one or more days of the week of copy destination.
- (3) Push [OK] to perform the copy. If you cancel the copy, push [Cancel].

### Checking/Setting Master Schedule (continued)

### Fig. 28-1 Copy to Operating Schedule Screen

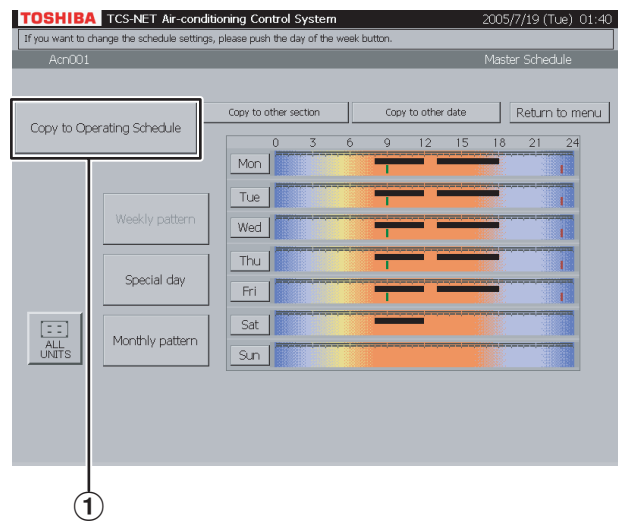

### **28** Copy to Operating Schedule

An operating schedule is updated to the contents of the current master schedule.

 Push [Copy to Operating Schedule]. The Confirmation Message screen (Fig. 28-2) appears.

Fig. 28-2 Confirmation Message Screen

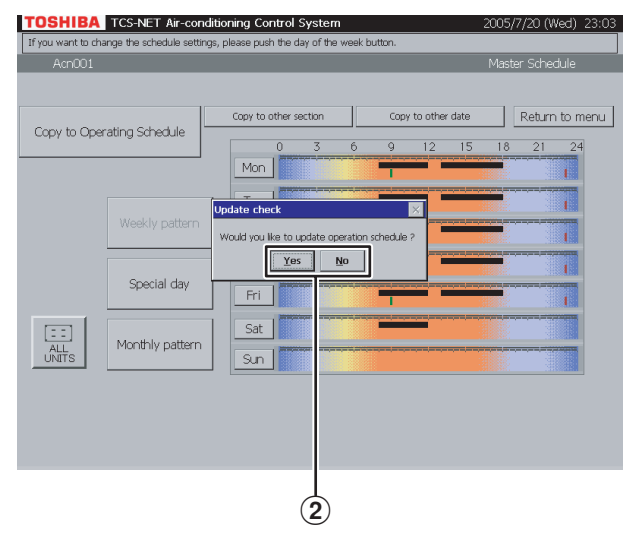

(2) Push [Yes] to update an operating schedule. Push [No] to return to the Copy to Operating Schedule Screen (Fig. 28-1) without updating an operating schedule.

### **Checking/Setting Billing Schedule**

#### Fig. 29-1 Schedule Screen

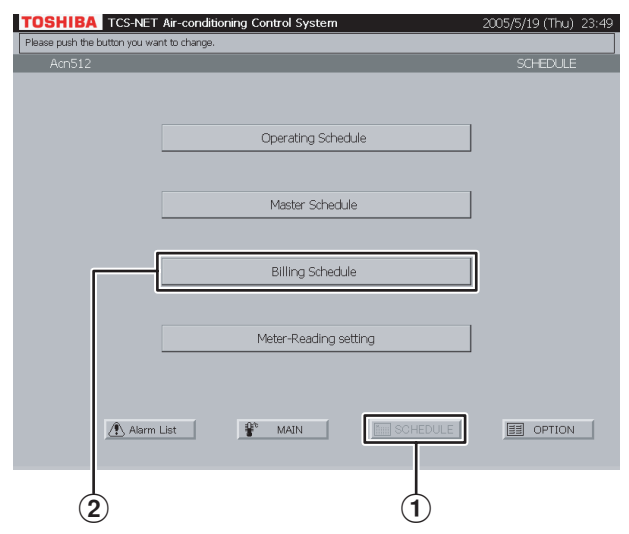

### Fig. 29-2 Checking Weekly Pattern

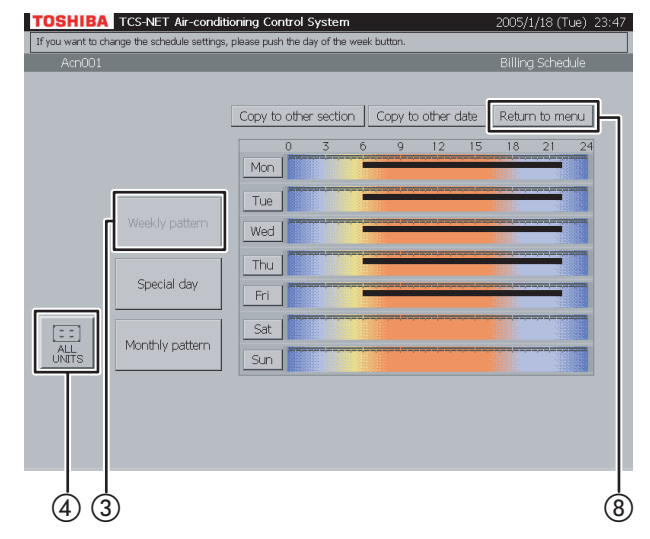

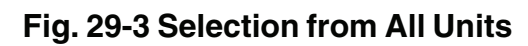

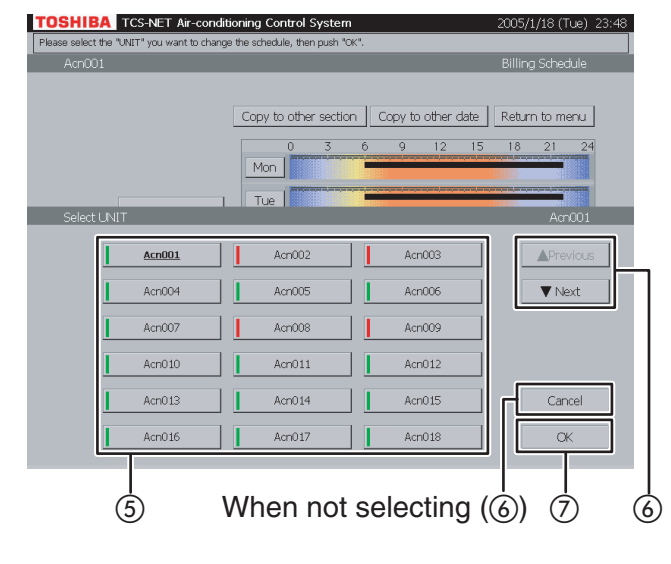

### **29** Checking weekly pattern

- 1 Push [SCHEDULE]. The Schedule screen (Fig. 29-1) appears.
- Push [Billing Schedule]. The screen (Fig. 29-2) appears.
- (3) Push [Weekly pattern]. (This button is active at the time when this screen opens.)

ON area (bold line): .....Not charged

(In the case of Energy Monitoring, Energy Monitoring is not charged. In the case of time count, this area is treated as free time zone.)

Other areas: ..... Charged

(In the case of Energy Monitoring, Energy Monitoring is charged. In the case of time count, this area is treated as charged time zone.)

- To check schedules of other air conditioners, push [ALL UNITS].
   The screen (Fig. 29-3) appears.
- (5) Choose an air conditioner whose schedule you want to check.
- (6) When the unit list ranges over two or more pages, use the [▲ Previous] and [▼ Next] buttons.
   If you choose no air conditioner, push [Cancel].
- ⑦ Push [OK]. The schedule of the selected air conditioner is displayed.
- (8) Push [Return to menu] to return to the Schedule screen (Fig. 29-1).

### Checking/Setting Billing Schedule (continued)

### Fig. 30-1 Schedule Screen

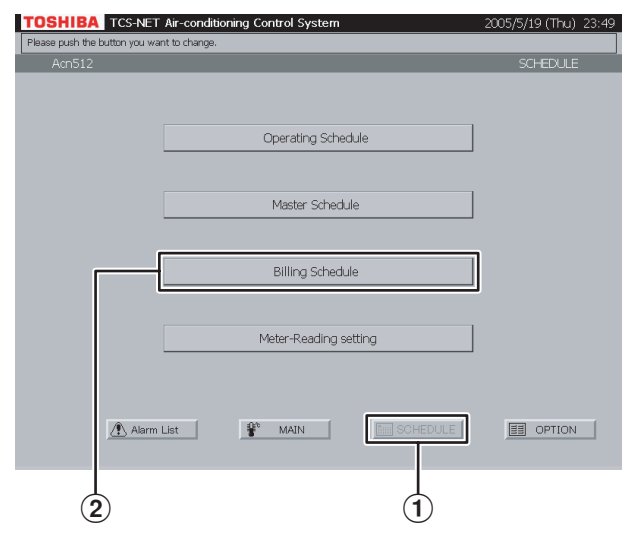

### Fig. 30-2 Checking Special-day y Pattern

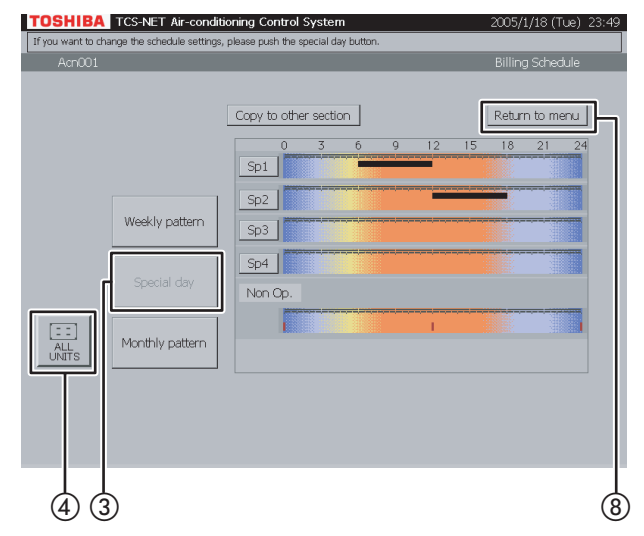

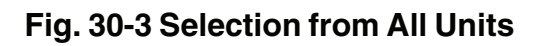

#### TOSHIBA TCS-NET Air-conditioning Control Syste Copy to other section Return to menu Sp1 Acn001 Acri00: Acri00 Acn004 Acn005 Acn00 ▼ Next Acn007 Acn008 Acri009 Acn010 Acn011 Acn01 Acn013 Acn014 Acn015 Acn016 Acn017 Acri018 (5) When not selecting (6) $\overline{7}$ (6)

### **30** Checking special-day pattern

- 1 Push [SCHEDULE]. The Schedule screen (Fig. 30-1) appears.
- 2 Push [Billing Schedule]. The screen (Fig. 30-2) appears.
- ③ Push [Special day]. Black line ...... ON to OFF Green line ..... ON only Red line ..... OFF only
- To check schedules of other air conditioners, push [ALL UNITS]. The screen (Fig. 30-3) appears.
- (5) Choose an air conditioner whose schedule you want to check.
- (6) When the unit list ranges over two or more pages, use the [▲ Previous] and [▼ Next] buttons.
  - If you choose no air conditioner, push [Cancel].
- ⑦ Push [OK]. The schedule of the selected air conditioner is displayed.
- (8) Push [Return to menu] to return to the Schedule screen (Fig. 30-1).

### Fig. 31-1 Schedule Screen

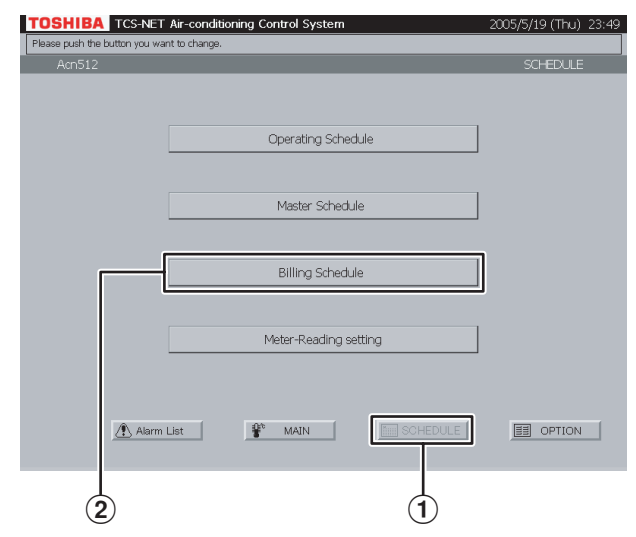

### Fig. 31-2 Checking Monthly Pattern

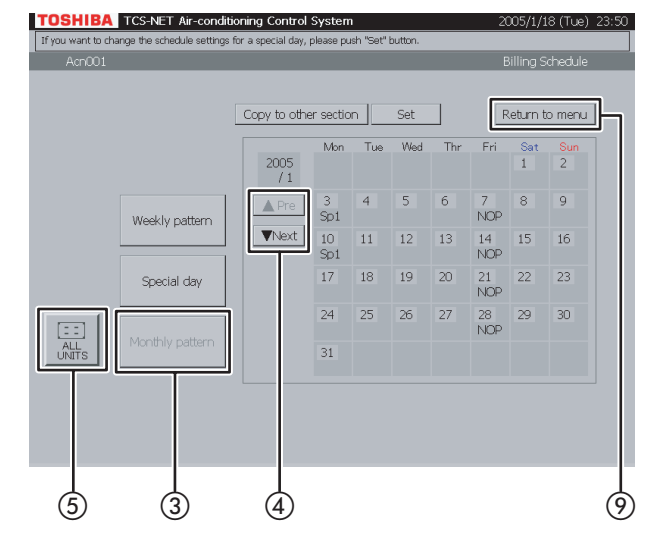

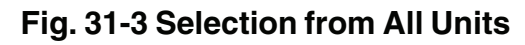

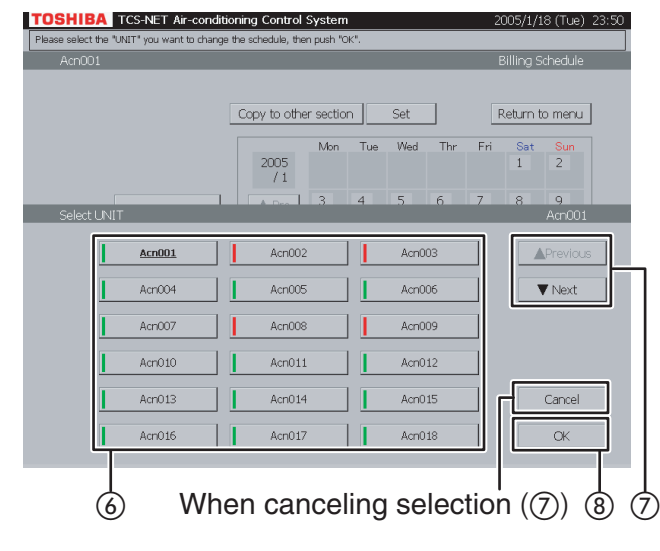

### **31** Checking monthly pattern

- 1 Push [SCHEDULE]. The Schedule screen (Fig. 31-1) appears.
- Push [Billing Schedule]. The screen (Fig. 31-2) appears.
- (3) Push [Monthly pattern]. A calendar of the current month appears for monthly pattern check.
- ④ Use the [▲ Pre] and [▼ Next] buttons to display other months (12 months including the current month).
- To check schedules of other air conditioners, push [ALL UNITS].
   The screen (Fig. 31-3) appears.
- (6) Choose an air conditioner whose schedule you want to check.
- ⑦ When the unit list ranges over two or more pages, use the [▲ Previous] and [▼ Next] buttons.

If you cancel the selection, push [Cancel].

- (8) Push [OK]. The monthly pattern of the selected air conditioner is displayed.
- (9) Push [Return to menu] to return to the Schedule screen (Fig. 31-1).

### Checking/Setting Billing Schedule (continued)

### Fig. 32-1 Weekly Pattern Check Screen

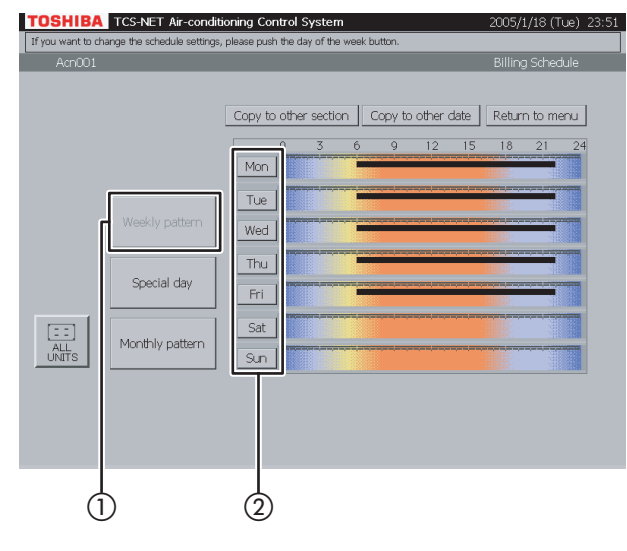

### Fig. 32-2 Weekly Pattern Setting Screen

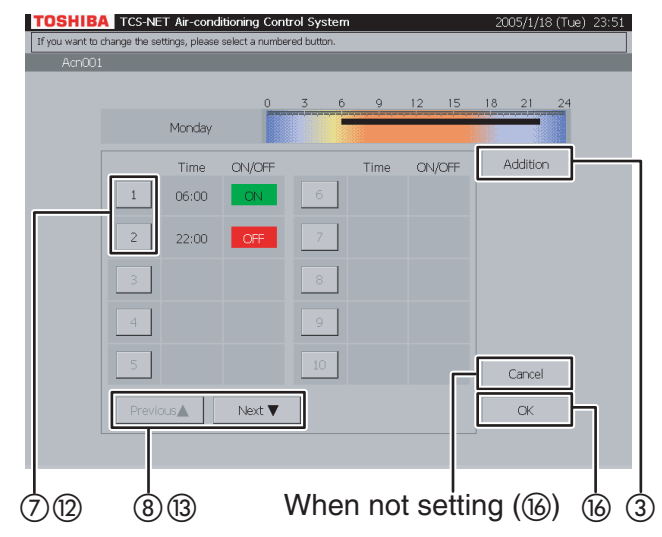

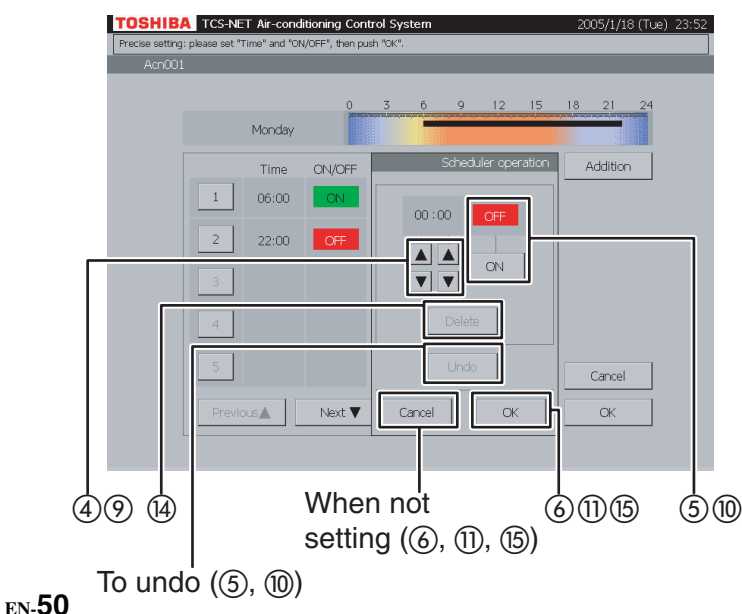

### Fig. 32-3 Billing Schedule Detail Setting Screen

### **32** Setting weekly pattern

- 1) Push [Weekly pattern].
- 2 Push the button of a day of the week you want to set.

The Weekly Pattern Setting screen (Fig. 32-2) appears.

### <Addition>

- Push [Addition].
   The Billing Schedule Detail Setting screen (Fig. 32-3) appears.
- ④ Set time for operation ON or OFF with the
   ▲ and ▼ buttons.
- (5) Push [ON] to run or [OFF] to stop. To undo the setting to the previous state, push [Undo].
- 6 Confirm the setting, and then push [OK] on the Detail Setting screen.
  If you do not add the weekly pattern, push [Cancel] on the Detail Setting screen.

#### <Change>

⑦ Push a number (1 to 20) whose weekly pattern you want to change.

The schedule list ranges on two pages.

 (8) Switch the list using the [Previous ▲] and [Next ▼] buttons.

The Detail Setting screen (Fig. 32-3) appears.

- (9) To change ON or OFF time, use the ▲ and ▼ buttons.
- Push [ON] or [OFF] to change ON/OFF mode. To undo the changed setting to the previous state, push [Undo].
- (1) Confirm the setting, and then push [OK] on the Detail Setting screen.
   If you do not change the weekly pattern, push [Cancel] on the Detail Setting screen.

### Fig. 32-4 Billing Schedule Detail Setting Screen (Delete Operation)

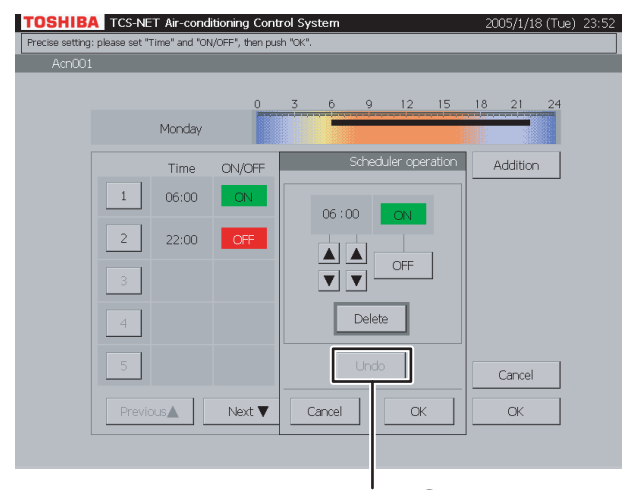

To undo (14)

#### <Delete>

- Push a number (1 to 20) whose weekly pattern you want to change. The schedule list ranges on two pages.
- (3) Switch the list using the [Previous ▲] and [Next ▼] buttons.

The Detail Setting screen (Fig. 32-3) appears.

- (14) Push [Delete].
  - The outline of the [Delete] button is highlighted gray (Fig. 32-4). To undo the deletion to the previous state, push [Undo].
- (15) Push [OK] on the Detail Setting screen to delete the selected weekly pattern.
   If you do not delete the weekly pattern, push [Cancel] on the Detail Setting screen.
- (i) Confirm the addition, change or deletion setting, and then push [OK].
   If you cancel the addition, change or deletion setting, push [Cancel].

### Checking/Setting Billing Schedule (continued)

### Fig. 33-1 Special-day Pattern Check Screen

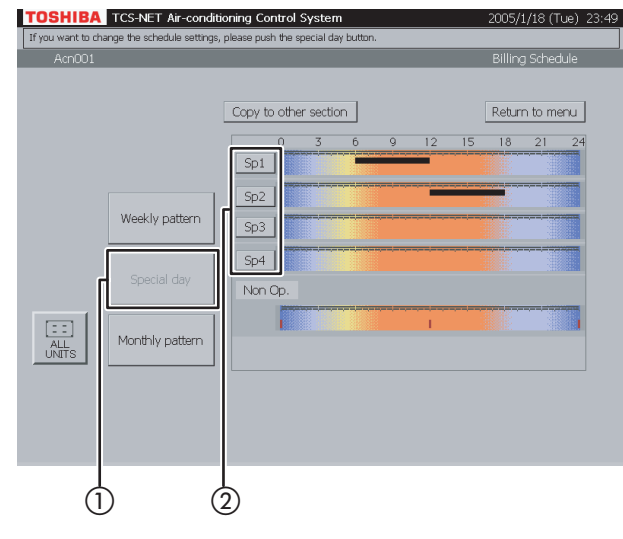

### Fig. 33-2 Special-day Pattern Setting Screen

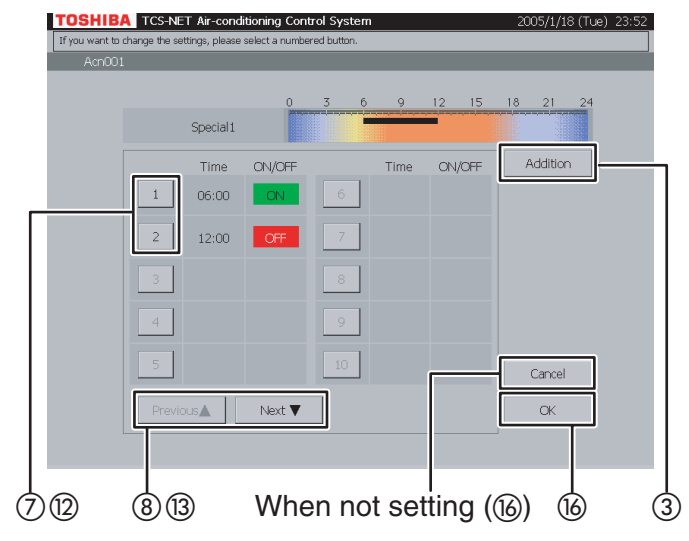

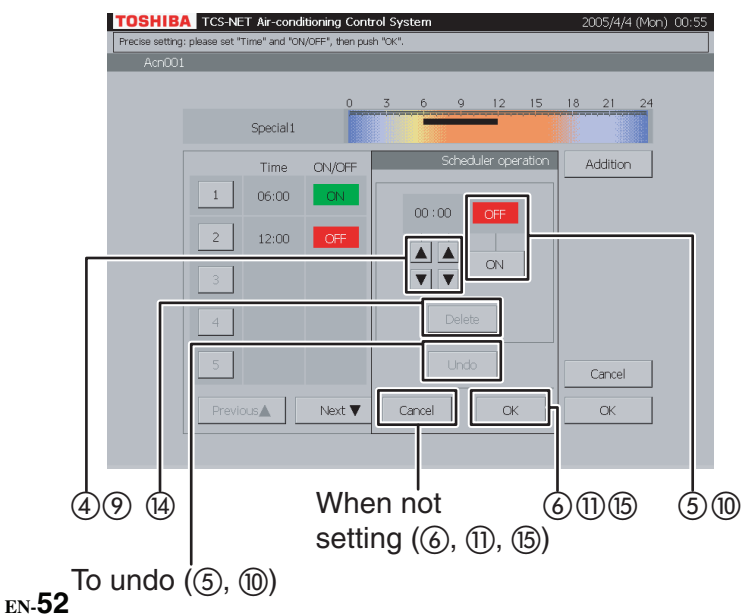

### Fig. 33-3 Billing Schedule Detail Setting Screen

### **33** Setting special-day pattern

- 1 Push [Special day].
- Push a special-day button ([Sp1] to [Sp4]) you want to set.
   The Special-day Pattern Setting screen (Fig. 33-

2) appears.

### <Addition>

- Push [Addition].
   The Billing Schedule Detail Setting screen (Fig. 33-3) appears.
- ④ Set time for operation ON or OFF with the ▲ and ▼ buttons.
- (5) Push [ON] to run or [OFF] to stop. To undo the setting to the previous state, push [Undo].
- 6 Confirm the setting, and then push [OK] on the Detail Setting screen.
  If you do not add the special-day pattern, push [Cancel] on the Detail Setting screen.

### <Change>

⑦ Push a number (1 to 20) whose pattern you want to change.

The schedule list ranges on two pages.

(8) Switch the list using the [Previous ▲] and [Next ▼] buttons.

The Detail Setting screen (Fig. 33-3) appears.

- (9) To change ON or OFF time, use the ▲ and ▼ buttons.
- Push [ON] or [OFF] to change ON/OFF mode. To undo the changed setting to the previous state, push [Undo].
- Confirm the setting, and then push [OK] on the Detail Setting screen.
   If you do not change the pattern, push [Cancel] on the Detail Setting screen.

### Fig. 33-4 Billing Schedule Detail Setting Screen (Delete Operation)

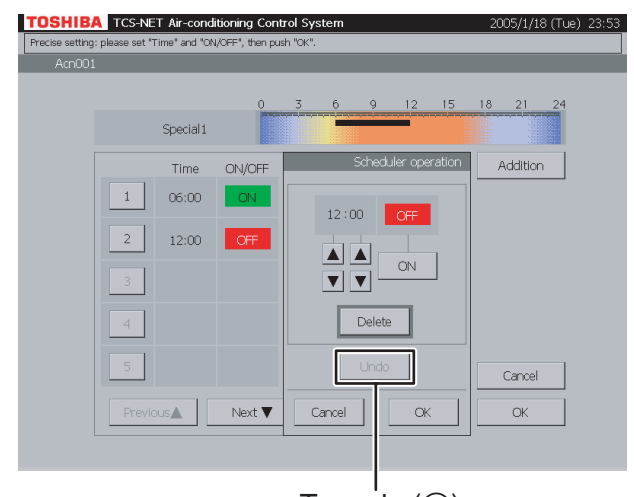

To undo (⑭)

#### <Delete>

- Push a number (1 to 20) whose pattern you want to delete.
   The schedule list ranges on two pages.
- (3) Switch the list using the [Previous ▲] and [Next ▼] buttons.

The Detail Setting screen (Fig. 33-3) appears.

- (14) Push [Delete].
  - The outline of the [Delete] button is highlighted gray (Fig. 33-4). To undo the deletion to the previous state, push [Undo].
- (5) Push [OK] on the Detail Setting screen to delete the selected pattern.
   If you do not delete the pattern, push [Cancel] on the Detail Setting screen.
- (i) Confirm the addition, change or deletion setting, and then push [OK].
   If you cancel the addition, change or deletion setting, push [Cancel].

### Checking/Setting Billing Schedule (continued)

### Fig. 34-1 Monthly Pattern Check Screen

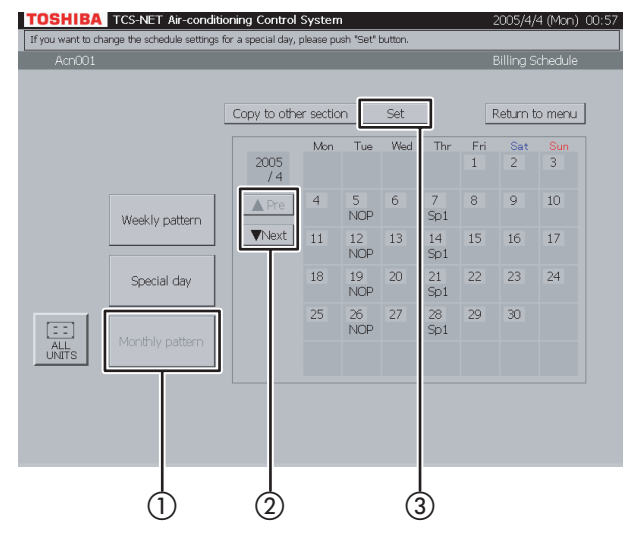

### Fig. 34-2 Monthly Pattern Setting Screen

| TOSHIBA TCS-NET Air-                  | onditioning Control System                                                                                                    | 2005/4/4 (Mon) 00:57                                                                       |
|---------------------------------------|----------------------------------------------------------------------------------------------------|--------------------------------------------------------------------------------------------|
| Please select a Special day button, t | en select a day button you want to set and push "OK".                                                                                                    |                                                                                            |
| Acn001                                |                                                                                                    | Monthly setting                                                                            |
|                                       | 2005 / 4         Selected : Non C           1         2           4         5         6         7           11         12         1         4           4         5         6         7         8         9         2           11         12         13         14         15         16         2           18         19         20         21         22         23         2           NOP         Sp1         20         21         22         23         2           NOP         Sp1         Sp1         9         30         Sp1         20         1 | p. Special 1<br>3 Special 2<br>Special 2<br>Special 4<br>Non Op.<br>Weekly<br>Cancel<br>OK |
|                                       | 5 When not chang                                                                                                    |                                                                                            |

### **34** Setting monthly pattern

- 1 Push [Monthly pattern].
- ② Display a month whose pattern you want to set using the [▲ Pre] and [▼ Next] buttons.
- ③ Push [Set]. The Monthly Pattern Setting screen (Fig. 34-2) appears.
- (4) Choose a pattern (Special 1 to 4, Non Op. or Weekly).
- (5) When you choose a date button whose pattern you want to set, the selected pattern is set for the day.

A weekly pattern (normal pattern) based on days of the week is applied to the days with no indication (Sp1 to 4, NOP).

 (6) Push [OK] to change the setting, or push [Cancel] when not changing the setting. To re-set the patterns of special days and nonoperation days on the calendar to weekly pattern, push the pattern button [Weekly]. Indications (Sp1 to 4, NOP) disappear and a weekly pattern schedule based on days of the week becomes effective.

### Fig. 35-1 Billing Schedule Check Screen

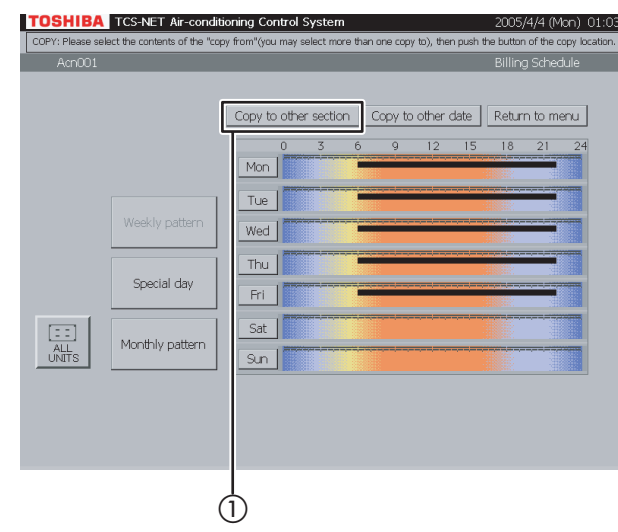

### Fig. 35-2 "Copy to Other Section" Screen

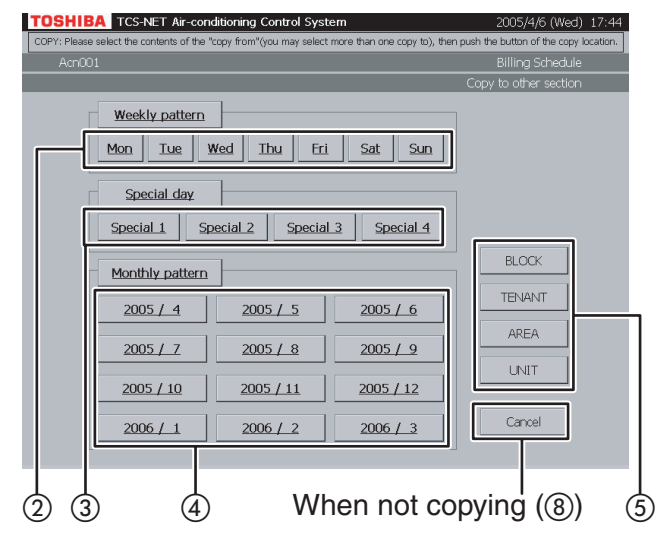

### Fig. 35-3 Block Select Screen

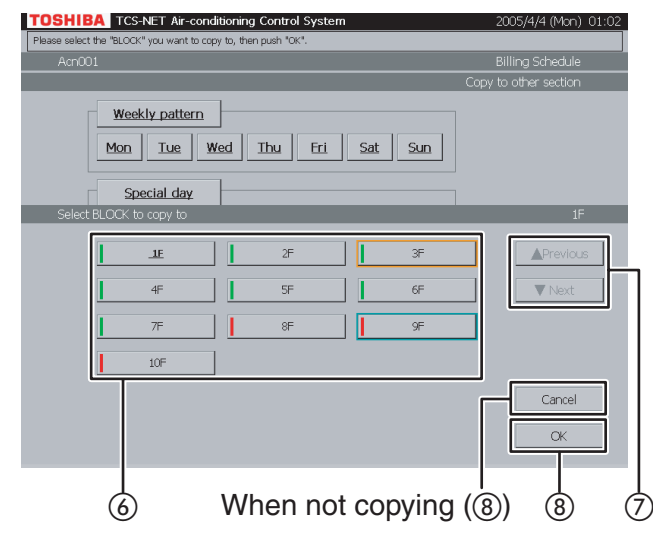

### **35** Copy to other section

(1) Push [Copy to other section]. The screen (Fig. 35-2) appears.

#### <Copying weekly pattern>

(2) Choose one or more days of the week you want to copy ([Mon] to [Sun]). To choose all days of the week, push [Weekly pattern].

#### <Copying special-day pattern>

 (3) Choose one or more special days you want to copy ([Special 1] to [Special 4]).
 To choose all special days, push [Special day].

#### <Copying monthly schedule>

- (4) Choose one or more months you want to copy ([2005 / 1] to [2005 / 12]). To choose all months, push [Monthly pattern]. To cancel the selection, push the selected buttons.
- (5) Push [BLOCK] to copy pattern/schedule to a block. A block list is displayed (Fig. 35-3).
- Push [TENANT] to copy pattern/schedule to a tenant. A tenant list is displayed (Fig. 35-4).
- Push [AREA] to copy pattern/schedule to an area. An area list is displayed (Fig. 35-5).
- Push [UNIT] to copy pattern/schedule to another air conditioner. A unit list is displayed (Fig. 35-6).
- (6) Choose a copy destination from the list.
- ⑦ When the list ranges over two or more pages, use the [▲ Previous] and [▼ Next] buttons.
- Push [OK] to perform the selected copy. If you cancel the selected copy on the screen of Fig. 35-3, 35-4, 35-5, or 35-6, push [Cancel]. The screen of Fig. 35-2 reopens. If you cancel the selected copy on the screen of Fig. 35-2, push [Cancel]. The Billing Schedule Check screen (Fig. 35-1) reopens.

### Checking/Setting Billing Schedule (continued)

### Fig. 35-4 Tenant Select Screen

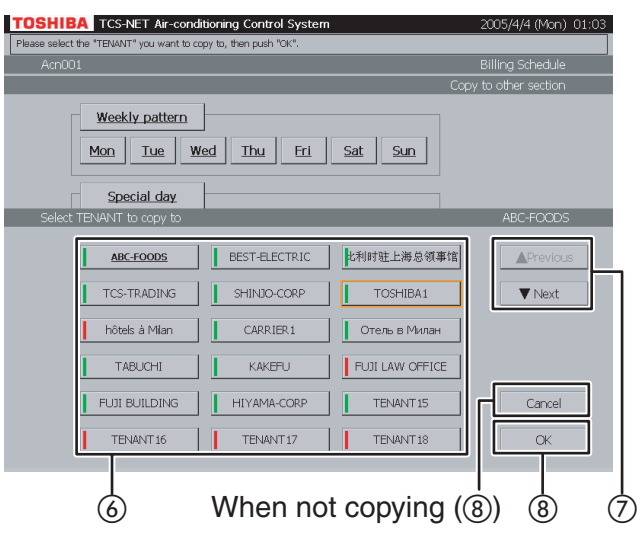

### Fig. 35-5 Area Select Screen

| OSHIBA TCS-NET Air-conditi                 | oning Control System | 2005/4/4 (Mon) 01:04  |
|--------------------------------------------|----------------------|-----------------------|
| ease select the "AREA" you want to copy to | ), then push "OK".   |                       |
| Acn001                                     |                      | Billing Schedule      |
|                                            |                      | Copy to other section |
| Weekly pattern<br>Mon Tue We               | d Thu Fri Sat S      | Sun                   |
| Solect AREA to copy to                     |                      |                       |
| Select AKEA to copy to                     |                      | OfficeA               |
| OFFICE-A                                   | OFFICE-B Mtg         | Room                  |
| Guest-Room                                 | Shop-A Sh            | op-B                  |
| Shop-C                                     | Store Pres           | sident                |
| Guest-Room A                               | Hal                  |                       |
|                                            |                      | Cancel                |
| 6                                          | When not copy        | ung (®) 8             |

### Fig. 35-6 Unit Select Screen

|                                                    | 7           | Co      | opy to other section |
|----------------------------------------------------|-------------|---------|----------------------|
| Weekly pattern           Mon         Tue         Y | led Thu Fri | Sat Sun |                      |
| Select UNIT to copy to                             |             |         | Acn001               |
| <u>Acn001</u>                                      | Acn002      | Acn003  | ▲ Previous           |
| Acn004                                             | Acri005     | Acn006  | ▼ Next               |
| Acn007                                             | Acn008      | Acn009  |                      |
| Acn010                                             | Acn011      | Acn012  |                      |
| Acn013                                             | Acn014      | Acn015  | Cancel               |
| Acn016                                             | Acn017      | Acn018  | OK                   |
|                                                    |             |         |                      |

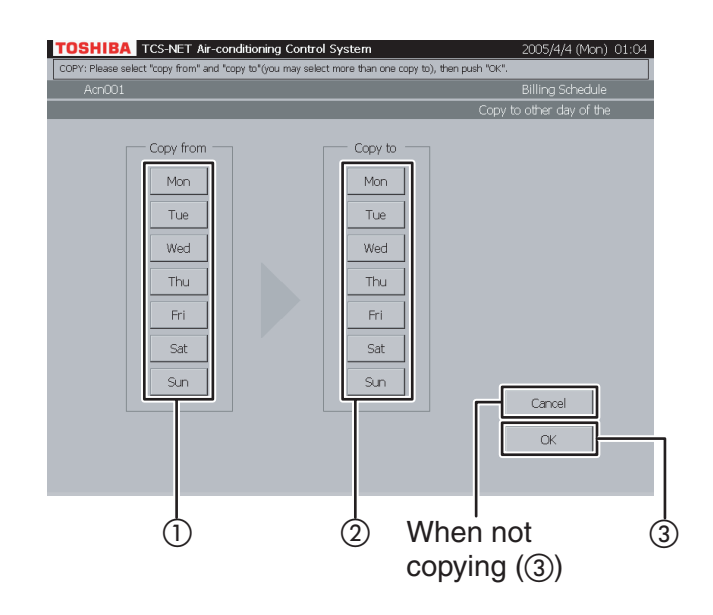

### **36** Copy to other day of the week

- (1) Choose a day of the week of copy origin.
- ② Choose one or more days of the week of copy destination.
- (3) Push [OK] to perform the copy. If you cancel the copy, push [Cancel].

### **Checking Alarms of Air Conditioners**

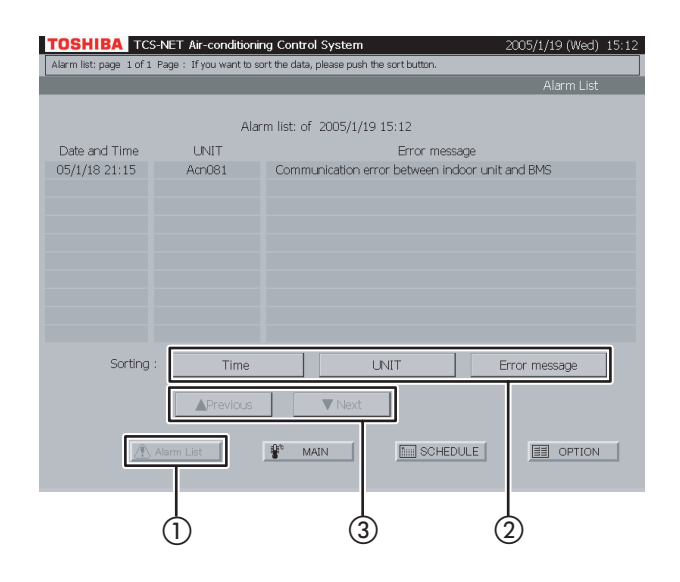

### **Other Settings**

#### Fig. 38-1 Menu Screen

#### TOSHIBA TCS-NET Air-conditioning C Alarm history list Reset all alarm Scheduler Operation Version Clock and calender setting Display cleaning System initialize Operation mode restriction Setting backup Password setting " Language setting SCHEDULE Alarm List 😵 MAIN 2 $(\mathbf{1})$

### Fig. 38-2 Alarm History List Screen

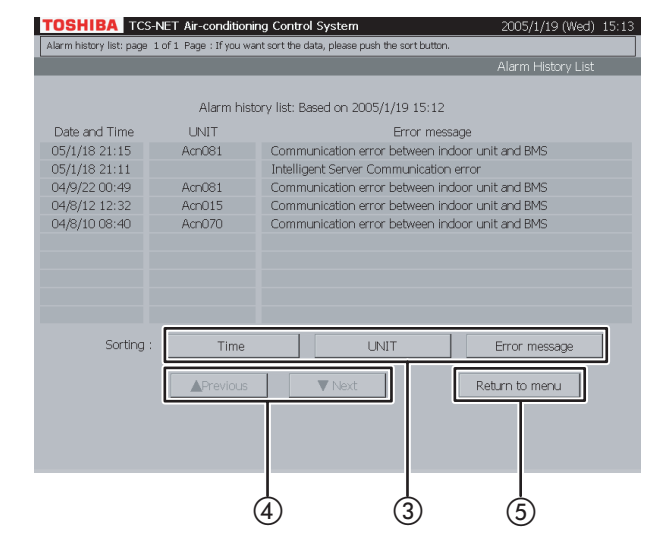

### **37** Checking alarms in the list

- 1 Push [Alarm List] to monitor current alarms.
- ② Push [Time] to sort alarms chronologically from the latest.

Push [UNIT] to sort alarms in the order of air conditioner number.

Push [Error message] to sort alarms by category.

③ Switch the alarm list using the [▲ Previous] and
 [▼ Next] buttons.

### **38** Alarm history list

A list of alarm history is displayed. It can be sorted in a chronological order, in the order of air conditioner number, or by alarm category.

1 Push [OPTION]. The Menu screen (Fig. 38-1) appears.

To return to the Monitoring screen, push [MAIN].

- (2) Push [Alarm history list]. The Alarm History List screen (Fig. 38-2) appears.
- (3) Push [Time] to sort alarms chronologically from the latest.

Push [UNIT] to sort alarms in the order of air conditioner number. Push [Error message] to sort alarms by

category.

- ④ Switch the alarm history list using the
   [▲ Previous] and [▼ Next] buttons.
- (5) To return to the Menu screen (Fig. 38-1), push [OPTION].

#### Fig. 39-1 Menu Screen

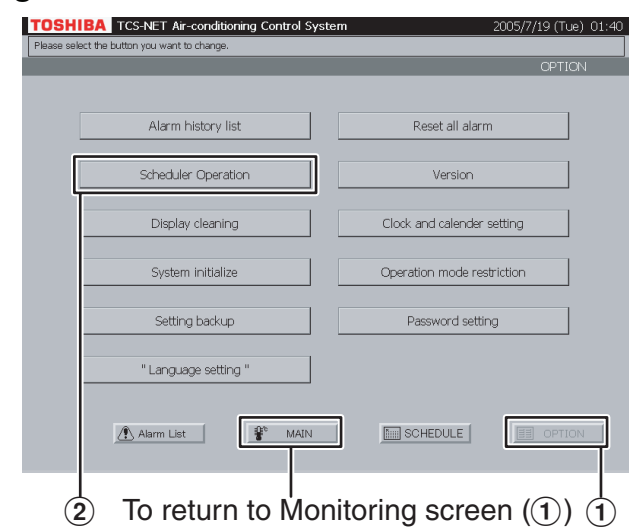

### Fig. 39-2 Scheduler Operation Setting Screen

| TOSHIBA TCS-NET A                  | -conditioning Control System      | 2005/1/19 (Wed) 15:13 |
|------------------------------------|-----------------------------------|-----------------------|
| After changing the contents, pleas | e push "OK" for data renewal.     |                       |
|                                    |                                   | Scheduler Operation   |
|                                    |                                   |                       |
|                                    |                                   |                       |
|                                    |                                   |                       |
|                                    | Scheduler operation               |                       |
|                                    |                                   |                       |
|                                    |                                   | 7                     |
|                                    | <u>ON</u> OFF                     | _                     |
|                                    |                                   | _                     |
|                                    | * Now Scheduler function is "ON." |                       |
|                                    |                                   |                       |
|                                    |                                   |                       |
|                                    |                                   | Canaal                |
|                                    |                                   | Cancer                |
|                                    |                                   | OK                    |
|                                    |                                   |                       |
|                                    |                                   |                       |
|                                    |                                   |                       |
|                                    | ③ When not settir                 | ng (④) (              |
|                                    | 0                                 | 0.00                  |

### **39** Setting scheduler operation

You can set whether to enable scheduler operation.

(1) Push [OPTION]. The Menu screen (Fig. 39-1) appears.

- (2) Push [Scheduler Operation]. The Scheduler Operation Setting screen (Fig. 39-2) appears.
- (3) Select [ON] to enable scheduler operation, or [OFF] when not using scheduler operation.
- 4 Push [OK].
  - If you do not set the scheduler operation, push [Cancel].

### Other Settings (continued)

#### Fig. 40-1 Menu Screen

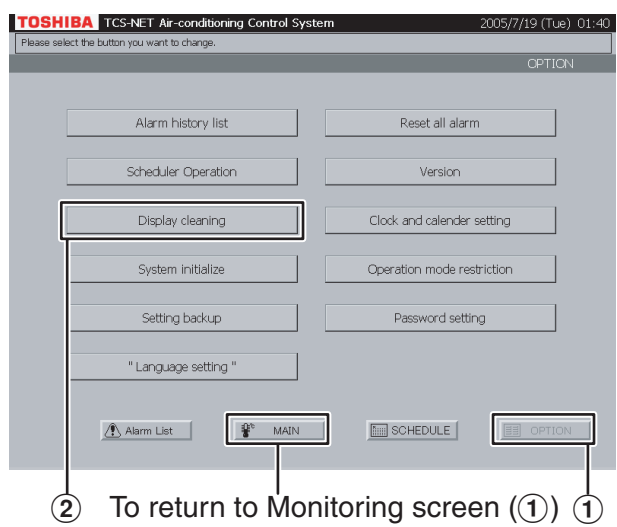

### Fig. 40-2 Display Cleaning Screen

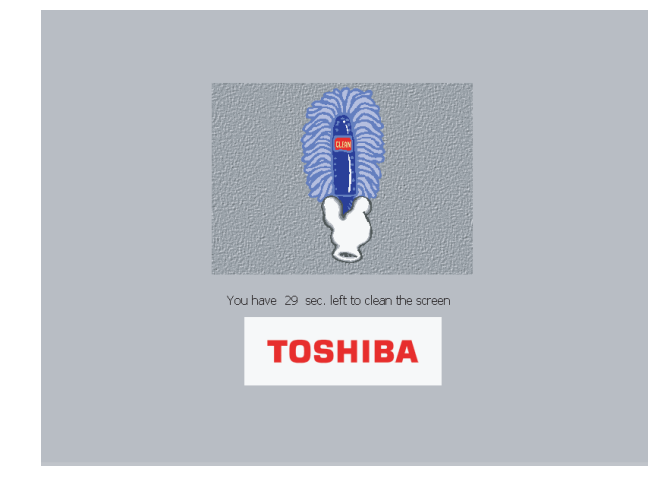

### 40 Cleaning display screen

 Push [OPTION]. The Menu screen (Fig. 40-1) appears.

To return to the Monitoring screen, push [MAIN].

 Push [Display cleaning]. The Display Cleaning screen (Fig. 40-2) appears for 30 seconds. Clean the display screen during this time period because all the buttons are disabled even if they are touched.

After the time period, the Monitoring screen (block indication) appears. Do not touch the screen until the Monitoring screen is displayed.

### Fig. 41-1 Menu Screen

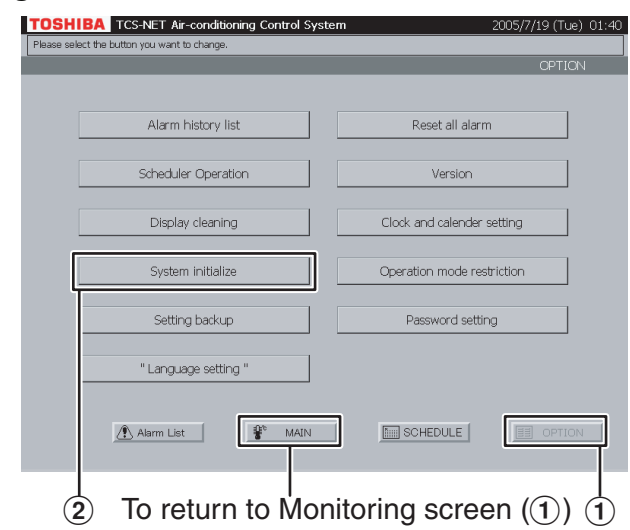

### Fig. 41-2 Confirmation Message Screen

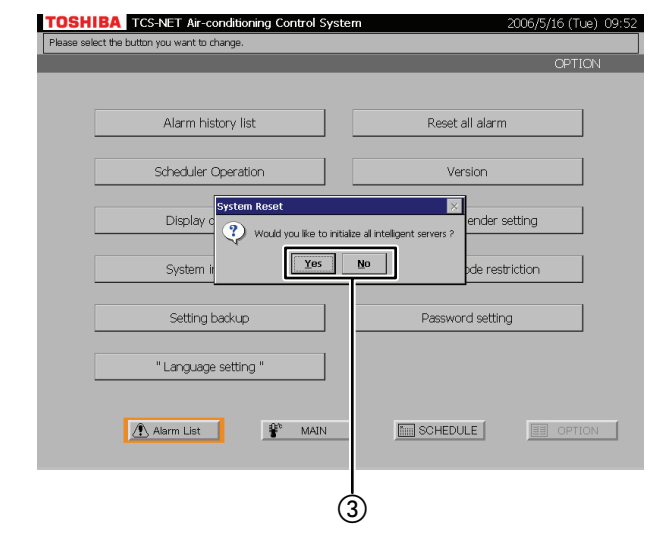

### 41 System reset

This menu is provided to reboot the system by resetting all the settings of the server.

(1) Push [OPTION]. The Menu screen (Fig. 41-1) appears.

- (2) Push [System initialize]. A confirmation message appears as shown in the Confirmation Message screen (Fig. 41-2).
- ③ Push [Yes] to reset the system.
   Push [No] to return to the Menu screen (Fig. 41-1) without resetting the system.

### Other Settings (continued)

### Fig. 42-1 Menu Screen

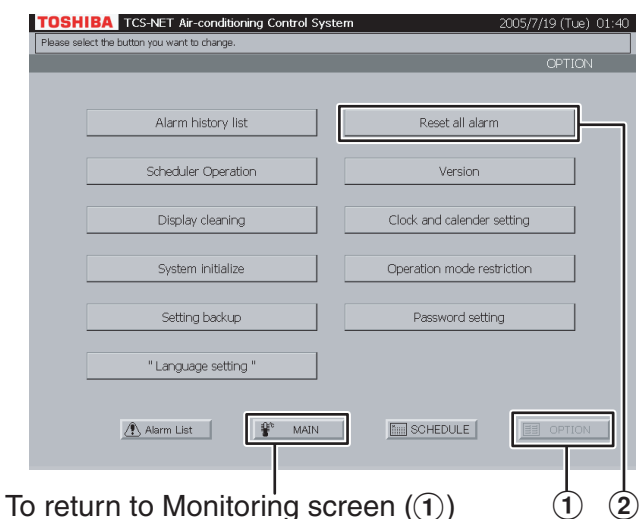

### Fig. 42-2 Confirmation Message Screen

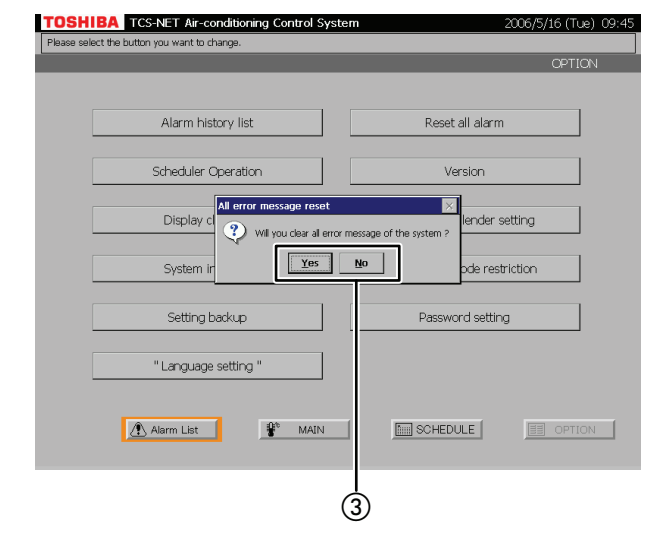

### 42 Resetting all alarms

This menu is provided to clear all alarm signals by transmitting an alarm clear signal to all air conditioners.

 Push [OPTION]. The Menu screen (Fig. 42-1) appears.
 To return to the Manitoring screen, push [MAIN]

- (2) Push [Reset all alarm]. A confirmation message appears as shown in the Confirmation Message screen (Fig. 42-2).
- ③ Push [Yes] to clear alarm signals.
   Push [No] to return to the Menu screen (Fig. 42-1) without clearing alarm signals.

### Fig. 43-1 Menu Screen

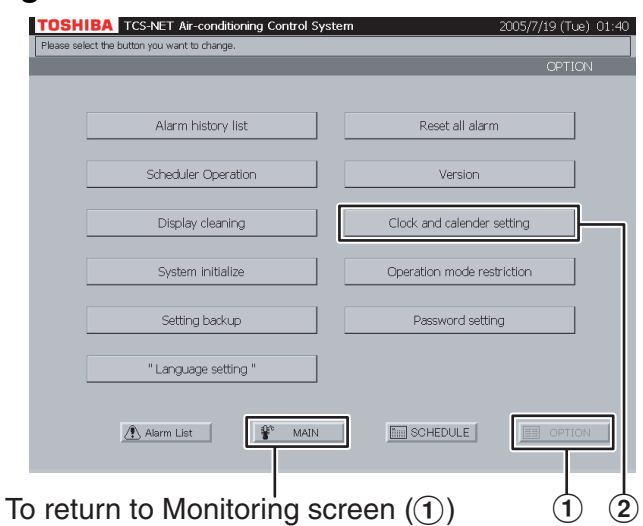

### Fig. 43-2 Clock/Calendar Setting Screen

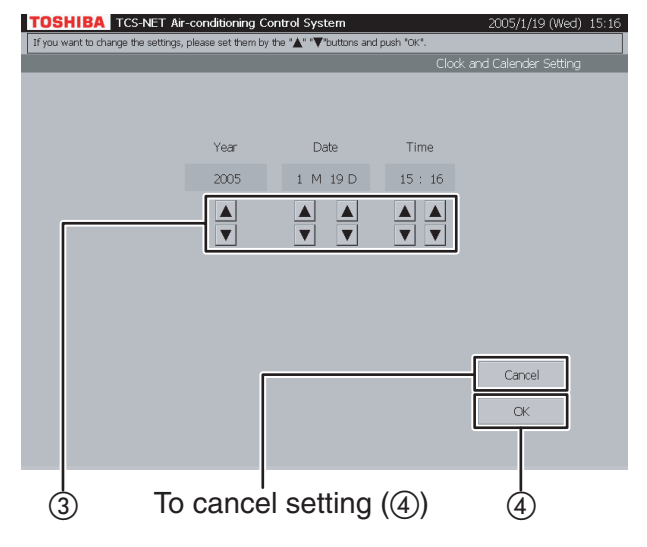

### **43** Synchronizing system clock

This menu is provided to set the built-in clock of the computer.

(1) Push [OPTION]. The Menu screen (Fig. 43-1) appears.

- (2) Push [Clock and calendar setting]. The Clock/ Calendar Setting screen (Fig. 43-2) appears.
- ③ Set year, month, day, and time with the ▲ and ▼ buttons.
- (4) Confirm the setting, and then push [OK]. To cancel the setting, push [Cancel].

### Other Settings (continued)

### Fig. 44-1 Menu Screen

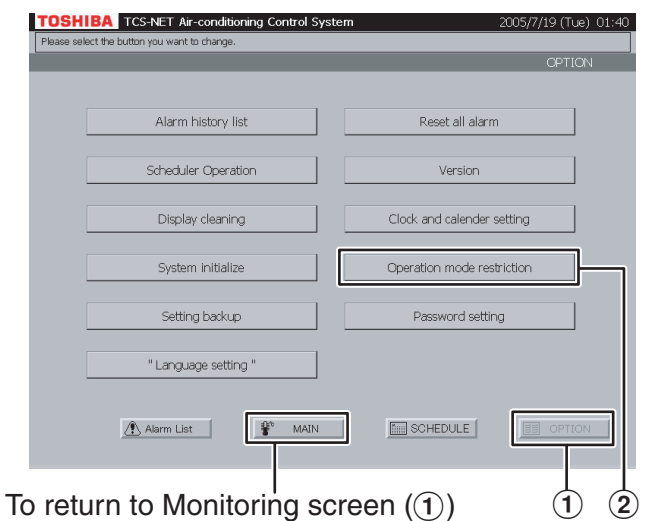

### Fig. 44-2 Operation Mode Select Screen

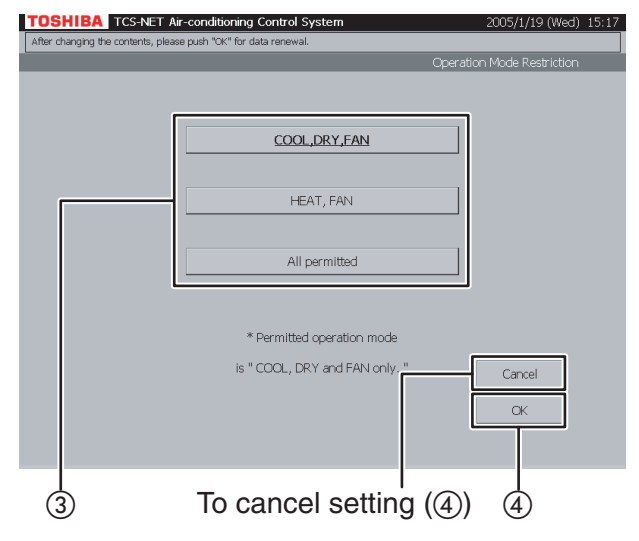

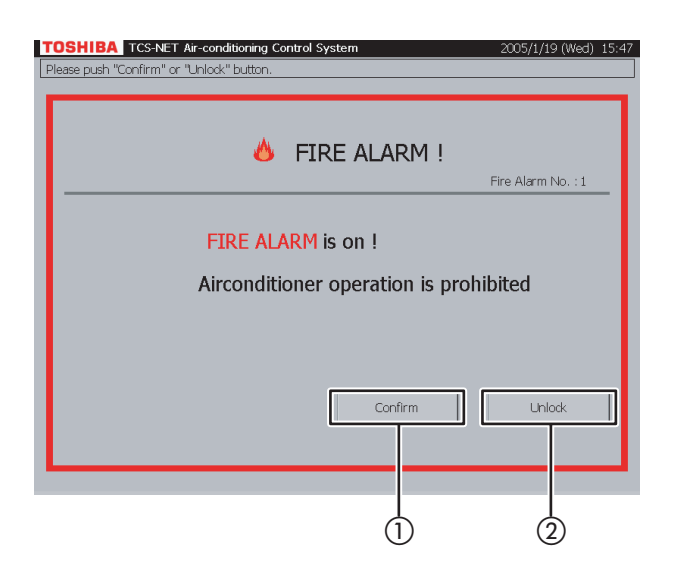

### 44 Selecting cooling or heating mode

This menu is provided to limit the operation mode to the cooling (COOL/DRY/FAN) or heating (HEAT/ FAN) mode only. This menu is useful to prohibit cooling or heating for multiple air conditioners.

1 Push [OPTION]. The Menu screen (Fig. 44-1) appears.

To return to the Monitoring screen, push [MAIN].

- (2) Push [Operation mode restriction]. The Operation Mode Select screen (Fig. 44-2) appears.
- ③ Push [COOL,DRY,FAN] to permit the COOL, DRY and FAN only modes. Push [HEAT, FAN] to permit the HEAT and FAN only modes.

When permitting all operation modes, push [All permitted].

(4) Confirm the setting, and then push [OK]. To cancel the setting, push [Cancel].

### 45 Fire alarm indication

Interlocking with a fire alarm, this system indicates a fire alarm message in the event of fire. In this case, operation of all air conditioners is prohibited automatically.

- 1 Push [Confirm] to return to the previous screen.
- (2) Push [Unlock] to reset the operation prohibition setting.

### Fig. 46-1 Menu Screen

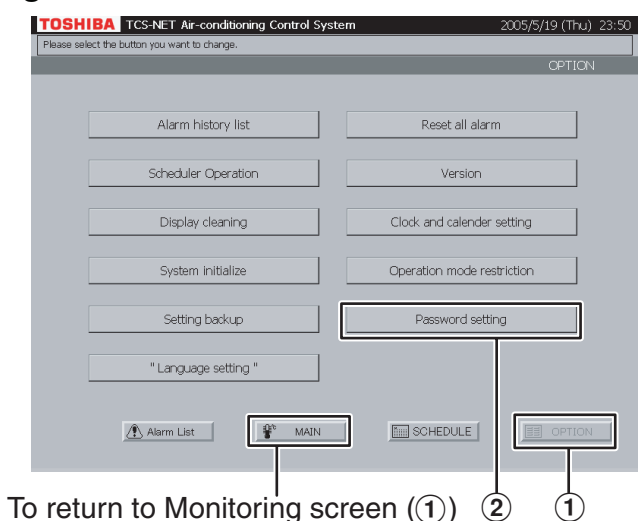

### Fig. 46-2 Password setting screen

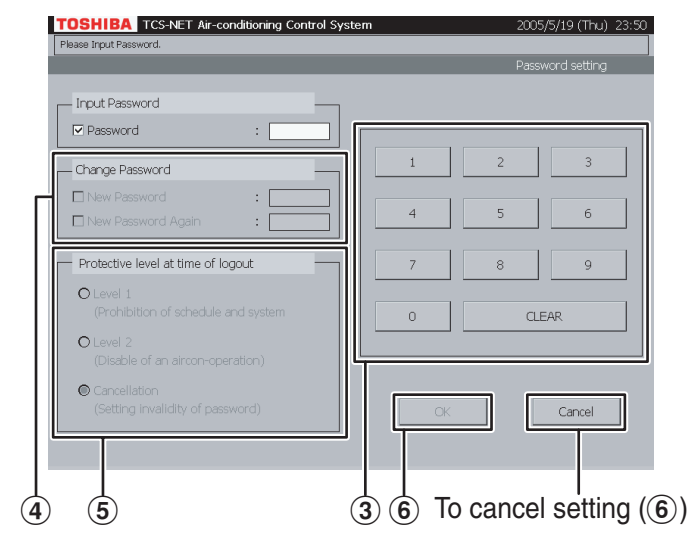

### Fig. 46-3 Monitor screen

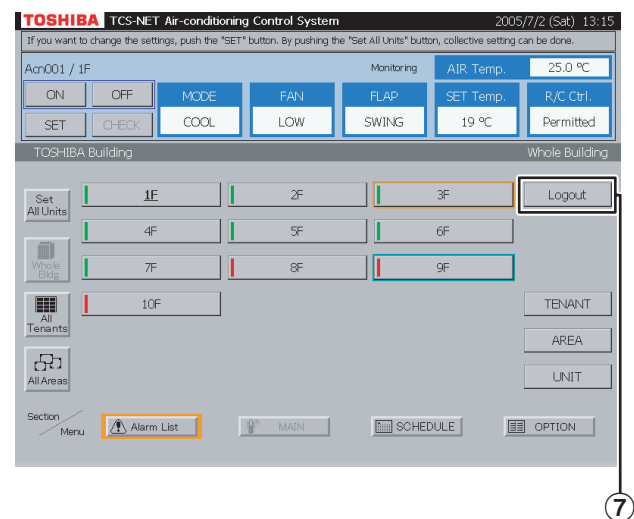

### **46** Operation restrictions by password

Used when operating an air conditioner until you enter a password to log in the system or when prohibiting the setting and checking performed using [SCHEDULE] and [OPTION] buttons.

1 Push [OPTION]. The Menu screen (Fig. 46-1) appears.

To return to the Monitoring screen, push [MAIN].

- (2) Push [Password setting]. The Password Setting Screen (Fig. 46-2) appears.
- ③ Enter a password consisting of four-digit numbers using a numeric button. The initialized password is "1048".
- To change a password, click the New Password check box and then enter a new password consisting of four-digit numbers. Click the New Password Again check box and enter the same password again.
- (5) Select the range of the function to be limited during logout operation.
  - Level 1 : Prohibits the setting and checking performed using [SCHEDULE] and [OPTION] buttons. (An air conditioner can be set and operated in this case.)
  - Level 2 : Prohibits the setting and operation of an air conditioner and the setting and checking performed using [SCHEDULE] and [OPTION] buttons.

Cancellation : Limits no function by a password.

- (6) Check the contents of setting and push [OK]. To cancel the setting, push [Cancel].
- Push [Main] to return to the Monitor Screen (Fig. 46-3) and push [Logout]. The operation in the selected range (Level 1 or Level 2) cannot be done in this case. [Logout] is then switched to [Login].

Push [Login]. The Password Input Screen (Fig. 46-4) appears.

The Password Input Screen (Fig. 46-4) appears when operation is not done for five minutes even if you do not push [Logout]. (Automatic logout)

### Other Settings (continued)

### Fig. 46-4 Password input screen

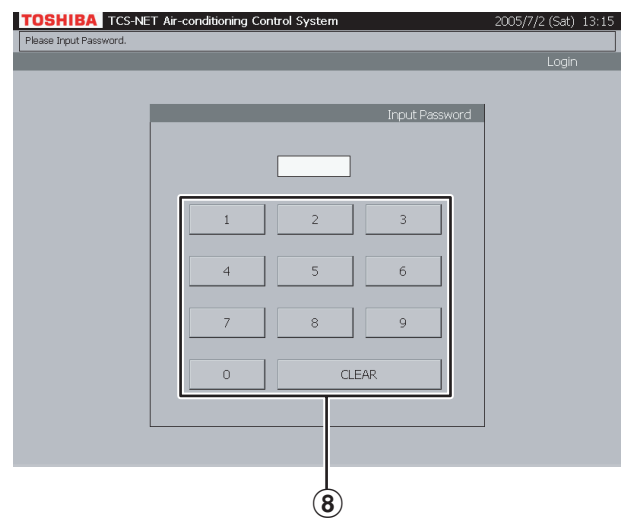

 Enter a correct password consisting of four-digit numbers to log in the system.
 You can enter no password for 30 minutes when you enter a password incorrectly three times. In this case, you cannot log in the system. (Lock out)

### Fig. 47-1 Schedule screen

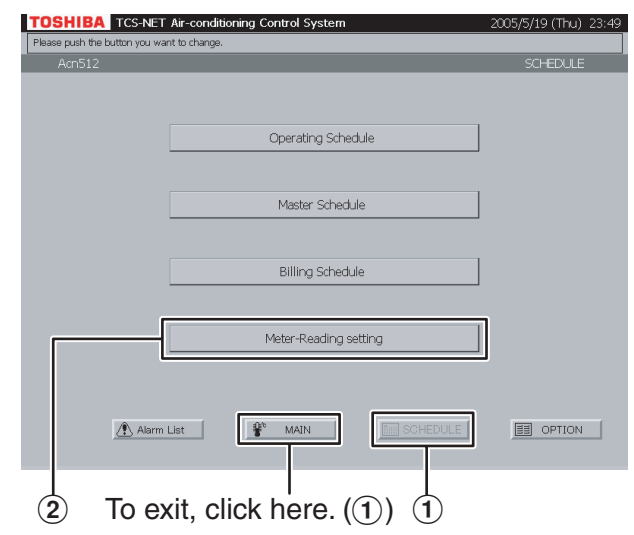

### Fig. 47-2 Meter-Reading setting screen

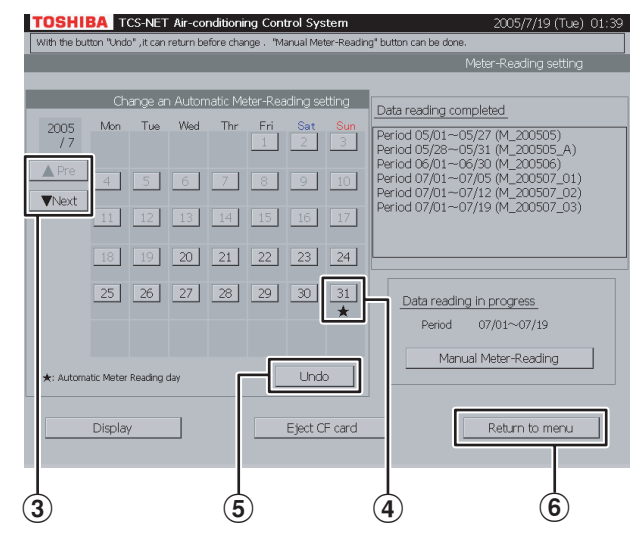

### Fig. 48-1 Schedule screen

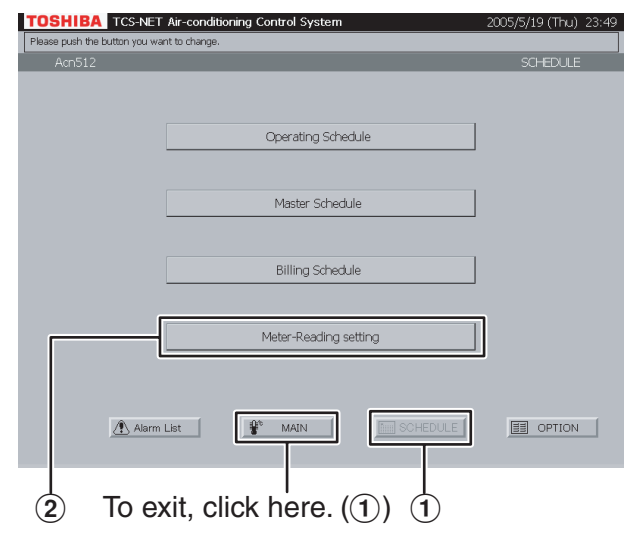

### 47 Change and checking of automatic meter-reading date

- Push [SCHEDULE]. The Schedule Screen (Fig. 47-1) appears. To exit, push [MAIN].
- Push [Meter-Reading setting]. The Meter-Reading Setting Screen (Fig. 47-2) appears.
- ③ Display the month, which you want to change and check, using [▲ Pre] and [▼ Next] buttons. The set automatic meter-reading date is displayed with "★".
- To delete the set meter-reading date, push the [Date] button of the corresponding date.
   Select the [Date] button of the date which you want to set in an automatic meter-reading date.
   A meter-reading date is set to the corresponding date.

A maximum of two days can be set for a meterreading date within the month.

- (5) To return the set or deleted meter-reading date to the former date, push [Undo].
- (6) Push [Return to menu] to return to the Schedule Screen (Fig. 47-1).

### **48** Manual Meter-Reading

Used when you want to totalize data or temporarily totalize it before an automatic meter-reading date.

- Push [SCHEDULE]. The Schedule Screen (Fig. 48-1) appears. To exit, push [MAIN].
- Push [Meter-Reading setting]. The Manual Meter-Reading Screen (Fig. 48-2) appears.

### Other Settings (continued)

### Fig. 48-2 Meter-Reading setting screen

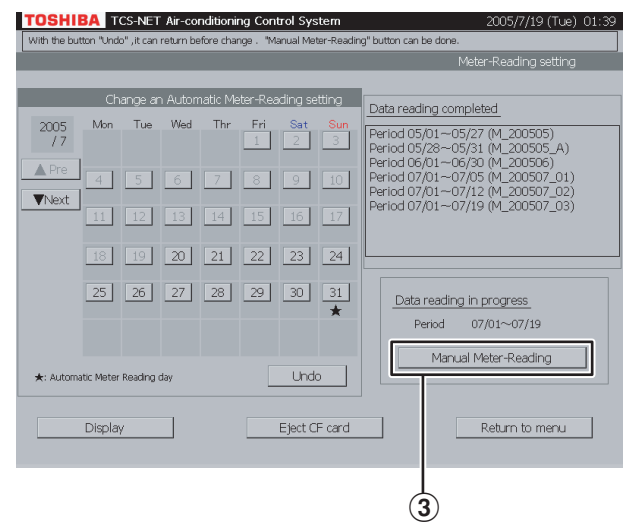

### Fig. 48-3 Would you like to continue data reading? screen

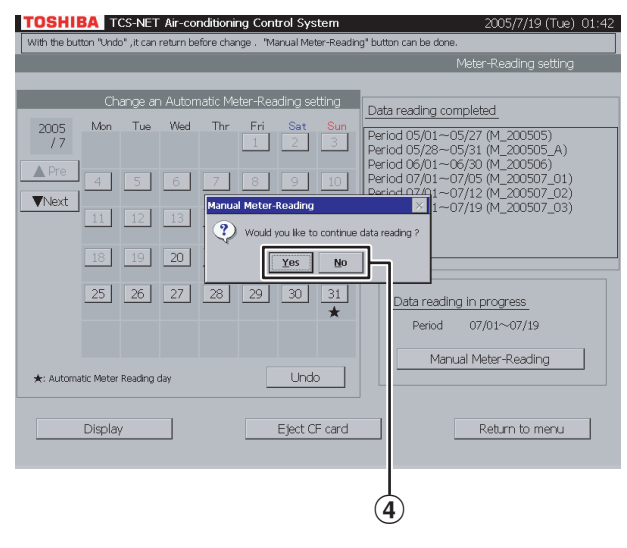

### Fig. 48-4 Next Time, Meter-Reading consists of xx/xx ~ screen

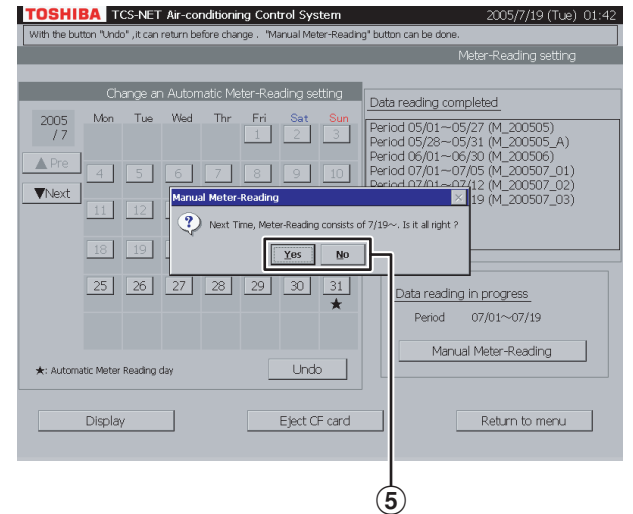

(3) Push [Manual Meter-Reading] to totalize the data between the previous and current meter-reading dates.

A confirmation message for the Would you like to continue data reading? screen (Fig. 48-3) is displayed.

(4) Push [Yes] to perform integration continuously without clearing the integrated value of operation time and proportional power sharing after data is totalized.

Push [No] to display a confirmation message for the Next Time, Meter-Reading consists of  $xx/xx \sim$  screen (Fig. 48-4).

 (5) Push [Yes] to reset the integrated value of operation time and proportional power sharing and start integration after data is totalized. Push [No] to perform integration continuously without clearing the integrated value of operation time and proportional power sharing after data is totalized.

### Fig. 49-1 Schedule screen

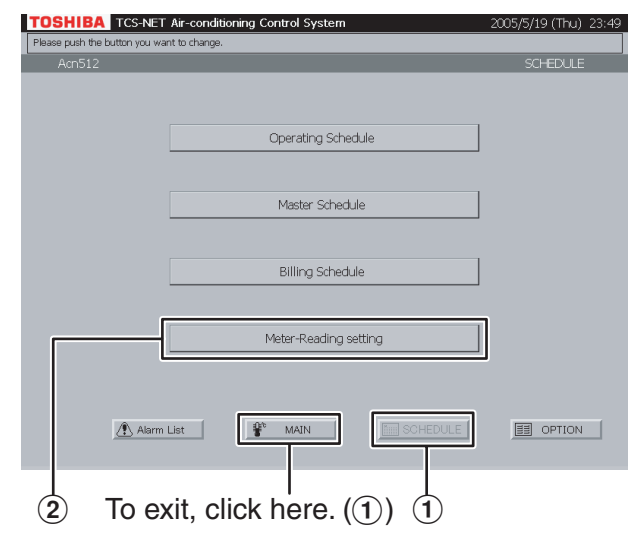

### **49** Display of integrated operation time

- (1) Push [SCHEDULE]. The Schedule Screen (Fig. 49-1) appears. To exit, push [MAIN].
- (2) Push [Meter-Reading setting]. The Meter-Reading Setting Screen (Fig. 49-2) appears.

Fig. 49-2 Meter-Reading setting screen

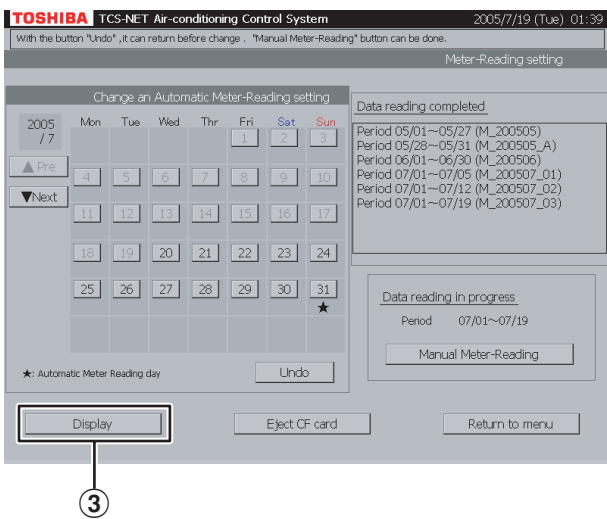

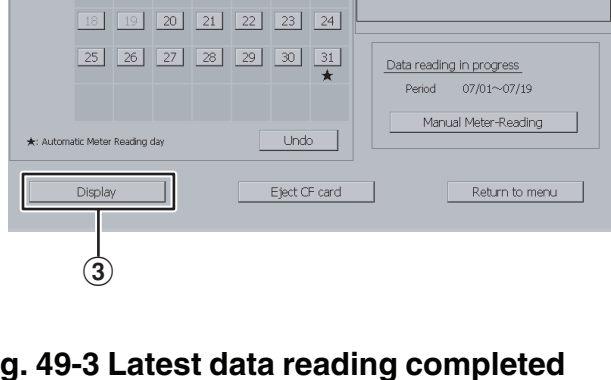

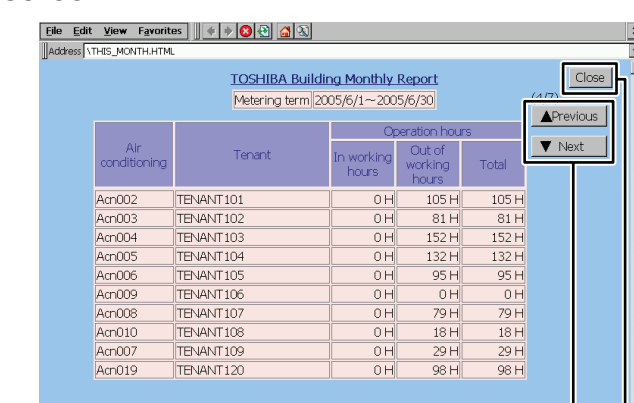

(4) (5)

Fig. 49-3 Latest data reading completed screen

(3) Push [Display] to display the Latest Data Reading Completed (Fig. 49-3).

- (4) Push [▲ Previous] and [▼ Next] to operate the list display.
- (5) Push [Close] to terminate the display of the latest meter-read data and display the Data Reading in Progress screen (Fig. 49-4).

### Other Settings (continued)

### Fig. 49-4 Data reading in progress screen

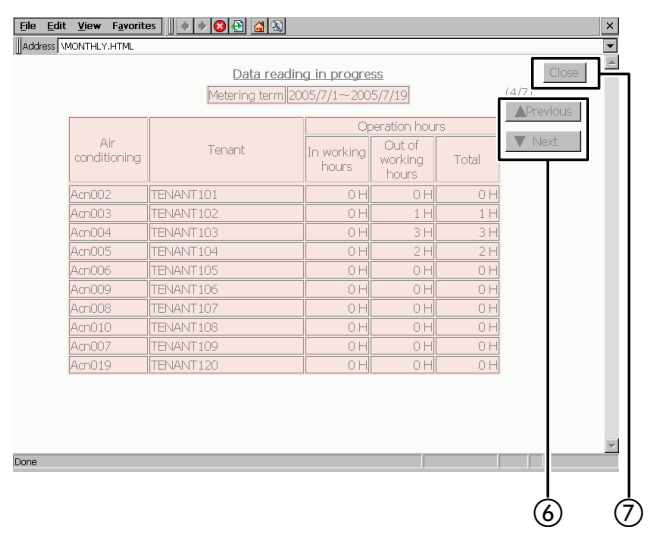

- (6) Push [▲ Previous] and [▼ Next] to operate the list display.
- ⑦ Push [Close] to terminate the display of data reading in progress and return to the Meter-Reading Setting Screen (Fig. 49-2).

### Fig. 50-1 Menu Screen

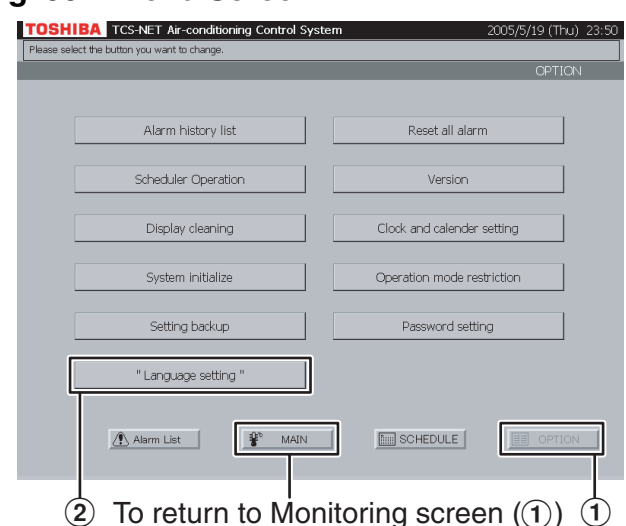

### Fig. 50-2 Language setting screen

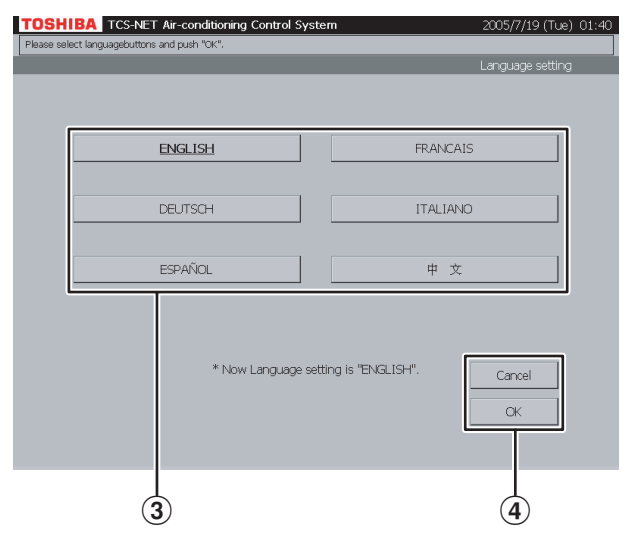

### Fig. 50-3 Confirmation Message for Restart screen

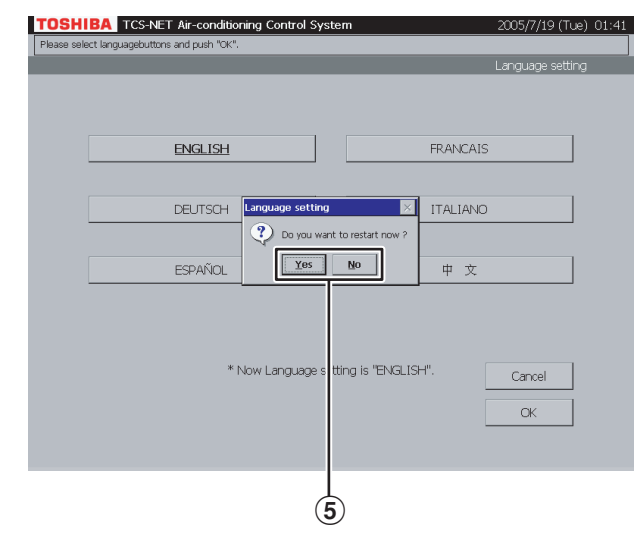

### **50** Setting of display language

The display language on the screen can be changed to English, French, Germany, Italian, Spanish, and Chinese.

- Push [OPTION]. The Menu screen (Fig. 50-1) appears. To return to the Monitoring screen, push [MAIN].
- ② Push ["Language setting"] to display the Language Setting Screen (Fig. 50-2).

- (3) Select the language to be used.
- Check the contents of setting and push [OK].
   Push [OK] to display the Confirmation Message of Restart screen (Fig. 50-3).
   To cancel the setting, push [Cancel].

(5) Push [Yes] to start restart.

Push [No] to return to the Menu Screen (Fig. 50-1) without restart.

The current language is switched to the language selected during restart next time.

### Other Settings (continued)

### Fig. 51-1 Menu Screen

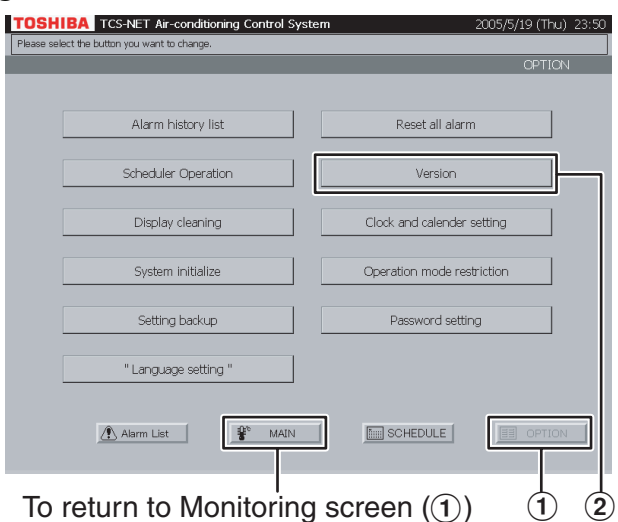

### Fig. 51-2 Version Screen

# TOSHIBA TCS-NET Ar-conditioning Control System 2005/7/20 (Wed) 02:21 Please puth "Return to menu" button. Version Version File Name Date Version Size AirCorrManagement.exe 03/27/2006 09:46:18 0.88 1589243 TPC\_SYS.dll 07/07/2005 11:24:48 1.03 11776 TPC\_CON.exe 04/05/2006 16:05:34 0.841D 102400

### Fig. 52-1 Menu Screen

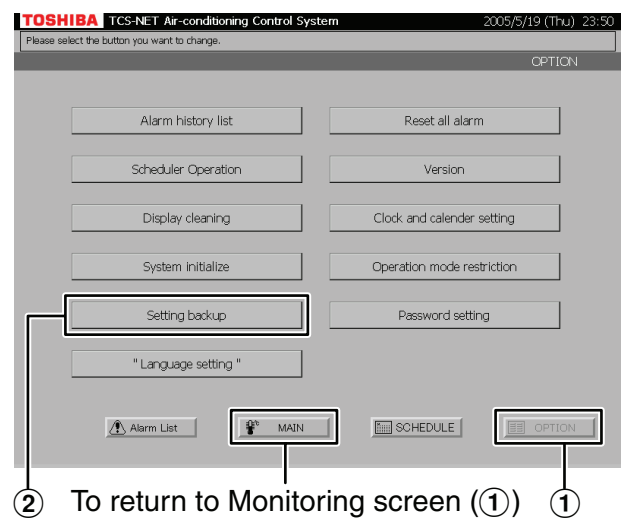

### **51 Version display**

The version of TCS-NET Air-conditioning Control System can be checked.

1 Push [OPTION]. The Menu Screen (Fig. 51-1) appears.

To return to the Monitoring Screen, push [MAIN].

(2) Push [Version] to display the Version screen (Fig. 51-2).

(3) Push [Return to menu] to return to the Menu Screen (Fig. 51-1).

### 52 Backup of setting information

Used when creating the backup data for the air conditioner setting information (an address and schedule) stored in CF (Compact Flash) card.

(1) Push [OPTION]. The Menu Screen (Fig. 52-1) appears.

To return to the Monitoring Screen, push [MAIN].

(2) Push [Setting backup] to display the Confirmation Message screen (Fig. 52-2).
### Fig. 52-2 Confirmation Message Screen

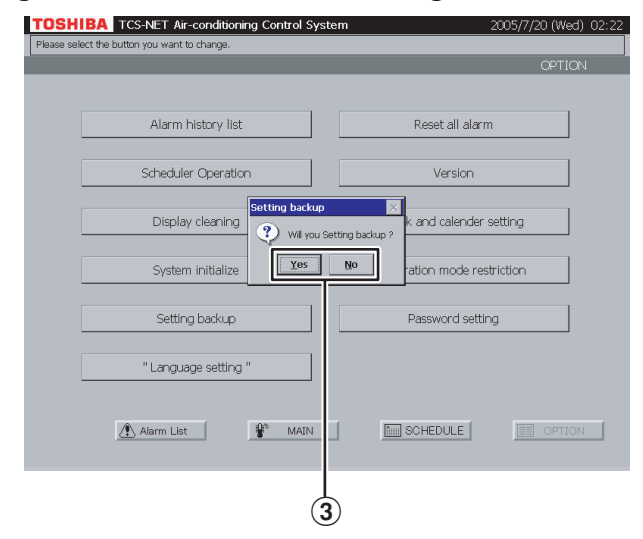

 ③ Push [Yes] to start backup operation.
 Push [No] to return to the Menu Screen (Fig. 52-1) without performing backup operation.

# **NECESSARY INFORMATION**

# **Reading Monthly Report Data and Energy Monitoring Data**

Monthly report data and Energy Monitoring data are stored in a CompactFlash (CF) card. To output Energy Monitoring result, it is necessary to connect a computer using a LAN. Please contact your dealer in that case.

You can remove a CF card when reading data directly or copying data for backup. Power off the Touch Screen Controller before removing the CF card.

After data read or data copy ends, reinstall the CF card and then turn on the power to restart the system.

## <Removing CF Card>

(1) Turn off the power of the Touch Screen Controller, and unplug the power cord.

(2) Remove the CF card from the Controller.

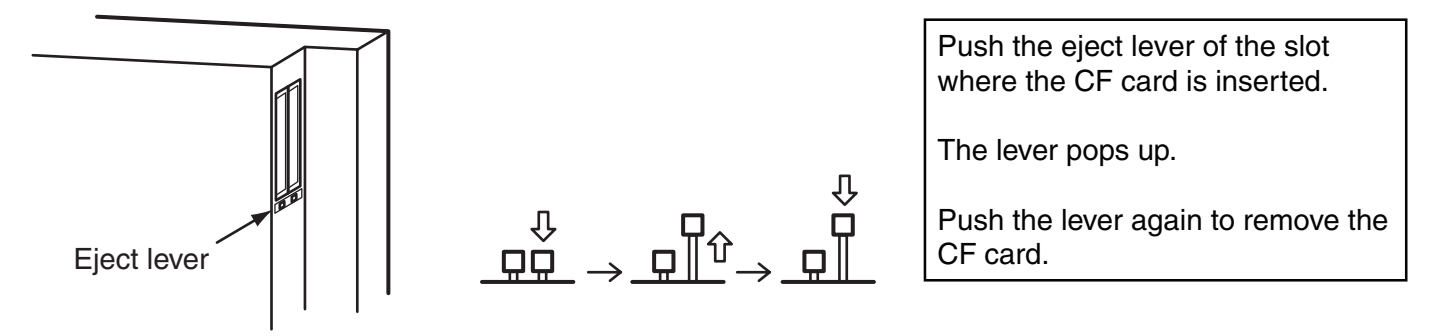

## <Reinstalling CF Card>

Insert the CF card into the slot of the Controller, and then power on the Controller.

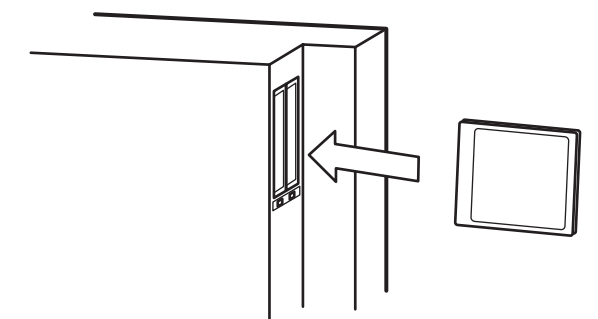

Insert the CF card with its label side facing the rear side of the Controller.

It can be inserted into either of the slots.

The eject lever is locked down when the CF card is inserted.

The screen display returns to the previous state in a few minutes.

If not, the CF card is not installed properly. Check installation of the CF card. Finish handling the CF card as quickly as possible because the operation time of air conditioners is not counted while the power is off.

#### Note

A CF stores data of recent three months. The data of three month ago is deleted every day at the end of the day.

# **Help Information**

| Nothing is displayed.                                    | Is the backlight off?                                                                                                    |
|----------------------------------------------------------|----------------------------------------------------------------------------------------------------|
| Scheduler does not work after operation schedule is set. | Is the scheduler operation enabled on the Menu screen?<br>$\rightarrow$ Refer to 39 "Setting scheduler operation".<br>Is only the master schedule set?<br>$\rightarrow$ Also set the operating schedule.                                                                                                    |
| A communication error occurs.                            | Is the Intelligent Server powered on?<br>Are air conditioners powered on?                                                                                                    |
| Remote control does not work.                            | <ul> <li>Is remote control operation prohibited?</li> <li>→ Refer to 14 "Settings for air conditioner operation (R/C Ctrl.)".</li> <li>Is air conditioner operation prohibited forcibly?</li> <li>→ Refer to 14 "Settings for air conditioner operation (ON/ OFF)".</li> <li>(Option) Fire alarm interlocking control setting: Is this function set enabled?</li> <li>Cancel this function after the fire alarm is activated.</li> <li>→ Push [CHECK] and check 15 "Indicating alarm/filter sign" and 45 "Fire alarm indication".</li> </ul> |
| Screen display is abnormal.                              | <ul> <li>Is the CF card installed properly?</li> <li>→ If the Touch Screen Controller is powered on with the CF card installed improperly, the Controller runs using dummy data.</li> </ul>                                                                                                    |
| Cooling (or heating) operation is not available.         | <ul> <li>Is heating (or cooling) operation going within the same refrigerant system?</li> <li>→ Usually heating operation is set on a priority basis.</li> <li>Is operation mode change by the remote control prohibited?</li> <li>→ Refer to 14 "Settings for air conditioner operation (R/C Ctrl.)".</li> <li>Is heating (or cooling) operation selected with the mode selection menu on the Menu screen?</li> <li>→ Refer to 44 "Selecting cooling or heating mode".</li> </ul>                                                           |

# **Consult Your Dealer When:**

## Contact your dealer when

- · You want to change tenant name.
- $\cdot\,$  You want to install more air conditioners.
- · You want to output Energy Monitoring result.
- · You want to change the deadline of Energy Monitoring tally.

# **TOSHIBA CARRIER CORPORATION**

336, Tadewara, Fuji-shi, Shizuoka 416-8521, Japan